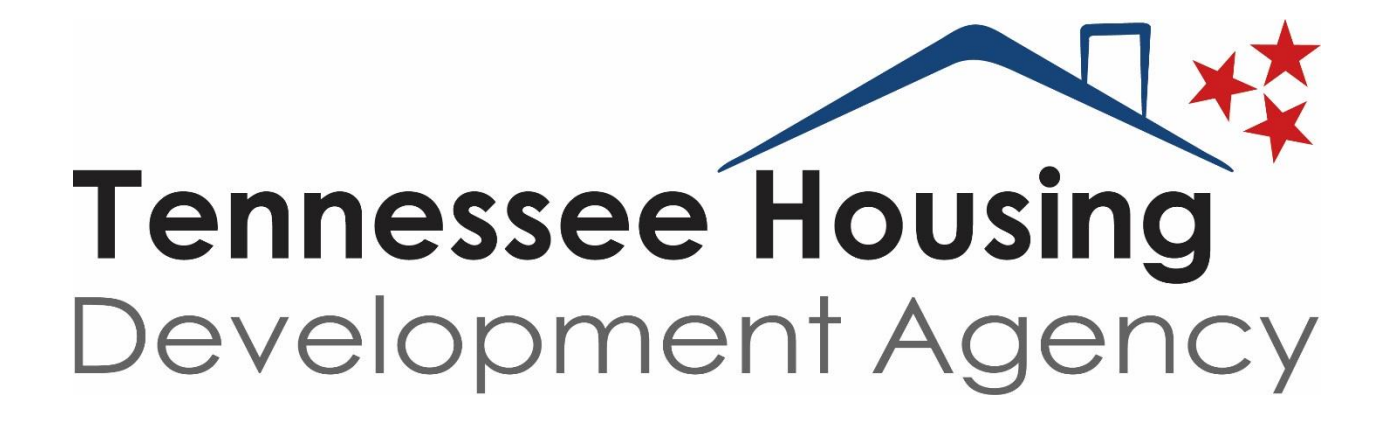

# THOMAS

User Manual

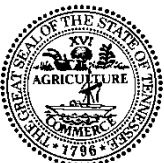

#### **Tennessee Housing Development Agency**

Andrew Jackson Building Third Floor

502 Deaderick St., Nashville, TN 37243

(615) 815-2200

Bill Lee Governor RalphM. Perrey Executive Director

#### MEMORANDUM:

**TO: Multifamily External Partners** 

FROM: Felita Hamilton and Mark Cantu

DATE: December 30, 2019

SUBJECT: THOMAS Manual

This manual has been developed to assist Multifamily Programs External partners in the allocation process for both the Low Income Housing Credits and Multifamily Tax Exempt Bond Authority programs. The manual is being developed to encompass the entire all allocation cycles of both program activities.

The manual will updated with new information **frequently** so applicants should look for messages in the THOMAS dashboard after registration has been completed.

For any questions or concerns regarding this manual and/or application submissions contact <u>thomas@thda.org</u>

# Latest Updates

| 2019-2020 Manual-Added Final Application<br>Directions and made minor edits to manual | Updated on 12/30/2019   |
|---------------------------------------------------------------------------------------|-------------------------|
|                                                                                       |                         |
| Section 7 Construction                                                                | Updated on 12/9/2020    |
| Useful Links                                                                          | Updated on 12/9/2020    |
| Section 7 Final Construction Perperting                                               | Undeted on $10/21/2021$ |
| Section 7-1-mar Construction Reporting                                                |                         |
| Section 2-Buildings and Units                                                         | Updated on 10/21/2021   |
|                                                                                       |                         |
|                                                                                       |                         |

#### **Useful Links:**

The link for THOMAS: <u>http://resources.thda.org/</u>

The link for THDA Attachments for both programs: <u>https://thda.org/rental-housing-partners/multi-family-developers/thomas-documents</u>

The link for Multifamily Programs information: <u>https://thda.org/rental-housing-partners/multi-family-developers</u>

The link for LIHC: <u>https://thda.org/rental-housing-partners/multi-family-developers/lihc-program</u>

The link for MTBA: <u>https://thda.org/rental-housing-partners/multi-family-developers/multifamily-tax-exempt-bonds</u>

The link for THDA Utility Allowances: <u>https://thda.org/rental-housing-partners/eee/utility-allowances</u>

The link for Compliance: <u>https://thda.org/rental-housing-partners/multi-family-developers/housing-credit-compliance</u>

In order to be added to the Email listing to stay abreast of Multifamily Programs Allocation activities please email <u>TNAllocation@thda.org</u>

| Table of Contents                           |          |  |  |  |
|---------------------------------------------|----------|--|--|--|
| Screen or Process                           | Page (s) |  |  |  |
| Section 1                                   |          |  |  |  |
| Registration                                | 7-15     |  |  |  |
| Acronyms                                    | 16-17    |  |  |  |
| Software Overview                           | 18-20    |  |  |  |
| Section 2                                   |          |  |  |  |
| General Information                         | 22-24    |  |  |  |
| Site Information                            | 25-28    |  |  |  |
| Contacts                                    | 29-31    |  |  |  |
| Organizational Breakdown                    | 32-35    |  |  |  |
| Identity of Interest                        | 36-38    |  |  |  |
| Set Asides                                  | 39-41    |  |  |  |
| Utility Allowance                           | 42-44    |  |  |  |
| Tax Credit Addendum                         | 45-46    |  |  |  |
| Buildings and Units                         | 47-58    |  |  |  |
| Development Schedule                        | 59-61    |  |  |  |
| Proposed Funding Sources                    | 62-65    |  |  |  |
| Other Income                                | 66-67    |  |  |  |
| Annual Operating Expenses                   | 68-71    |  |  |  |
| Total Development Costs/Calculation of LIHC | 72-73    |  |  |  |
| Subsidies or Regulatory Requirements        | 74-76    |  |  |  |
| Documents                                   | 77-81    |  |  |  |
| Scoring                                     | 82-84    |  |  |  |
| Notes                                       | 85-86    |  |  |  |
| Section 3                                   |          |  |  |  |
| Validation                                  | 88-90    |  |  |  |
| Summary Report                              | 91-92    |  |  |  |
| Receipt Information                         | 93-95    |  |  |  |
| Payment Information                         | 96-98    |  |  |  |
| Section 4                                   |          |  |  |  |
| MTBA                                        | 100-116  |  |  |  |
| Section 5                                   |          |  |  |  |
| Cure Cycle                                  | 118-119  |  |  |  |
| Review Cycle                                | 120-123  |  |  |  |
| Final Notice                                | 124      |  |  |  |
| Preliminary Ranking and Reservation Notice  | 125-126  |  |  |  |
| Carryover Application                       | 127-131  |  |  |  |

| Final Application                            | 132-138 |
|----------------------------------------------|---------|
| Permanent Financing Documentation            | 139     |
| Enterprise Green Certification Documentation | 140     |
| Extensions and Modifications                 | 141-144 |
| Section 6                                    |         |
| Supporting Documentation Guidance            | 146-151 |
| Section 7                                    |         |
| Construction Access                          | 154     |
| Pre-Construction Dashboard                   | 156     |
| Pre-Construction Reporting                   | 157     |
| Pre-Construction Meeting                     | 158     |
| Quarterly Reporting                          | 159     |
| Final Construction Reporting                 | 160-164 |

# **SECTION ONE**

### **THOMAS Registration**

The following is the link for THOMAS registration:

http://resources.thda.org/

1. Click THOMAS (Tennessee Housing Online Management Application System)

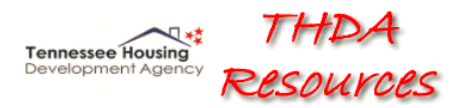

Housing Credit Management System THOMAS (Tennessee Housing's Online Multifamily Application System) Weatherization Assistance Program THELMA (Tennessee Housing's Electronic Loan Management Application) HBEI Providers Participant Information Management System Single Family Special Programs Portal

2. Register as a new user by clicking the register as a new user button in the lower right hand of the screen.

| Tennessee Housing Online Multifamily Application System |                                                                                       |  |  |
|---------------------------------------------------------|---------------------------------------------------------------------------------------|--|--|
|                                                         | Please Sign-In                                                                        |  |  |
|                                                         | Èmail Address                                                                         |  |  |
| <b>•</b>                                                | Log In Forgot your password?<br>Register as a new user<br>THDA Tax Credit Information |  |  |
|                                                         | THUA Lax Credit unformation                                                           |  |  |
|                                                         |                                                                                       |  |  |
|                                                         |                                                                                       |  |  |

| Monday, December 4, 2017 9:42 AM        |                                                         |             |     | Register Log in            |  |  |  |
|-----------------------------------------|---------------------------------------------------------|-------------|-----|----------------------------|--|--|--|
| Tennessee Housing<br>Development Agency | Tennessee Housing Online Multifamily Application System |             |     |                            |  |  |  |
|                                         | Registe                                                 | r New User  |     | * bold fields are required |  |  |  |
| First Name                              | 1                                                       | Address     |     |                            |  |  |  |
| Last Name                               |                                                         | Address 2   |     |                            |  |  |  |
| Email                                   |                                                         | City        |     |                            |  |  |  |
| Password                                | a,                                                      | State       |     | ×                          |  |  |  |
| Confirm Password                        | a,                                                      | Zip Code    |     |                            |  |  |  |
|                                         |                                                         | Phone       | ext |                            |  |  |  |
|                                         |                                                         | Fax         | ext |                            |  |  |  |
|                                         | at Regist                                               | er 🖉 Cancel |     |                            |  |  |  |
|                                         |                                                         |             |     |                            |  |  |  |

- 3. Complete registration information.
- 4. Once registration is complete it will need to be confirmed by accessing the link sent by email. Be sure to check your junk/spam folders as some registration confirmations will be sent there.

Tennessee Hou: Development Ag

#### Tennessee Housing Online Multifamily Application System

Info

Check your email and confirm your account, you must be confirmed before you can log in.

### **Creating an Application**

Once the Applicant has successfully completed Registration and now has a valid User Name and Password, the applicant can begin the application process.

| Tennessee Housing<br>Development Agency | Tennessee Housing Online Multifamily Application System |                       |               |                                 |                       |                 |     |
|-----------------------------------------|---------------------------------------------------------|-----------------------|---------------|---------------------------------|-----------------------|-----------------|-----|
| Home                                    |                                                         |                       |               |                                 |                       |                 |     |
|                                         |                                                         |                       |               |                                 |                       |                 |     |
| THDA Messages                           |                                                         |                       |               |                                 |                       |                 |     |
|                                         | Role                                                    | Application Number    | Project Name  | Round                           | Project Status        | Access Requests | T   |
|                                         | Owner Admin                                             | 18-909                | November Test | Test Round 5 (2018 Competitive) | Initial App (Editing) | No              | *   |
|                                         |                                                         |                       |               |                                 |                       |                 |     |
|                                         |                                                         |                       |               |                                 |                       |                 |     |
|                                         |                                                         |                       |               |                                 |                       |                 |     |
|                                         |                                                         |                       |               |                                 |                       |                 |     |
|                                         |                                                         |                       |               |                                 |                       |                 |     |
|                                         |                                                         |                       |               |                                 |                       |                 |     |
|                                         |                                                         |                       |               |                                 |                       |                 |     |
|                                         |                                                         |                       |               |                                 |                       |                 | ~   |
|                                         | H 4 1 + H 10 + iten                                     | ns per page           |               |                                 |                       | 1 - 1 of 1 iten | s 🔿 |
|                                         |                                                         |                       |               |                                 |                       |                 |     |
|                                         |                                                         |                       |               |                                 |                       |                 |     |
|                                         |                                                         | + Add New Application |               | Arequest Access to a THDA Pr    | oject                 |                 |     |
|                                         |                                                         |                       |               |                                 |                       |                 |     |

1. Click "+ Add New Application" in the lower left hand side of the page.

| Project Name                                          |   |
|-------------------------------------------------------|---|
| Round                                                 | • |
| Are you a member of the<br>wnership of this property? | T |

- 2. Add the Project Name, Round, answer the last question and click "Create Application". An Application can only be created by an owner of an employee of the ownership entity, preferably a person that appears in the Ownership Organizational structure. All other users will receive a "you are not eligible to add this application" error.
- 3. Once the Application has been created it will show as pending in the Application Number column as pictured above. All Applications must be **approved** by THDA before work can begin on an application, this will be done in a timely manner.

| Tennessee Housing Online Multifamily Application System |                       |                |                                 |           |
|---------------------------------------------------------|-----------------------|----------------|---------------------------------|-----------|
|                                                         |                       |                |                                 | -         |
|                                                         |                       |                |                                 |           |
|                                                         |                       |                |                                 |           |
| Role                                                    | Application Number    | Project Name   | Round                           | Project   |
|                                                         | Pending               | new project    | Test Round 5 (2018 Competitive) | Initial A |
| Owner Admin                                             | 18-909                | November Test  | Test Round 5 (2018 Competitive) | Initial A |
| K < 1 ► H 10 ▼ items                                    | . per page            |                |                                 |           |
|                                                         | + Add New Application |                | Request Access to a THDA Pro    | ject      |
| 10   Page Update                                        | d by FH/MC on 1       | 0/21/2021 5:47 | AM                              |           |

4. Once your application is approved you will be able to begin working the applications starting with the general information.

# **Requesting Access to a THDA Development**

Any users needing access to an application that has already been approved will need to register for an account by following the steps in the "Registration" section above. Once the account has been created users will need to click on the "+Request Access to a THDA Project" button in the lower right hand corner of their THOMAS homepage.

Note: The application must be approved by THDA In order for additional users (other than the "Owner") to request access. To determine if the application has been approved, check the "Application Number" column. If an application number has been assigned in the XX-XXX format the application has been approved.

| Hondy, besched 1, 2211 1,011 H          |                   |                       |                   |                                 |                                | there ensure ago be orgo | 000 011   |
|-----------------------------------------|-------------------|-----------------------|-------------------|---------------------------------|--------------------------------|--------------------------|-----------|
| Tennessee Housing<br>Development Agency |                   | Tennessee Housin      | ig Online Multifa | mily Application System         |                                |                          | 20:14     |
| Home                                    |                   |                       |                   |                                 |                                |                          |           |
| THDA Messages                           |                   |                       |                   |                                 |                                |                          |           |
|                                         | Role              | Y Application Number  | Y Project Name    | Round                           | ▼ Project Status               | ▼ Access Requests        | т         |
|                                         |                   | Pending               | new project       | Test Round 5 (2018 Competitive) | Initial App (Pending Approval) |                          | *         |
|                                         | Owner Admin       | 18-909                | November Test     | Test Round 5 (2018 Competitive) | Initial App (Editing)          | No                       |           |
|                                         |                   |                       |                   |                                 |                                |                          |           |
|                                         | H 4 1 > H 10 + ib | ems per page          |                   |                                 |                                | 1 - 2 of .               | t items 💍 |
|                                         |                   | + Add New Application |                   | ♣ Request Access to a THDA      | . Project                      |                          |           |

THDA will only approve the first level or Owner's access. The Owner will be responsible for approving all other access levels

1. Enter the application number, in the XX-XXX format, select your role, and request access.

| Request User Access      |                           |
|--------------------------|---------------------------|
|                          |                           |
| Enter Application Number | 18-001 🔻                  |
|                          |                           |
| Select Role              | <b>•</b>                  |
|                          | Owner Admin<br>Consultant |
|                          | Read-Only                 |
| 🗸 🗸 Request              | Access 🖉 Cancel           |

2. Once the request has been submitted the Owners will receive notification and will be responsible to approving or denying the request.

#### Levels of Access (Roles)

- a. Owner/Admin access
  - a. This individual should be an employee of the ownership entity preferably or a person that appears in the Ownership Organizational structure.
  - b. This individual will be responsible for approving the other two levels within the organization and outside of the organization.
  - c. This individual will have full editing rights and can make changes in the application.
  - d. THDA must approve this level of access.
  - e. THDA must facilitate the change of the individual in this role.
  - f. Example of the Individual in this role: Application Contact with a linkage to the Ownership Entity not a consultant hired by the Ownership Entity.
- b. Consultant/Editing access
  - a. This individual may be an employee of the ownership entity preferably or a third party individual employed by the ownership or developer entity that has a need to make edits in the application.
  - b. This individual must register in THOMAS and will be approved by the individual with the Owner access.
  - c. This individual will have full editing rights and can make changes in the application.
  - d. This individual can be removed and/or changed to read access by the **Owner/Admin access individual.**

- e. Examples of individuals in this role: Third Party Consultants, Management Agents, Other employees in the Organization, Accountants, etc.
- c. Read-Only access
  - a. This individual may be an employee of the ownership entity, developer entity or a third party individual employed by the ownership or developer entity and will not have any need to make edits but only view data in the application.
  - b. This individual must register in THOMAS and will be approved by the individual with the Owner access.
  - c. This individual will only have read only rights and cannot make changes in the application.
  - d. This individual can be removed and/or changed to consultant access by the **Owner/Admin access individual.**
  - e. Examples of individuals in this role: Board Members, Syndicators, Market Study Analysts, Other employees in the Organization, etc.

- d. Accountant access
  - **a.** Each application that will receive 8609's must have a licensed Certified Public Accountant registered as an Accountant.
  - **b.** The accountant should refer to Section 1 Registration Instruction for guidance on registration.
  - c. The accountant will select the role of Accountant.
- e. Once registered, the accountant may request access to the applicable application

| Request User Access          |                       |
|------------------------------|-----------------------|
| Enter Application<br>Number  | 18-201                |
| Select Role                  | Accountant            |
| License Number               |                       |
| State of License<br>Issuance |                       |
| Date of Expiration           |                       |
| ✓ Re                         | quest Access 🖉 Cancel |
|                              |                       |

f. The Owner/Admin will approve the Accountant in the same fashion as all other users.

#### **Approving Access (For Users with Owner Access)**

1. If a request for access to an Owner's application has been made, the "Access Requests" column will be marked "Yes". Click on "Yes".

| Role                                                                                                    | Application Number    | Project Name     | Round                               | Project Status                 | Access Requests  |
|----------------------------------------------------------------------------------------------------|-----------------------|------------------|-------------------------------------|--------------------------------|------------------|
|                                                                                                    | Pending               | Nicole Test      | 9% Round                            | Initial App (Pending Approval) |                  |
|                                                                                                    | Pending               | test             | 9% Round                            | Initial App (Pending Approval) |                  |
| Owner Admin                                                                                                    | 18-001                | Test App #1 (4%) | Test Round 4 (2018 Non-Competitive) | Initial App (Editing)          | No               |
| Owner Admin                                                                                                    | 18-005                | 9 West Drive     | 9% Round                            | Initial App (Editing)          | Yes              |
| Owner Admin                                                                                                    | 18-006                | TRI TEST         | 9% Round                            | Initial App (Editing)          | No               |
| Owner Admin                                                                                                    | 18-200                | 4 Buildings East | 4% Round                            | Initial App (Editing)          | No               |
| Consultant                                                                                                    | 18-901                | Test App #2 (9%) | Test Round 5 (2018 Competitive)     | Initial App (Editing)          |                  |
|                                                                                                    |                       |                  |                                     |                                |                  |
|                                                                                                    |                       |                  |                                     |                                |                  |
|                                                                                                    |                       |                  |                                     |                                |                  |
| Image: Image: | ; per page            |                  |                                     |                                | 1 - 7 of 7 items |
|                                                                                                    |                       |                  |                                     |                                |                  |
|                                                                                                    |                       |                  |                                     |                                |                  |
|                                                                                                    | + Add New Application |                  | Arequest Access to a THDA Pro       | oject                          |                  |

2. From this screen, the Owner can approve, deny, or change a user's access level.

| Project Application User Access |                     |             |                |  |  |  |
|---------------------------------|---------------------|-------------|----------------|--|--|--|
| Name                            | Email               | Role        |                |  |  |  |
| Test User1                      | testuser1@thda.org  | Consultant  | O Approve Deny |  |  |  |
| Test Owner1                     | testowner1@thda.org | Owner Admin |                |  |  |  |
|                                 |                     |             |                |  |  |  |

#### **Managing User's Roles**

1. A list of all users for the current development can be found from the Owners homepage. Click on the application number.

| Role                 | Application Number | Project Name     | Round                               | Project Status                 | Access Requests    |  |
|----------------------|--------------------|------------------|-------------------------------------|--------------------------------|--------------------|--|
|                      | Pending            | Nicole Test      | 9% Round                            | Initial App (Pending Approval) | -                  |  |
|                      | Pending            | test             | 9% Round                            | Initial App (Pending Approval) |                    |  |
| Owner Admin          | <u>18-001</u>      | Test App #1 (4%) | Test Round 4 (2018 Non-Competitive) | Initial App (Editing)          | No                 |  |
| Owner Admin          | 18-005             | 9 West Drive     | 9% Round                            | Initial App (Editing)          | Yes                |  |
| Owner Admin          | 18-006             | TRLTEST          | 9% Round                            | Initial App (Editing)          | No                 |  |
| Owner Admin          | 18-200             | 4 Buildings East | 4% Round                            | Initial App (Editing)          | No                 |  |
| Consultant           | 18-901             | Test App #2 (9%) | Test Round 5 (2018 Competitive)     | Initial App (Editing)          |                    |  |
|                      |                    |                  |                                     |                                |                    |  |
|                      |                    |                  |                                     |                                |                    |  |
|                      |                    |                  |                                     |                                |                    |  |
| K 4 1 F H 10 V items | per page           |                  |                                     |                                | 1 - 7 of 7 items 💙 |  |

2. From the General Information screen click on the "Roles" button in the upper left hand

| Project Application User Access |                     |             |             |  |  |
|---------------------------------|---------------------|-------------|-------------|--|--|
| Name                            | Email               | Role        |             |  |  |
| Test Owner1                     | testowner1@thda.org | Owner Admin |             |  |  |
| Test User1                      | testuser1@thda.org  | Consultant  | Change Role |  |  |

corner.

3. To change a user's role click "Change Role". Select the new role and updates. To remove a user's access click "Remove".

| Project Application User Access |                     |              |                   |  |  |  |
|---------------------------------|---------------------|--------------|-------------------|--|--|--|
| Name                            | Email               | Role         |                   |  |  |  |
| Test Owner1                     | testownerl@thda.org | Owner Admin  |                   |  |  |  |
| Test User1                      | testuser1@thda.org  | Consultant 👻 | ✓ Update S Cancel |  |  |  |
|                                 |                     |              |                   |  |  |  |
|                                 |                     | Consultant   |                   |  |  |  |
|                                 |                     | Read-Only    |                   |  |  |  |
|                                 |                     |              |                   |  |  |  |

### Multifamily Programs Acronyms

| ADA   | Americans with Disabilities Act                |
|-------|------------------------------------------------|
| AFHMP | Affirmative Fair Housing Marketing Plan        |
| AFFM  | Affirmatively Furthering Fair Housing          |
| AGMI  | Area Gross Median Income                       |
| ARRA  | American Recovery and Reinvestment Act of 2009 |
| AUR   | Available Unit Rule                            |
| BIN   | Building Identification Number                 |
| CFR   | Code of Federal Regulations                    |
| CNA   | Conital Needs Assessment (also DNA)            |
| CNA   | Capital Needs Assessment (aka PNA)             |
| CNI   | Choice Neighborhoods Initiative                |
| CO    | Certificate of Occupancy                       |
| CRC   | Continuing Residency Certification             |
| CRP   | Community Revitalization Plan                  |
| DDA   | Difficult Development Area                     |
| DOB   | Date of Birth                                  |
| EER   | Energy Efficiency Ratio                        |
| EGC   | Enterprise Green Community                     |
| EH&S  | Exigent Health and Safety                      |
| EPA   | Environmental Protection Agency                |
| EUA   | Extended Use Agreement                         |
| FHA   | Fair Housing Act                               |
| FMR   | Fair Market Rent                               |

| GP     | General Partner                                                         |
|--------|-------------------------------------------------------------------------|
| HCMS   | Housing Credit Management System (being replaced with THOMAS)           |
| HERA   | Housing and Economic Recovery Act of 2008                               |
| HIC    | Household Income Certification                                          |
| HMFA   | HUD Metro FMR Areas                                                     |
| HUD    | Housing and Urban Development                                           |
| HVAC   | Heating, Ventilation and Air Condition                                  |
| IBC    | International Building Codes                                            |
| IEEC   | International Energy Efficient Code                                     |
| IRC    | Internal Revenue Code                                                   |
| IRS    | Internal Revenue Service                                                |
| LED    | Light Emitting Diode                                                    |
| LIHC   | Low-Income Housing Tax Credit                                           |
| LURA   | Land Use Restrictive Agreement (same document as LURC) )(official name) |
| LURC   | Land Use Restrictive Covenant (same document as LURA)                   |
| MTBA   | Multifamily Tax-Exempt Bond Authority (aka TEB, TEMBA, Bonds,)          |
| MTSP   | Multifamily Tax Subsidy Program                                         |
| MP     | Multifamily Programs                                                    |
| NFM    | No Further Monitoring                                                   |
| NNMGI  | National Nonmetropolitan Median Gross Income                            |
| OAC    | Owner's Annual Certification                                            |
| PD     | Program Description (Guiding document for MTBA Program)                 |
|        |                                                                         |
| PHA    | Public Housing Authority                                                |
| PILOT  | Payment In Lieu of Taxes                                                |
| PIS    | Placed in Service                                                       |
| PNA    | Physical Needs Assessment (aka CNA)                                     |
| PTAC   | Packaged Terminal Air Conditioner                                       |
| QAP    | Qualified Allocation Plan                                               |
| QCP    | Qualified Contract Process                                              |
| QCT    | Qualified Census Tract                                                  |
| RAD    | Rental Assistance Demonstration                                         |
| RD     | Rural Development                                                       |
| TEFRA  | Tax Equity and Fiscal Responsibility Act                                |
| TEMBA  | Multifamily Tax-Exempt Bond Authority (aka MTBA or TEB)                 |
| S8     | Section 8                                                               |
| SEER   | Seasonal Energy Efficiency Ratio                                        |
| SRO    | Single Room Occupancy                                                   |
| SSN    | Social Security Number                                                  |
| TCAP   | Tax Credit Assistance Program                                           |
| THDA   | Tennessee Housing Development Agency                                    |
| THOMAS | Tennessee Housing Online Management Application System                  |
| TIC    | Tenant Income Certification (known at THDA as a HIC)                    |
| UA     | Utility Allowance                                                       |
| UPCS   | Uniform Physical Condition Standards                                    |
| USDA   | U.S. Department of Agriculture                                          |
| UVR    | Unit Vacancy Rule                                                       |

### **Software Overview**

THOMAS will replace the HCMS and ADMS systems that support all aspects of the Multifamily Programs activities beginning in 2018.

- ✓ All 9% Competitive and MTBA with 4% Noncompetitive Applications will be supported by the THOMAS system.
- ✓ While the applicant has the ability to jump from page to page, the application is easiest to complete if the applicant begins at the General Information page and work their way through the application, one page at a time.
- ✓ If this is not done, keep in mind that there may be areas within certain pages that rely upon previous pages being completed which may or may not be **populated either** completely or correctly.
- ✓ As you complete the application there are a few items to keep in mind to make completion easier.
- $\checkmark$  The application has a timer in the right top side of 30 minutes.
  - The timer will re-start after every time applicant utilizes the save feature.

- Very important to save.
- In the event that the applicant tries to leave a page without saving, a message will appear that will ask the applicant to either stay on the page and save or leave the page and not save.
- Use the Tab key to go from field to field or place the cursor over the field needing completion.
- ✓ The Software will have fields with required fields that are indicated by bold fields
  - These fields are required to be answered or application will **not be able to be submitted**.
  - Each page will always show the bolded fields text regardless if all the fields are completed.
  - The **Validate for Submission** feature is intended to validate the entire application to ensure all required fields are answered.
- ✓ Upon a clearance of the Validate for Submission page, the applicant may choose to submit the application.
  - A customer receipt will be generated with a confirmation number.
  - Applicant will utilize a Wire Transfer to submit all application fees.
  - Once application is submitted, the applicant does not have the ability to do any editing.

# **Software Overview**

The Initial Application will have the following pages/screens that will apply to both programs.

| Screen                          | LIHC 9% | MTBA with 4% LIHC |
|---------------------------------|---------|-------------------|
| General Information             | Yes     | Yes               |
| Site Information                | Yes     | Yes               |
| Contacts                        | Yes     | Yes               |
| Organizational Breakdown        | Yes     | Yes               |
| Identity of Interest            | Yes     | Yes               |
| Set Asides                      | Yes     | No                |
| Utility Allowances              | Yes     | Yes               |
| Tax Credit Addendum             | Yes     | Yes               |
| Buildings & Units               | Yes     | Yes               |
| Development Schedule            | Yes     | Yes               |
| Proposed Funding Sources        | Yes     | Yes               |
| Other Income                    | Yes     | Yes               |
| Annual Operating Expense Budget | Yes     | Yes               |

| Total Development Costs                                                | Yes | Yes |
|------------------------------------------------------------------------|-----|-----|
| Subsides or Regulatory Requirements                                    | Yes | Yes |
| Documents                                                              | Yes | Yes |
| Applicant Self Scoring                                                 | Yes | Yes |
| Validate For Submission                                                | Yes | Yes |
| Printable Initial Application Summary<br>Report (actually a drop-down) | Yes | Yes |
| MTBA                                                                   | No  | Yes |
| Tax Credit Calculation                                                 | Yes | Yes |

If you have questions while completing the Online Application, feel free to contact:

Felita Hamilton, Multifamily Programs Allocation Manager thomas@thda.org 615-815-2145

Mark Cantu, Multifamily Programs Coordinator thomas@thda.org 615-815-2212

# **SECTION TWO**

# **General Information**

The General Information Screen will allow applicants to enter information such as:

- Address
- Project Rental Structure
- Census Tract
- Type of Occupancy
- Type of Jurisdiction-City, County, or dual jurisdiction for IRS 42 notification purposes
- Amenities
- Previous Award of LIHC or MTBA

#### **General Information**

| Friday, October 8, 2017 8:22 AM         |                                                                     |                                                             |                                                                       | Helio testi@thds.org/ Log off                                  |
|-----------------------------------------|---------------------------------------------------------------------|-------------------------------------------------------------|-----------------------------------------------------------------------|----------------------------------------------------------------|
| Tennessee Housing<br>Development Agency | Te                                                                  | nnessee Housing Online Multifa                              | mily Application System                                               | 29:58                                                          |
| Home Application Util                   | ity Allowance Annual Submission 🔻 Asset Management Administration 🔻 |                                                             |                                                                       |                                                                |
|                                         |                                                                     | Project #: 18-905 Project Name: THDA Apartments Round: Test | Round 5 (2018 Competitive) QAP Year: 2018 Current Status: Initial App |                                                                |
| General Information                     |                                                                     |                                                             |                                                                       |                                                                |
| Site Information                        |                                                                     | Conorol                                                     | Information                                                           | Bold helds must be completed in order to submit an application |
| Contacts                                |                                                                     | General                                                     | Information                                                           |                                                                |
| Identities of Interest                  |                                                                     |                                                             |                                                                       |                                                                |
| Set-Acides                              | Development Name                                                    | THDA Apartments                                             | Phone                                                                 | ext.                                                           |
| Utility Allowances                      | Address 1                                                           |                                                             |                                                                       |                                                                |
| Tax Credit Addendum                     | Address 1                                                           |                                                             | Fax                                                                   | ext.                                                           |
|                                         | Address 2                                                           |                                                             | Nearest Cross Street                                                  |                                                                |
| Development Schedule                    |                                                                     |                                                             |                                                                       |                                                                |
| Proposed Funding Sources                | City                                                                |                                                             |                                                                       |                                                                |
| Other Income                            |                                                                     |                                                             |                                                                       |                                                                |
| Annual Operating Exp Budget             | Zip Code                                                            |                                                             |                                                                       |                                                                |
| Total Development Costs                 | County                                                              |                                                             |                                                                       |                                                                |
| Subsidies Or Regulatory                 | County                                                              |                                                             |                                                                       |                                                                |
|                                         | If eligible for the maximum 30% basis boost, what is the project's  |                                                             | Is the Site located within City, County, or Dual Jurisdiction?        | · · · · · · · · · · · · · · · · · · ·                          |
| Scoring Sheet                           | determining factor?                                                 |                                                             |                                                                       |                                                                |
| Summary Report                          | Type of Development Activities planned?                             |                                                             |                                                                       |                                                                |
|                                         |                                                                     |                                                             |                                                                       |                                                                |
|                                         | Is the development part of a revitalization plan?                   | •                                                           |                                                                       |                                                                |
|                                         | Too of New York Commenter                                           |                                                             |                                                                       |                                                                |
|                                         | Type or Planned Occupancies                                         |                                                             |                                                                       |                                                                |
|                                         | Type of Rental Structures                                           |                                                             |                                                                       |                                                                |
|                                         |                                                                     |                                                             |                                                                       |                                                                |
|                                         | Type of Amenities                                                   |                                                             |                                                                       |                                                                |
|                                         |                                                                     | E                                                           | Save                                                                  |                                                                |

- **1.** THDA Application Number: Will automatically default using THDA numbering system.
- **2.** Development Name: Applicant should indicate the prior development name in parenthesis.
- **3.** Address: This should be the address of the property.

- a. If the project has more than one building (site), enter the address of the leasing office or management office if there is one. If not, enter just one of the addresses.
- b. Applicants should provide nearest cross street.
- c. For projects that are new construction that might not have an address assigned yet, enter the most accurate description possible.
- **4.** Phone and fax of the management or leasing office if known. Most applicable to rehabilitation properties.
  - a. New Projects-please use 999-999-9999. At PIS, applicant should update the field with the proper phone number at the property.
- **5.** County: Applicant must select county in order to claim points for Development Location
- **6.** Basis Boost: Applicant should select the determining factor if applicable for the basis boost as described in the applicable QAP.
- Site Location: Applicant will select if property is in a City, County, and/or Dual Jurisdiction. THDA will send notification to the local government official. Applicants should ensure that accurate information is supplied.
- **8.** Development Activities Planned: Applicant will select the type of construction activity that is being proposed.
  - a. Acquisition/Rehabilitation and/or Rehabilitation must enter the current occupancy rate.
  - b. This question must be answered in order to claim points for Development Characteristics
- **9.** Planned Occupancies: Applicant can choose more than one type of planned occupancy.
- **10.** Rental Structure: Applicant can choose more than one type of rental structure
- **11.** Amenities: Applicant can choose multiple amenities that will be offered at the property.
  - a. Applicants that indicate certain amenities in scoring should reflect those amenities in this section as well as any other amenities that will be offered.
- **12.** Existing Developments-Applicants must disclose if the development has been allocated housing credits before.
- **13.** There may be other questions on the General Information that may require a response as well.

• All questions that are bolded will require an answer. The application will not be able to be submitted until all Required Fields that are bolded have an entry.

# **Site Information**

The Site Information screen will allow applicants to enter information such as:

- Site Acreage
- Map/Parcel
- Purchase Price
- Seller/Lessor information (contact information)
- Multiple seller/lessor can be entered.
- Arm's Length Transaction information
- Zoning
- Other Information like unusual site conditions, potential hazards
  - THDA will ask for applicant upload an Environmental Phase 2 if the applicant discloses that one has been prior to the application date as part of the application submission.

|                                                    |                                                                                                    |                   | one mi                        | ormation                               |                                                                |                                                                 |
|----------------------------------------------------|----------------------------------------------------------------------------------------------------|-------------------|-------------------------------|----------------------------------------|----------------------------------------------------------------|-----------------------------------------------------------------|
| Fiday, October 6, 2017 8:25 AM                     |                                                                                                    |                   |                               |                                        |                                                                | Helio test i gginda.orgi Log off                                |
| Tennessee Housing<br>Development Agency            | Τε                                                                                                    | nnessee H         | lousing Online I              | Multifamily Applica                    | tion System                                                    |                                                                 |
| Home Application Utili                             | ty Allowance Annual Submission 🔻 Asset Management Administration                                                                                                    | -                 |                               |                                        |                                                                |                                                                 |
| General Information                                |                                                                                                    | Project #: 18-905 | Project Name: THDA Apartments | Round: Test Round 5 (2018 Competitive) | QAP Year: 2018 Current Status: Initial App                     |                                                                 |
| Site Information<br>Contacts                       |                                                                                                    |                   |                               | Site Information                       |                                                                | Bold fields must be completed in order to Submit an application |
| Identities of Interest<br>Set-Asides               | Level One Form of Site Control                                                                                                    |                   |                               |                                        | Date of Level One Site Control                                 |                                                                 |
| Utility Allowances<br>Tax Credit Addendum          | Level Two Form of Site Control                                                                                                    |                   |                               | ×                                      | Date of Level Two Site Control                                 |                                                                 |
| Buildings & Lints<br>Development Schedule          | Purchase Price                                                                                                    | S                 |                               |                                        | Total Site Area Purchased/Leased                               | acres                                                           |
| Proposed Funding Sources<br>Other Income           |                                                                                                    |                   |                               |                                        | Site Area for the Proposed Development                         | acres                                                           |
| Total Development Costs<br>Subsidies Or Regulatory | Is the land part of any previous phase of allocated credit?                                                                                                    |                   |                               | ¥                                      |                                                                |                                                                 |
| Scoring Sheet                                      | Map/Parcel Number                                                                                                    |                   |                               |                                        |                                                                |                                                                 |
|                                                    | Are all parcels or tracts of land contiguous?                                                                                                    |                   |                               | Ŧ                                      |                                                                |                                                                 |
|                                                    | Seller/Lessor Name                                                                                                    |                   |                               |                                        |                                                                |                                                                 |
|                                                    | Address                                                                                                    |                   |                               |                                        |                                                                |                                                                 |
|                                                    | City                                                                                                    |                   |                               | State                                  | •                                                              | Zip Code                                                        |
|                                                    | Phone Number<br>Additional Selens                                                                                                    |                   | ext                           |                                        |                                                                |                                                                 |
|                                                    |                                                                                                    |                   |                               |                                        |                                                                |                                                                 |
|                                                    | How long has the seller/lessor owned the land?                                                                                                    |                   |                               | years                                  |                                                                |                                                                 |
|                                                    | Is this an Arms Length Transaction?                                                                                                    |                   |                               | *                                      |                                                                |                                                                 |
|                                                    | Is the current site zoned to allow for the type of development that is being<br>proposed (i.e. single family, residential)?                                                                                                    |                   |                               | •                                      |                                                                |                                                                 |
|                                                    | Will the project receive any form of tax abatement?                                                                                                    |                   |                               | *                                      |                                                                |                                                                 |
|                                                    | Describe unusual site conditions i.e. rock removal-slope control-cuts and filis-<br>trucking soil to or from site-high water table-removal of soil/rock or debris-<br>drainage swales/ditches - wet lands - erosion - bearing soil |                   |                               |                                        |                                                                |                                                                 |
|                                                    | Probable cost of mitigation of existing site or environmental conditions which<br>are unacceptable                                                                                                    | \$                |                               |                                        |                                                                |                                                                 |
|                                                    | Has an environmental phase 2 site evaluation been previously performed<br>on this site? If yes, please attach a copy                                                                                                    |                   |                               | •                                      |                                                                |                                                                 |
|                                                    | Describe adjoining properties including all potential hazards or conditions ment                                                                                                    | oned above:       |                               |                                        |                                                                |                                                                 |
|                                                    | North                                                                                                    |                   |                               |                                        |                                                                |                                                                 |
|                                                    | South                                                                                                    |                   |                               |                                        |                                                                |                                                                 |
|                                                    | East                                                                                                    |                   |                               |                                        |                                                                |                                                                 |
|                                                    | West                                                                                                    |                   |                               |                                        |                                                                |                                                                 |
|                                                    |                                                                                                    |                   |                               |                                        |                                                                |                                                                 |
|                                                    | Consus Tracts                                                                                                    |                   |                               |                                        | <ul> <li>Add Cenus Tract<br/>Cenus Tract Lookup (2)</li> </ul> |                                                                 |
|                                                    |                                                                                                    |                   |                               | 🖹 Save                                 |                                                                |                                                                 |

#### **Site Information**

- **1.** Level One: Applicant will select the type of property control being submitted in conjunction with the application.
  - a. The document should be in effect no more than 6 months of the application due date.
  - b. Applicant should ensure that the buyer is part of the "Ownership"
  - c. Applicant should also ensure that legal description(s) match in level one and in level two.

- **2.** Level Two: Applicant will select the Title Insurance as the level two property control that has been uploaded.
  - a. The document should be in effect no more than 6 months of the application due date.
  - b. Applicant should ensure that the seller is the same that appears in level one and in the preceding questions related to the seller on this page.
  - c. Applicant should also ensure that legal description(s) match in level one and in level two.
- **3.** Purchase Price: Applicant will enter the applicable purchase price referenced in the documentation uploaded to THDA.
- **4.** Total Site Area Purchased/Leased: Applicant will enter the applicable site acreage referenced in the documentation uploaded to THDA.
- **5.** Site Area Proposed Development: Applicant will enter the applicable site acreage being utilized for the development in the event that the entire site area is not being utilized.
- **6.** Previous Phase: Applicant will indicate if the proposed property is part of a previous phase of prior LIHC and/or MTBA allocations.
  - a. Applicant will also indicate if any of the common space amenities will be shared amongst the phased properties.
  - b. Applicant will the ability to indicate the specific amenities
  - c. Applicant must also indicate if the land cost calculation for the proposed development was taken into account in the previous allocation. This will be critical in the THDA financial feasibility review.
- 7. Map/Parcel: Applicant will indicate one or more map/parcel numbers
- **8.** Contiguous: Applicant will indicate if the map/parcels are contiguous or non-contiguous
- **9.** Seller/Lessor Name: Applicant will provide the seller or lessor name and address. a. Space has been provided for additional sellers as well
- **10.** Years land owned : Applicant will provide how many years the seller or lessor has owned the land
- **11.** Arm's Length Transaction: Applicant must indicate if the transaction is arm's length.

- a. A Yes response requires a response.
- **12.** Current Zoning: Applicant must indicate if the site is currently zoned.
  - a. This question should be consistent with the zoning item on the Scoring page.
- **13.** Tax abatement: Applicant must indicate if there is any tax abatement associated with the property.
  - a. A Yes response requires a response
  - b. The response should be consistent with the PILOT question on the Operating Expense page.
- **14.** Unusual site conditions: Applicant can indicate any unusual site conditions.
  - a. Examples may include: rock removal, wet lands, erosion, removal of soil/rock etc.
- **15.** Costs: Applicant should indicate the cost of mitigation of the existing sire or environmental conditions
- **16.** Environmental Study: Applicant will indicate if a Phase Two (2) study has been performed.
  - a. If Yes, then applicant will need to upload a copy of the Phase Two report
- **17.** Hazards: Applicant: Applicant can indicate any potential hazards to the north, south, east, and west of the property.
- **18.** Census Tracts: Applicant must indicate the census tract(s) that the property is designated for.
  - a. Multiple Census Tracts may be added.
  - b. Census Tract Lookup link has been provided under the "Add Census Tract"
- All questions that are bolded will require an answer. The application will not be able to be submitted until all Required Fields that are bolded have an entry.

#### Contacts

The Contacts screen will allow applicants to enter information such as:

- Name, email, phone and address for third parties
- Applicants will disclose Primary and Alternate contact for the submission.
- The following five are required:
  - Construction Contractor
  - o Management
  - Consultant if applicable
  - o Accountant
  - o Architect
- Other third party contacts that may be disclosed:
  - Title Company
  - o Surveyor
  - o Physical Needs Firm
  - o Appraiser
  - Market Study Vendor from THDA Approved Listing
  - $\circ$  Environmental Firm
  - o Attorney
- Government Contacts
  - This is where THDA will collect government information so that a copy of the application is sent to the proper jurisdiction(s) per IRS 42 requirements.
    - i. County Mayor/Executive
    - ii. City Mayor/Executive
  - This is a required field

#### Contacts

| Friday, October 6, 2017 8:30 AM         |                                                  |                                       |                               |                                        |                                            | Helo test1@thde.org!                                | Log off     |
|-----------------------------------------|--------------------------------------------------|---------------------------------------|-------------------------------|----------------------------------------|--------------------------------------------|-----------------------------------------------------|-------------|
| Tennessee Housing<br>Development Agency |                                                  | Tennessee I                           | lousing Online                | Multifamily Applicat                   | tion System                                |                                                     | 29:57       |
| Home Application Utilit                 | y Allowance Annual Submission 🔻 Asset Manageme   | ent Administration 🔻                  |                               |                                        |                                            |                                                     | _           |
|                                         |                                                  | Project #: 18-905                     | Project Name: THDA Apartments | Round: Test Round 5 (2018 Competitive) | QAP Year: 2018 Current Status: Initial App |                                                     |             |
| General Information                     |                                                  |                                       |                               |                                        |                                            |                                                     |             |
| Site Information                        |                                                  |                                       |                               |                                        |                                            | Bold fields must be completed in order to Submit an | application |
| Contacts                                |                                                  |                                       |                               | Contacts                               |                                            |                                                     |             |
| Organizational Breakdown                |                                                  |                                       |                               |                                        |                                            |                                                     |             |
| Identities of Interest                  | 1. Add all contacts to populate the celection i  | in Section 3 on this page. Only onto  | a contact once no matter b    | ow many roles they may hold            |                                            |                                                     |             |
| Set-Asides                              | 1. Add an contacts to populate the selection     | in section 2 on this page, only crite | a contact once, no matter in  | ow many roles they may hold.           |                                            |                                                     |             |
| Utility Allowances                      |                                                  |                                       |                               |                                        |                                            |                                                     |             |
| Tax Credit Addendum                     | + Add new record                                 |                                       |                               |                                        |                                            |                                                     |             |
| Buildings & Units                       | Comback Name                                     | Common Name                           |                               | Email Address                          |                                            |                                                     |             |
| Development Schedule                    | Contact renne                                    | Company Name                          |                               | Entan Address                          |                                            |                                                     | *           |
| Other locome                            |                                                  |                                       |                               |                                        |                                            |                                                     |             |
| Annual Operating Exp Budget             |                                                  |                                       |                               |                                        |                                            |                                                     |             |
| Total Development Costs                 |                                                  |                                       |                               |                                        |                                            |                                                     |             |
| Subsidies Or Regulatory                 |                                                  |                                       |                               |                                        |                                            |                                                     |             |
|                                         |                                                  |                                       |                               |                                        |                                            |                                                     |             |
|                                         |                                                  |                                       |                               |                                        |                                            |                                                     |             |
| Scoring Sheet                           |                                                  |                                       |                               |                                        |                                            |                                                     |             |
|                                         |                                                  |                                       |                               |                                        |                                            |                                                     | *           |
|                                         |                                                  |                                       |                               |                                        |                                            |                                                     |             |
|                                         | 2. Materia selection for all seconds of Contests |                                       |                               |                                        |                                            |                                                     |             |
|                                         | 2. Make a selection for an required contacts.    |                                       |                               |                                        |                                            |                                                     |             |
|                                         | Application Primary Contact                      |                                       |                               | Architect                              |                                            | *                                                   |             |
|                                         |                                                  |                                       |                               |                                        |                                            |                                                     |             |
|                                         | Application Secondary Contact                    |                                       | *                             | Title Company                          |                                            | •                                                   |             |
|                                         |                                                  |                                       |                               |                                        |                                            |                                                     |             |
|                                         | Construction Contractor                          |                                       | *                             | Surveyor                               |                                            | Ŧ                                                   |             |
|                                         | Consultant                                       |                                       |                               | Physical Needs Firm                    |                                            | *                                                   |             |
|                                         |                                                  |                                       |                               |                                        |                                            |                                                     |             |
|                                         | Attorney                                         |                                       | *                             | Environmental Firm                     |                                            | •                                                   |             |
|                                         |                                                  |                                       |                               |                                        |                                            |                                                     |             |
|                                         | Accountant                                       |                                       | •                             | Appraisal Firm                         |                                            | •                                                   |             |
|                                         | City Mayor                                       |                                       | •                             | County Mayor                           |                                            | •                                                   |             |
|                                         |                                                  |                                       |                               |                                        |                                            |                                                     |             |
|                                         |                                                  |                                       |                               |                                        |                                            |                                                     |             |
|                                         | 3. Make a selection for the proposed Manage      | ement Company and Market Study P      | irm                           |                                        |                                            |                                                     |             |
|                                         | a mane a selection for the proposed Manage       | ement company and market study r      |                               |                                        |                                            |                                                     |             |
|                                         | Management Company                               |                                       | •                             |                                        |                                            |                                                     |             |
|                                         |                                                  |                                       |                               |                                        |                                            |                                                     |             |
|                                         | Market Study Firm                                |                                       | •                             |                                        |                                            |                                                     |             |
|                                         |                                                  |                                       |                               |                                        |                                            |                                                     |             |
|                                         |                                                  |                                       |                               | B Save                                 |                                            |                                                     |             |
|                                         |                                                  |                                       |                               |                                        |                                            |                                                     |             |

- **1.** Applicants will indicate the individual contact(s) for multiple roles associated with the property.
- **2.** The following contacts are required:
  - a. Construction Contractor, Management, Accountant, Architect, Market Study
- **3.** To begin, the applicant will select the "+ Add New Record" tab. **Bold** fields are required.

|    |                      | Add/Edit Contact |               | ~  |
|----|----------------------|------------------|---------------|----|
| a. | Company Name         | Company Name     |               |    |
| b. | First Name           | First Name       |               |    |
| c. | Email Address        | Middle Name      |               |    |
| d. | Not Required Fields: | Last Name        |               |    |
| e. | Address              | Address          |               |    |
| f. | City                 | Address 2        |               |    |
| g. | State                | City             |               |    |
| h. | Zip Code             | State            | •             |    |
| i. | Phone                | Zip Code         |               |    |
|    |                      | Email Address    |               |    |
|    |                      | Phone Number     | ext           |    |
|    |                      |                  | ✓ Update Sanc | el |

**4.** Once the applicable fields have been entered, the applicant should select the blue "Update" tab

| 1. Add all contacts to populate the selection in Section 2 of | n this page. Only enter a contact once, no matter how many rol- | es they may hold.  |        |          |   |
|---------------------------------------------------------------|-----------------------------------------------------------------|--------------------|--------|----------|---|
| Contact Name                                                  | Company Name                                                    | Email Address      |        |          |   |
| Mark Cantu                                                    | THDA                                                            | mcantu@thda.org    | 🥒 Edit | 1 Delete | * |
| Felita Hamilton                                               | THDA                                                            | Fhamilton@thda.org | 🖉 Edit | 1 Delete |   |
|                                                               |                                                                 |                    |        |          |   |
|                                                               |                                                                 |                    |        |          |   |
|                                                               |                                                                 |                    |        |          |   |

- 5. The Contact(s) will now appear in the chart above.
- 6. Applicant can edit or delete any applicable record.
- **7.** All contacts must be entered before the contacts can be merged with the applicable roles.
- **8.** In order to merge individual contacts to a role simply, identify the applicable role and select from a dropdown applicable contact.

| a make a section of an required contacts. |                   |                     |                                       |  |  |  |
|-------------------------------------------|-------------------|---------------------|---------------------------------------|--|--|--|
| Application Primary Contact               | Felita Hamilton 🔻 | Architect           | · · · · · · · · · · · · · · · · · · · |  |  |  |
| Application Secondary Contact             | Mark Cantu        | Title Company       | •                                     |  |  |  |
| Construction Contractor                   | Felita Hamilton   | Surveyor            | •                                     |  |  |  |
| Consultant                                | •                 | Physical Needs Firm | •                                     |  |  |  |
| Attorney                                  |                   | Environmental Firm  | •                                     |  |  |  |
| Accountant                                |                   | Appraisal Firm      | •                                     |  |  |  |
| City Mayor                                |                   | County Mayor        | •                                     |  |  |  |
|                                           |                   |                     |                                       |  |  |  |
|                                           |                   |                     |                                       |  |  |  |

9. The system will allow the same individual to serve in multiple roles.

**10.** Save.

2 Make a coloction for all re-

• All questions that are bolded will require an answer. The application will not be able to be submitted until all Required Fields that are bolded have an entry.

# **Organizational Breakdown**

The Organizational Breakdown screen will allow applicants to enter information such as:

- Ownership and Developer Entity information will be collected on this screens.
  - Applicants will need to have a **functional** organizational chart that clearly illustrates the top of organization to the relevant individuals of the organization.
- Both organizational charts must be uploaded as part of the application submission.

#### **Organizational Breakdown-**

| Friday, October 6, 2017 9:32 AM                                                 |                                             |                                    |                                                   |                                                                 | Hello test (ĝith da. org! Log off                               |
|---------------------------------------------------------------------------------|---------------------------------------------|------------------------------------|---------------------------------------------------|-----------------------------------------------------------------|-----------------------------------------------------------------|
| Tennessee Housing<br>Development Agency                                         |                                             | Tennessee                          | Housing Online Multifami                          | ly Application System                                           |                                                                 |
| Home Application Utility A                                                      | dlowance Annual Submission <b>v</b> Asset M | Management Administration <b>T</b> |                                                   |                                                                 |                                                                 |
|                                                                                 |                                             | Project #: 18-90                   | 5 Project Name: THDA Apartments Round: Test Round | 5 (2018 Competitive) QAP Year: 2018 Current Status: Initial App |                                                                 |
| General Information<br>Site Information<br>Contacts<br>Organizational Breakdown |                                             | Organ                              | izational Breakdown - Add a                       | ll Entities involved in the project                             | Bold fields must be completed in order to Submit an application |
| Identities of Interest                                                          | Entity Role                                 | Name                               | Darant Entity                                     | Ormanizational Tuna     Tay ID/SSN                              | •                                                               |
| Set-Asides                                                                      | Lindy role                                  | 1 Hank                             | 1 Parent Linny                                    | i organizationia type i rakizo/ourk                             | 1                                                               |
| Utility Allowances                                                              |                                             |                                    |                                                   |                                                                 |                                                                 |
| Tax Credit Addendum                                                             |                                             |                                    |                                                   |                                                                 |                                                                 |
|                                                                                 |                                             |                                    |                                                   |                                                                 |                                                                 |
| Development Schedule                                                            |                                             |                                    |                                                   |                                                                 |                                                                 |
| Proposed Funding Sources                                                        |                                             |                                    |                                                   |                                                                 |                                                                 |
| Other Income                                                                    |                                             |                                    |                                                   |                                                                 |                                                                 |
| Annual Operating Exp Budget                                                     |                                             |                                    |                                                   |                                                                 |                                                                 |
| Total Development Costs                                                         |                                             |                                    |                                                   |                                                                 |                                                                 |
| Subsidies Or Regulatory                                                         |                                             |                                    |                                                   |                                                                 |                                                                 |
|                                                                                 |                                             |                                    | + Add E                                           | ntity                                                           |                                                                 |
|                                                                                 |                                             |                                    |                                                   |                                                                 |                                                                 |
| Scoring Sheet                                                                   |                                             |                                    |                                                   |                                                                 |                                                                 |
|                                                                                 |                                             |                                    |                                                   |                                                                 |                                                                 |
|                                                                                 |                                             |                                    |                                                   |                                                                 |                                                                 |

- 1. Applicant will need to enter all entities associated with the development.
  - a. It is recommended to work from an organizational chart to ensure all entities are included (sample on page 30).

Add / Find Entity

intity Tax ID

on Profit Status ntity Address 1 Entity Address 2 Entity City Entity State Entity Zip Code

Entity Phon Entity Ema

Parent Entity

%

✓ Update 🚫 Cancel

- 2. To begin, the applicant will select the "+ Add Entity" tab.
- 3. Based on the type of entity the applicant will need to enter the Tax ID #, SSN (if entity is an individual), Temporary #, or select that the Number has not been assigned.

| dd / Find Entity             |                     | × |
|------------------------------|---------------------|---|
| Enter Tax ID #               | ·                   |   |
| Enter SSN                    |                     |   |
| Enter Temp #                 |                     |   |
| Number has not been assigned |                     |   |
|                              |                     |   |
|                              | A                   |   |
|                              | Please Select One   |   |
|                              | ✓ Continue S Cancel |   |
|                              |                     |   |

- 4. All bold fields are required.
  - a. For entities with a parent organization, make sure the parent entity is entered first. Then select the parent organization in the parent entity drop down.
- 5. Click update and repeat the process until all entities are included.
- **6.** The Entity(s) will now appear in the white area of the screen.
- 7. Applicant can edit or delete any applicable record.
- 8. Click save.

| 34 | Page | Updated | by FH/MC | on 10/21/ | /2021 5:4 | 7 A M |
|----|------|---------|----------|-----------|-----------|-------|
|----|------|---------|----------|-----------|-----------|-------|

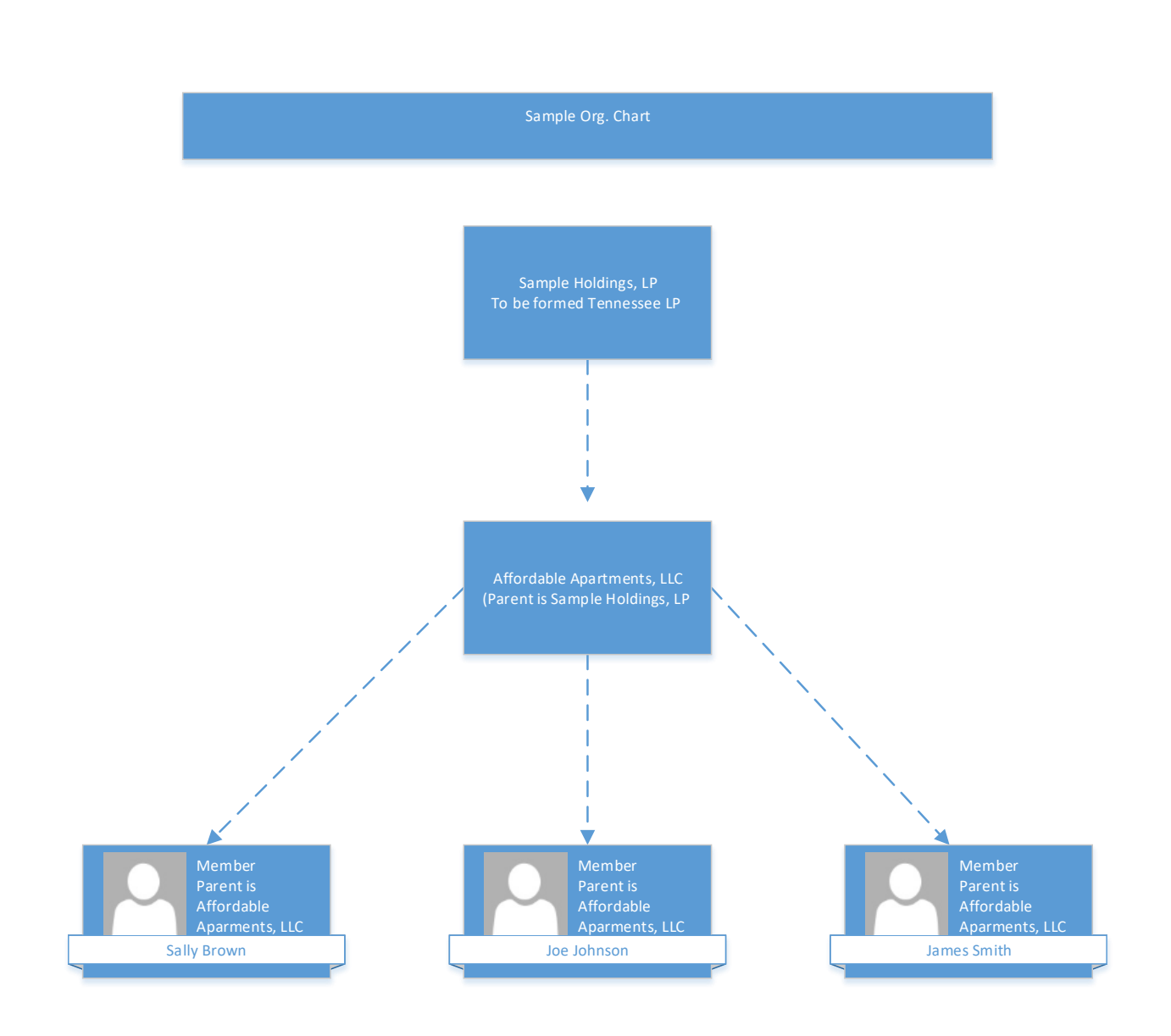
## **Entries for Individuals**

- Applicant will enter information for each individual that is associated with the Owner and Developer entities.
- The entry should appear on the organizational chart.
- If the individual is already in the system, then the system will recognize the entry if the user enters the SSN and Last Name if "Enter SSN" is selected.
- In the event that a development receives a carryover allocation agreement, the applicant must update any temporary # for individuals
- For individuals, there will be a field Title to which the individual may enter the applicable title i.e. (Vice President, CEO, President)
- An individual may appear more than once in the THOMAS grid if the individual serves in multiple capacities of the ownership and/or developer entities.

## **Identities of Interest**

The Identities of Interest screen will allow applicants to enter information such as:

- Any identity of interest direct or indirect relationship between the Ownership Entity and other key entities
- Any identity of interest direct or indirect relationship between the Developer Entity and other key entities

#### **Identities of Interest**

| Friday, October 6, 2017 9:35 AM                                                 |                                                                                                    |                                                                                                    | Helio test (gghda.org) Log off                                  |  |  |  |  |  |  |  |
|---------------------------------------------------------------------------------|----------------------------------------------------------------------------------------------------|----------------------------------------------------------------------------------------------------|-----------------------------------------------------------------|--|--|--|--|--|--|--|
| Tennessee Housing<br>Development Agency                                         | Tennessee Ho                                                                                                    | ousing Online Multifamily Application System                                                             |                                                                 |  |  |  |  |  |  |  |
| Home Application Utility                                                        | Allowance Annual Submission ¥ Asset Management Administration ¥                                                                                                    |                                                                                                    |                                                                 |  |  |  |  |  |  |  |
| General Information<br>Site Information<br>Contacts<br>Organizational Breakdown | Project #15-955                                                                                                    | Project Name THCA Apartments Round Test Round 5 0015 Competitive QAP Year 2018 Current Status Shitar App | Bold Belds must be completed in order to Solemit an application |  |  |  |  |  |  |  |
| Identities of Interest                                                          | Ownership Enitity                                                                                                    |                                                                                                    |                                                                 |  |  |  |  |  |  |  |
| Set-Asides<br>Utility Allowances<br>Tax Credit Addendum<br>Buildings & Units    | Is there any direct or indirect relationship (personal and/or business) between the Ownership Entity an                                                                                                    | for any individual listed in the Ownership Entity with the                                               |                                                                 |  |  |  |  |  |  |  |
| Development Schedule                                                            | Developer or any individual listed in the Developer Entity?                                                                                                    | T                                                                                                    |                                                                 |  |  |  |  |  |  |  |
| Other Income                                                                    | Construction Contractor?                                                                                                    | T                                                                                                    |                                                                 |  |  |  |  |  |  |  |
| Annual Operating Exp Budget<br>Total Development Costs                          | Architect?                                                                                                    | Υ                                                                                                    |                                                                 |  |  |  |  |  |  |  |
| Subsidies Or Regulatory<br>Documents                                            | Tax Credit Accountant?                                                                                                    |                                                                                                    |                                                                 |  |  |  |  |  |  |  |
| Snapshots<br>Scoring Sheet                                                      | Syndicator/Equity Provider?                                                                                                    | *                                                                                                    |                                                                 |  |  |  |  |  |  |  |
|                                                                                 | Management Company?                                                                                                    | *                                                                                                    |                                                                 |  |  |  |  |  |  |  |
|                                                                                 | Any other applicable third party organization providing services in this application?                                                                                                    | *                                                                                                    |                                                                 |  |  |  |  |  |  |  |
|                                                                                 | Developer failtire                                                                                                    |                                                                                                    |                                                                 |  |  |  |  |  |  |  |
|                                                                                 |                                                                                                    |                                                                                                    |                                                                 |  |  |  |  |  |  |  |
|                                                                                 | Is there ary direct or indirect relationship (personal and/or business) between the Developer Entity and/or any individual listed in the Developer Entity with the<br>Ownership Entity or any individual listed in the Ownership Entity? |                                                                                                    |                                                                 |  |  |  |  |  |  |  |
|                                                                                 | Ownership chury or any mornioual insect in the Ownership chury?                                                                                                    |                                                                                                    |                                                                 |  |  |  |  |  |  |  |
|                                                                                 | Construction Contractor?                                                                                                    | •                                                                                                    |                                                                 |  |  |  |  |  |  |  |
| Subsidies Or Regulatory                                                         | Architect7                                                                                                    | •                                                                                                    |                                                                 |  |  |  |  |  |  |  |
|                                                                                 | Tax Credit Accountant?                                                                                                    |                                                                                                    |                                                                 |  |  |  |  |  |  |  |
| Scoring Sheet                                                                   | Syndicator/Equity Provider?                                                                                                    | Y                                                                                                    |                                                                 |  |  |  |  |  |  |  |
|                                                                                 | Management Company?                                                                                                    | ·                                                                                                    |                                                                 |  |  |  |  |  |  |  |
|                                                                                 | Any other applicable third party organization providing services in this application?                                                                                                    | *                                                                                                    |                                                                 |  |  |  |  |  |  |  |
|                                                                                 |                                                                                                    |                                                                                                    |                                                                 |  |  |  |  |  |  |  |
|                                                                                 | Developer Enitity                                                                                                    |                                                                                                    |                                                                 |  |  |  |  |  |  |  |
|                                                                                 | Is there any direct or indirect relationship (personal and/or business) between the Developer Entity and                                                                                                    | Vor any individual listed in the Developer Entity with the:                                              |                                                                 |  |  |  |  |  |  |  |
|                                                                                 | Ownership Entity or any individual listed in the Ownership Entity?                                                                                                    | *                                                                                                    |                                                                 |  |  |  |  |  |  |  |
|                                                                                 | Construction Contractor?                                                                                                    | <b>v</b>                                                                                                 |                                                                 |  |  |  |  |  |  |  |
|                                                                                 | Architect?                                                                                                    | *                                                                                                    |                                                                 |  |  |  |  |  |  |  |
|                                                                                 | Tax Credit Accountant?                                                                                                    | *                                                                                                    |                                                                 |  |  |  |  |  |  |  |
|                                                                                 | Syndicator/Equity Provider?                                                                                                    | *                                                                                                    |                                                                 |  |  |  |  |  |  |  |
|                                                                                 | Management Company?                                                                                                    | *                                                                                                    |                                                                 |  |  |  |  |  |  |  |
|                                                                                 | Any other applicable third party organization providing services in this application?                                                                                                    | •                                                                                                    |                                                                 |  |  |  |  |  |  |  |
|                                                                                 |                                                                                                    | Sare .                                                                                                   |                                                                 |  |  |  |  |  |  |  |

- 1. The Ownership and Developer Entities must identify any direct or indirect relationship whether person and/or business between each other and other third party firms associated with this initial application.
- 2. There are seven related entity questions that must be answered for both the Ownership and Developer Entity.
  - a. Owner to Developer and Developer to Owner
  - b. Construction Contractor
  - c. Architect
  - d. Tax Credit Accountant
  - e. Syndicator/ Equity Provider
  - f. Management Company
  - g. Other Third Parties

3. All Yes responses will require an explanation.

4. Click Save.

• All questions that are bolded will require an answer. The application will not be able to be submitted until all Required Fields that are bolded have an entry.

## **Set Asides and Pools**

The screen will allow applicants to enter information such as:

• Interest in competing in any Set Aside available in the applicable QAP year.

#### **Set Asides**

| Friday, October 6, 2017 9:41 AM         |               |                     |                  |                         |                       |                                       |                                        |                |                             | Helio test1@thda.org1                               | Log off     |
|-----------------------------------------|---------------|---------------------|------------------|-------------------------|-----------------------|---------------------------------------|----------------------------------------|----------------|-----------------------------|-----------------------------------------------------|-------------|
| Tennessee Housing<br>Development Agency |               |                     |                  | Tei                     | nnessee H             | lousing Online I                      | Multifamily Applica                    | tion Syste     | em                          |                                                     |             |
| Home Application Util                   | ity Allowance | Annual Submission 🔻 | Asset Management | Administration <b>v</b> |                       |                                       |                                        |                |                             |                                                     |             |
|                                         |               |                     |                  |                         | Project #: 18-905     | Project Name: THDA Apartments         | Round: Test Round 5 (2018 Competitive) | QAP Year: 2018 | Current Status: Initial App |                                                     |             |
| General Information                     |               |                     |                  |                         |                       |                                       |                                        |                |                             |                                                     |             |
| Site Information                        |               |                     |                  |                         |                       |                                       |                                        |                |                             | Bold fields must be completed in order to Submit an | application |
| Contacts                                |               |                     |                  |                         |                       |                                       | Set-Asides                             |                |                             |                                                     |             |
| Organizational Breakdown                |               |                     |                  |                         |                       |                                       |                                        |                |                             |                                                     |             |
| Identities of Interest                  |               |                     | Do yo            | u qualify to be conside | ered under a developm | ent Set-Aside as described in the QAP | ?                                      |                |                             | <b>v</b>                                            |             |
| Set-Asides                              |               |                     |                  |                         |                       |                                       |                                        |                |                             |                                                     |             |
| Utility Allowances                      |               |                     |                  |                         |                       |                                       | 😫 Save                                 |                |                             |                                                     |             |
| Tax Credit Addendum                     |               |                     |                  |                         |                       |                                       |                                        |                |                             |                                                     |             |
| buildings & units                       |               |                     |                  |                         |                       |                                       |                                        |                |                             |                                                     |             |
| Development Schedule                    |               |                     |                  |                         |                       |                                       |                                        |                |                             |                                                     |             |
| Other income                            |               |                     |                  |                         |                       |                                       |                                        |                |                             |                                                     |             |
| Annual Operation Exp Budget             |               |                     |                  |                         |                       |                                       |                                        |                |                             |                                                     |             |
| Total Development Costs                 |               |                     |                  |                         |                       |                                       |                                        |                |                             |                                                     |             |
| Subsidies Or Regulatory                 |               |                     |                  |                         |                       |                                       |                                        |                |                             |                                                     |             |
|                                         |               |                     |                  |                         |                       |                                       |                                        |                |                             |                                                     |             |
|                                         |               |                     |                  |                         |                       |                                       |                                        |                |                             |                                                     |             |
| Scoring Sheet                           |               |                     |                  |                         |                       |                                       |                                        |                |                             |                                                     |             |
|                                         |               |                     |                  |                         |                       |                                       |                                        |                |                             |                                                     |             |
|                                         |               |                     |                  |                         |                       |                                       |                                        |                |                             |                                                     |             |

- **1.** Each applicant must identify if they would like for the development to be considered under a Set Aside for the applicable QAP.
- **2.** If the applicant would not like to be considered for a set aside, then simply select "No" and hit the save to record the answer.
- **3.** If the applicant would like to be considered for a set aside, then select Yes to the consideration question.

|                                                                                        | Set-Asides |     |   |
|----------------------------------------------------------------------------------------|------------|-----|---|
| Do you qualify to be considered under a development Set-Aside as described in the QAP? | (P) Same   | Yes | Y |
|                                                                                        |            | No  |   |

- **4.** After the applicant has indicated a Yes to be considered, the applicant must indicate which set aside(s) they would like to be considered.
- **5.** Each question must be answered Yes or No. There will be some Yes responses that will trigger more questions.

| Set-Asides                                                                                                |     |   |
|----------------------------------------------------------------------------------------------------|-----|---|
| Do you qualify to be considered under a development Set-Aside as described in the QAP?                    | Yes | • |
| Do you qualify for the Non-Profit Set-Aside as described in the QAP?                                      | •   |   |
| Do you qualify for the Public Housing Authority Set-Aside?                                                |     |   |
| Do you qualify for the Preservation Set-Aside as described in the QAP?                                    |     | 1 |
| Do you qualify as a Qualified Census Tract and Contributing to a Community Revitalization Plan Set-Aside? |     | 1 |
| Do you qualify for the Rural Set-Aside as described in the QAP?                                           |     |   |
| Do you qualify for the Innovation Set-Aside?                                                              |     | 1 |
| Exc.                                                                                                    |     |   |

41 Page Updated by FH/MC on 10/21/2021 5:47 AM

- 6. The Set Asides for 2019-2020 are:
  - a. Non Profit
    - i. Must indicate if the organization will materially participate as defined in Section 469 (h) of the Internal Revenue Code
    - ii. Must indicate Non Profit Experience that is key to qualifying for the Set Aside. Will need indicate number of units, placed in service, role of nonprofit, type of housing, development name, and address.
    - iii. If this is not a previous LIHC then use 99999 for the Bin
  - b. CNI
    - i. Indicate if a CNI Grant has been obtained
  - c. Public Housing
    - i. Indicate if a PHA is involved
    - ii. Indicate if RAD involved
    - iii. Indicate if the development is covered under a Community Revitalization Plan
  - d. Existing Pool
    - i. Indicate if the development is covered under a Community Revitalization Plan
  - e. New Construction Pool
    - i. Indicate if the development will be competing in the New Construction Pool
  - f. General Pool
    - i. Indicate if the development will be competing in the General Pool
  - g. Innovation applicants will compete in a separate round.
- 7. All answers must be saved to be recorded.

## **Utility Allowances**

The Utility Allowances screen will allow the applicant to enter information such as:

- Information for Monthly Utility Allowance Calculation.
- Applicant will provide estimates from the applicable source and indicate that source.
- For applicants that utilize THDA Utility Allowances, the link for that information is <u>THDA Utility Allowances</u>
- Applicants that are interested in utilizing the Energy Star Utility Allowances should see this <u>Energy Star Memorandum</u> published December 19, 2016.

#### **Utility Allowances**

| Thursday, December 28, 2017 1:31                                                                                                    | чи                        |                |                                         |                                         |                                   |                      | Helio testowner1@thda.org/                               | Log off |
|----------------------------------------------------------------------------------------------------|---------------------------|----------------|-----------------------------------------|-----------------------------------------|-----------------------------------|----------------------|----------------------------------------------------------|---------|
| Tennessee Housing<br>Development Agency                                                                                                    |                           | Teni           | nessee Housing Or                       | nline Multifamily Ap                    | plication System                  |                      |                                                          |         |
| Home Roles                                                                                                    |                           |                |                                         |                                         |                                   |                      |                                                          |         |
|                                                                                                    |                           |                | Project #: 18-001 Project Name: Test Ap | p #1 (4%) Round: Test Round 4 (2018 Non | -Competitive) QAP Year: 2018 Curr | rent Status: Editing |                                                          |         |
| General Information<br>Site Information<br>Contacts<br>Organizational Breakdown                                                                                                    |                           |                |                                         | Utility Allowand                        | ces                               |                      | Bold fields must be completed in order to Submit an appl | cation  |
| Identities of Interest<br>Set-Asides                                                                                                    | + Add a Utility Allowance |                |                                         |                                         |                                   |                      |                                                          |         |
| Tax Credit Addendum                                                                                                    | Description               | Allowance Type | Bedrooms                                | Effective Date                          | Total Owner Paid                  | Total Tenant Paid    |                                                          |         |
| Buildings & Units<br>Development Schedule<br>Proposed Funding Sources<br>Other Income<br>Annual Operating Exp Budget<br>Total Development Costs<br>Subsidies or Regulatory<br>Documents<br>Notes<br>Scoring Sheet<br>Scoring Sheet | N 4 0 5 N 10 4            | items per page |                                         |                                         |                                   |                      | No items to displa                                       | *       |
| Validate & Submit                                                                                                    |                           | nems her høðe  |                                         |                                         |                                   |                      | No items to display                                      | 0       |
|                                                                                                    |                           |                |                                         |                                         |                                   |                      |                                                          |         |

1. Applicant will clic

| Site Information<br>Contacts<br>Organizational Breakdown |                  | Utility Allowances |          |                |                  |                   |  |  |  |  |  |  |
|----------------------------------------------------------|------------------|--------------------|----------|----------------|------------------|-------------------|--|--|--|--|--|--|
| Identities of Interest<br>Set-Asides                     | + Add new record | Add new record     |          |                |                  |                   |  |  |  |  |  |  |
| Tax Credit Addendum                                      | Description      | Allowance Type     | Bedrooms | Effective Date | Total Owner Paid | Total Tenant Paid |  |  |  |  |  |  |
|                                                          |                  |                    |          |                |                  |                   |  |  |  |  |  |  |
| Development Schedule                                     |                  |                    |          |                |                  |                   |  |  |  |  |  |  |

- 2. Each record will require the applicant to provide the following:
  - a. Description-applicant will determine the proper description
  - b. Bedroom size-efficiency to 8 bedroom
  - c. Effective Date- effective date of the allowance
  - d. Allowance Type-source utilized. See the Utility Allowance Policy regarding the various types.
- 3. Once a record is created the applicant should click "continue" to indicate the dollar amounts for each utility type.
  - a. Continue should direct applicant to the next page.
- 4. On each utility type click "edit" to apply the following:
  - a. Source gas, electric, oil etc.
  - b. Amount- dollar amount of the source
  - c. Paid by Owner or Tenant

| e       |          |                                            |                  |                   | No item |
|---------|----------|--------------------------------------------|------------------|-------------------|---------|
|         |          |                                            |                  |                   |         |
|         |          |                                            |                  |                   |         |
|         |          |                                            |                  |                   |         |
| ck "+ A | dd new r | ecord".                                    |                  |                   |         |
|         | Bei      | d fields must be completed in order to Sul |                  |                   |         |
|         |          |                                            |                  |                   |         |
|         | Bedrooms | Effective Date                             | Total Owner Paid | Total Tenant Paid |         |

Add Utility Allowance

Description

Effective Date

Allowance Type

2 Bed rm apartment

THDA Website Non Energy

**H** 

✓ Continue Scancel

10/1/2017

Please wait after clicking Continue, you will be redirected to the next pac

|                                    |                      | New U | Jtility Allowance |                |                         | Bold fi | ilds must be completed in o |
|------------------------------------|----------------------|-------|-------------------|----------------|-------------------------|---------|-----------------------------|
| Description of U                   | A 2 Bed rm apartment |       |                   | Bedroom Size   | 2 Bedroom               | ٣       |                             |
| Effective Dat                      | e 10/1/2017          | ÷.    |                   | Allowance Type | THDA Website Non Energy | ٣       |                             |
|                                    |                      |       | Save              |                |                         |         |                             |
|                                    |                      |       |                   |                |                         |         |                             |
| + Add new record                   |                      |       |                   |                |                         |         |                             |
| Utility Type                       |                      |       | Source            | Amount         | Paid By                 |         |                             |
| Unit Heat                          |                      |       | Electric          | \$25.00        | Tenant                  | 🥒 Edit  | 1 Delete                    |
| Water Heating                      |                      |       | Electric          | \$14.00        | Tenant                  | 🖉 Edit  | 1 Delete                    |
| Cooking                            |                      |       | Electric          | \$7.00         | Tenant                  | 🖉 Edit  | 1 Delete                    |
| Unit Electric                      |                      |       | Electric          | \$43.00        | Tenant                  | 🖉 Edit  | 1 Delete                    |
| Water Service                      |                      |       |                   |                |                         | 🖉 Edit  | 1 Delete                    |
| Sewer                              |                      |       |                   |                |                         | 🖉 Edit  | 1 Delete                    |
| Trash Removal                      |                      |       |                   |                |                         | 🥒 Edit  | 1 Delete                    |
| RD or Section 8 Approved Allowance |                      |       |                   |                |                         | 🖉 Edit  | 1 Delete                    |
| Air Conditioning                   |                      |       | Electric          | \$10.00        | Tenant                  | 🖉 Edit  | 1 Delete                    |

- 5. After the source, amount, and paid-by records have been completed hit "update" to save the records.
- **6.** RD or Section 8 properties may indicate the approved allowance instead of each individual record.
- 7. Hit the blue "Save" key in the middle of the page to save all records.

| Utility Allowances |                         |           |                |                  |                   |      |        |          |  |
|--------------------|-------------------------|-----------|----------------|------------------|-------------------|------|--------|----------|--|
| + Add new record   |                         |           |                |                  |                   |      |        |          |  |
| Description        | Allowance Type          | Bedrooms  | Effective Date | Total Owner Paid | Total Tenant Paid |      |        |          |  |
| 2 Bed rm apartment | THDA Website Non Energy | 2 Bedroom | 10/1/2017      | \$0.00           | \$99.00           | Сору | 🖌 Edit | 1 Delete |  |

- 8. The Utility records can be copied, edited, and deleted at the applicant's discretion
- 9. If the applicant is utilizing the THDA Utility allowances, the link can be found here
- **10.** In order to use Energy Star Utility Allowances, the applicant must adhere to the following <u>guidance</u>.

## **Tax Credit Addendum**

The Tax Credit Addendum screen will allow the applicant to enter the information such as:

- Gross Rent Floor Election
- Extended Use Preference
- Section 42 Irrevocable Set Aside Election

#### **Tax Credit Addendum**

| Finday, October 6, 2017 9:03 AM                                                                                                    |                                                                                                    | Hello test 1 @thda.org!                   | Log off   |
|----------------------------------------------------------------------------------------------------|----------------------------------------------------------------------------------------------------|-------------------------------------------|-----------|
| Tennessee Housing<br>Development Agency                                                                                                    | Tennessee Housing Online Multifamily Application System                                                                                                    |                                           | 29.56     |
| Home Application Utility Allo                                                                                                    | warce Annual Submission * Asset Management: Administration *                                                                                                    |                                           |           |
|                                                                                                    | Project #18-001 Project Name: Test App #1 (Hs) Round: Test Round 4 (2018 Non-Competitive) QAP Year 2018 Current Status: Initial App                                                                                                    |                                           |           |
| General Information<br>Sale Information<br>Centestis<br>Opposedanted Benaktionn<br>Liferature of Internet<br>Serichaders<br>Unity Allemation<br>Dereisigneet Schedule<br>Dereisigneet Schedule<br>Dereisigneet Schedule<br>Dereisigneet Schedule<br>Dereisigneet Schedule<br>Dereisigneet Schedule<br>Dereisigneet Gebruict<br>Teat Centernet Schedule<br>Dereisigneet Gebruict<br>Teat Centernet<br>Scheduler Gebruict | Neget # 15-00       Neget Name Test Age 71 (H)       Neues Test Source 2012 The Comparison of US and USES The Comparison of US and USES The Comparison of USES The Comparison of USES The C | at her completed in order fa Solonit av a | spikation |
|                                                                                                    | effect on the date the Tennore Raping Checkspore Ageing CHECAY initially allocates <sup>4</sup> tac credits to the building. However, the IPS will treat the Gross Rent Floor as taking effect on the building's<br>initial call on environment and the initial call on informs. THDA prior to the placed in-service date of the building. The<br>underspeed owner neerby makes the following exclose with respect to the Gross Rent Floor effective date for each building. The<br>underspeed owner neerby makes the following exclose with respect to the Gross Rent Floor effective date for each building. The<br>determination lefter unless the constraint of the date by Section 42 of the Internal Revenue Code), the IRS will treat the Gross Rent Floor as taking effect on the date THDA initially issues a<br>determination lefter unless the owner designates that the placed in service date should be used.                                                                                                    |                                           |           |

- **1.** Subsidy Choices: Applicant must indicate if federal subsidies are applicable or if the 10 Year Federal Waiver is applicable.
- **2.** Section 42 Irrevocable Set-Aside Election: Applicant must determine the Irrevocable Set Aside Election.
  - a. This is in accordance with Section 42(g)(1), applicants are advised to seek competent tax counsel with regard to this selection.
  - b. Existing developments applying for Low Income Housing Credits will not have the ability to select a new Irrevocable Set Aside. THDA will refer to the LURC on record for continued compliance monitoring.
- **3.** Qualified Contact Process
  - a. Applicant must indicate if the owner chooses to enter in the extended use period.
  - b. A "Yes" selection has an impact on the ability to select Extended Use points on the Self Scoring tab.
  - c. In Non-Competitive developments, the item will auto populate.
- 4. Gross Floor Election
  - a. Applicant must indicate the gross rent floor election.
  - **b.** This is in accordance with Section 42(g)(2)A), applicants are advised to seek competent tax counsel with regard to this selection.
- **5.** Click Save.

## **Buildings and Units**

The Buildings and Units screen will allow applicants to enter such as:

- General information on existing buildings
- Relocation information on existing tenants
- Building information on proposed new construction building
- Unit information
- Adjoin existing LIHC or MTBA properties with conventional properties in an acquisition/rehabilitation transaction.
- Applicants entering information for THDA existing properties must contact **THDA** first and provide rent information per bedroom type as the properties are pulling from a table on file.
  - Contact <u>thomas@thda.org</u> for assistance with the Existing Properties rent information.

### **Building and Units**

| Tuesday, October 10, 2017 2:20 P        | w           |                     |                  |                   |                                          |                                        |                |                         |            |                             | Helio test1@thda.org1                      | Log off        |
|-----------------------------------------|-------------|---------------------|------------------|-------------------|------------------------------------------|----------------------------------------|----------------|-------------------------|------------|-----------------------------|--------------------------------------------|----------------|
| Tennessee Housing<br>Development Agency |             |                     |                  | Tenness           | ee Housing Online I                      | Multifamily Applica                    | tion Syst      | em                      |            |                             |                                            |                |
| Home Application Utilit                 | ty Allowano | Annual Submission 🔻 | Asset Management | Administration 🔻  |                                          |                                        |                |                         |            |                             |                                            |                |
|                                         |             |                     |                  | Project           | #: 18-901 Project Name: Test App #2 (9%) | Round: Test Round 5 (2018 Competitive) | QAP Year: 2018 | Current Statu           | s: Editing |                             |                                            |                |
| General Information                     |             |                     |                  |                   |                                          |                                        |                |                         |            |                             |                                            |                |
| Site Information                        |             |                     |                  |                   |                                          | uildings And Units                     |                |                         |            |                             | selas must be completed in order to submit | an application |
| Organizational Breakdown                |             |                     |                  |                   |                                          | ullulligs And Onits                    |                |                         |            |                             |                                            |                |
| Identities of Interest                  |             |                     |                  |                   |                                          |                                        |                |                         |            |                             |                                            |                |
| Set-Asides                              | Buildin     | g Summary Breakdowr | n                |                   |                                          |                                        |                |                         |            |                             |                                            |                |
| Utility Allowances                      | # of        | # of Apr            |                  | Applicable        | PTP                                      | PTP Common<br>So Et So Et              |                |                         | Commercial |                             |                                            |                |
| Tax Credit Addendum                     | Kesider     | tial Blogs.         |                  | Standalone Bidgs. |                                          | Fraction                               | Sq. Ht.        |                         | SQ. PL     |                             | Sq. PL                                     |                |
| Buildings & Units                       | Build       | lings               |                  |                   |                                          |                                        |                |                         |            |                             |                                            |                |
| Proposed Funding Sources                |             |                     |                  |                   |                                          |                                        |                |                         |            |                             |                                            |                |
| Other Income                            | -           | Add Building        |                  |                   |                                          |                                        |                |                         |            |                             |                                            |                |
| Annual Operating Exp Budget             |             |                     |                  |                   |                                          |                                        |                |                         |            |                             |                                            |                |
| Total Development Costs                 |             | Building ID         | Building Addre   | 55                | Total Number<br>of Units                 | Total Sq. Ft.<br>Residential (PTP)     |                | Total Sq. Ft.<br>Common |            | Total Sq. Ft.<br>Commercial |                                            |                |
| Subsidies Or Regulatory                 |             |                     |                  |                   |                                          |                                        |                |                         |            |                             |                                            |                |
| Documents                               |             |                     |                  |                   |                                          |                                        |                |                         |            |                             |                                            |                |
| Trades                                  |             |                     |                  |                   |                                          |                                        |                |                         |            |                             |                                            |                |
| Scoring Sheet                           |             |                     |                  |                   |                                          |                                        |                |                         |            |                             |                                            |                |
|                                         |             |                     |                  |                   |                                          |                                        |                |                         |            |                             |                                            |                |
| Validate for Submission                 |             |                     |                  |                   |                                          |                                        |                |                         |            |                             |                                            |                |
|                                         |             |                     |                  |                   |                                          |                                        |                |                         |            |                             |                                            |                |

- **1.** In order for the Building and units tab to display two question on the general information tab must be answered:
  - a. Type of development activities planned?
  - b. Is the development part of any previously allocated LIHC or MTBA?

# Adding buildings for New Construction and or buildings that have never received LIHC/MTBA.

1. To add a building click "Add Building".

| Building Comman Breakdai     | 040              |                          | Bu                                 | ildings And Un             | ts             |                   | Bold fields r               | nust be completed in order to Submit an application |
|------------------------------|------------------|--------------------------|------------------------------------|----------------------------|----------------|-------------------|-----------------------------|-----------------------------------------------------|
| # of<br>Residential Bidgs.   | 5<br>5           | of<br>tandalone Bildgs.  |                                    | Applicable<br>Fraction     | PTP<br>Sq. Ft. | Common<br>Sq. Ft. | Co<br>Sq                    | mmercial<br>. Ft.                                   |
| Buildings     + Add Building |                  |                          |                                    |                            |                |                   |                             |                                                     |
| Building ID                  | Building Address | Total Number<br>of Units | Total Sq. Ft.<br>Residential (PTP) | Total Sq. Ft<br>Market Uni | s Total<br>Com | l Sq. Ft.<br>mon  | Total Sq. Ft.<br>Commercial |                                                     |

**2.** Select the type of building.

| Add/Edit Building         |                                                                                                |   |
|---------------------------|------------------------------------------------------------------------------------------------|---|
| Application Building Type |                                                                                                | ٣ |
|                           | Add New Building<br>Add THDA Building to be Acquired<br>Add Non-THDA Building to Receive Rehab | 1 |

- a. For new construction the only option will be "Add New Building".
- b. For existing buildings that have never received LIHC or MTBA select "Add Non-THDA Building to Receive Rehab".
- c. New Construction and Existing activities cannot be in the same application.
- **3.** For new and acquired non-THDA building you will need to enter all applicable information. All bold fields below are required.

| Add/Edit Building                                         |                  |      | × |
|-----------------------------------------------------------|------------------|------|---|
| Application Building Type                                 | Add New Building | •    |   |
| Building ID                                               | TN-18-00101      |      |   |
| Building Address                                          |                  |      |   |
| Address 2                                                 |                  |      |   |
| City                                                      |                  |      |   |
| Zip                                                       |                  |      |   |
| Building Type                                             |                  | ۲    |   |
| Building Use                                              |                  | ۲    |   |
| Structure Type                                            |                  | ٠    |   |
| Construction Type                                         |                  | ۲    |   |
| Number of Stories                                         |                  |      |   |
| Elevators                                                 |                  | ۲    |   |
| Fire Extinguishing Sprinkler System                       |                  | ۲    |   |
| Total Square Footage Low Income<br>Non Residential Common |                  |      |   |
| Total Commercial Square Footage                           |                  |      |   |
| Total Low Income Applicable<br>Fraction                   | 5                |      |   |
|                                                           | 🗸 Update 🛛 🛇 Ca  | ince |   |

50 Page Updated by FH/MC on 10/21/2021 5:47 AM

**4.** Once the building has been added it will appear in the chart below. Repeat steps 1-3 until all buildings have been added.

| bunuing                | Summary breakdown |                  |                       |                          |                                    |                        |                               |                |                         |                   |                             |                       |        |          |   |
|------------------------|-------------------|------------------|-----------------------|--------------------------|------------------------------------|------------------------|-------------------------------|----------------|-------------------------|-------------------|-----------------------------|-----------------------|--------|----------|---|
| # of<br>Residentia     | al Bidgs.         |                  | # of<br>Standalone Bi | ldgs.                    |                                    | Applicable<br>Fraction |                               | PTP<br>Sq. Ft. |                         | Common<br>Sq. Ft. |                             | Commercial<br>Sq. Ft. |        |          |   |
| 1                      |                   |                  | 0                     |                          |                                    | 100.00                 |                               | 0              |                         | 0                 |                             | 0                     |        |          |   |
| Buildir                | ngs               |                  |                       |                          |                                    |                        |                               |                |                         |                   |                             |                       |        |          |   |
|                        | Add building      |                  |                       |                          |                                    |                        |                               |                |                         |                   |                             |                       |        |          |   |
| Bu                     | uilding ID        | Building Address |                       | Total Number<br>of Units | Total Sq. Ft.<br>Residential (PTP) |                        | Total Sq. Ft.<br>Market Units |                | Total Sq. Ft.<br>Common |                   | Total Sq. Ft.<br>Commercial |                       |        |          |   |
| <ul> <li>Th</li> </ul> | N-18-00101        | 123              |                       | 0                        | 0                                  |                        | 0                             |                | 0                       |                   | 0                           |                       | 🖌 Edit | 🗊 Delete | * |
|                        |                   |                  |                       |                          |                                    |                        |                               |                |                         |                   |                             |                       |        |          |   |

#### Adding buildings for previously allocated projects

#### **1.** To add a building click "Add Building".

|                            |                  |                           | Buil                               | dings And Units               |                |                   | Bold fields must be | completed in order to Submit an application |
|----------------------------|------------------|---------------------------|------------------------------------|-------------------------------|----------------|-------------------|---------------------|---------------------------------------------|
| Building Summary Breakdo   | nwo              |                           |                                    |                               |                |                   |                     |                                             |
| # of<br>Residential Bidgs. |                  | # of<br>Standalone Bidgs. | 1                                  | Applicable<br>fraction        | PTP<br>Sq. Ft. | Common<br>Sq. Ft. | Commerc<br>Sq. Ft.  | ial                                         |
| Buildings                  |                  |                           |                                    |                               |                |                   |                     |                                             |
| + Add Building             |                  |                           |                                    |                               |                |                   |                     |                                             |
| Building ID                | Building Address | Total Number<br>of Units  | Total Sq. Ft.<br>Residential (PTP) | Total Sq. Ft.<br>Market Units | Total Sq. Ft   | . To              | tal Sq. Ft.         |                                             |

2. Select the type of building.

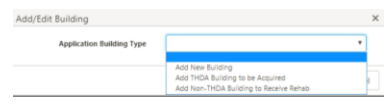

51 | Page Updated by FH/MC on 10/21/2021 5:47 AM

- a. For buildings that were previously allocated LIHC or MTBA select "Add THDA Building to be acquired".
- 3. Select the building from the previous allocation you would like to add.

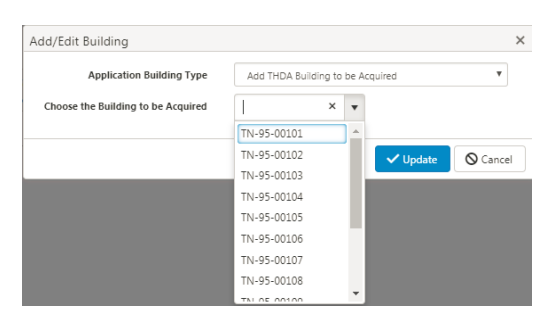

**4.** Most information for previously allocated building will auto populated. Answer the two additional questions and update.

| Application Building Type                                                                | Add THDA Building to be Acquired | • |
|------------------------------------------------------------------------------------------|----------------------------------|---|
| Choose the Building to be Acquired                                                       | TN-95-00101 💌                    |   |
| Previous PIS Date                                                                        | 9/13/1996                        | - |
| First Year Credit Claimed                                                                | 1997                             |   |
| Are any units not being rehabilitated<br>due to recent rehabilitation or<br>restoration? | No                               | • |
| Total Square Footage Low Income<br>Non Residential Common                                | 0                                |   |
| Total Commercial Square Footage                                                          | 0                                |   |

- **5.** If the data that is showing is not consistent, please email the Allocation Manager to receive technical assistance.
  - a. If the non-revenue units are appearing as Mar
- **6.** Once the building has been added it will appear in the chart below. Repeat steps 1-4 until all buildings have been added.

| Building Summary Breakdown |                                     |                               | Bui                                         | ildings A              | nd Units                           |                |                              |                   | Bold fi                          | elds must be com      | pleted in order t | ) Submit an appl | ication |
|----------------------------|-------------------------------------|-------------------------------|---------------------------------------------|------------------------|------------------------------------|----------------|------------------------------|-------------------|----------------------------------|-----------------------|-------------------|------------------|---------|
| # of<br>Residential Bldgs. |                                     | # of<br>Standalone Bldgs.     |                                             | Applicable<br>Fraction |                                    | PTP<br>Sq. Ft. |                              | Common<br>Sq. Ft. |                                  | Commercial<br>Sq. Ft. |                   |                  |         |
| Buildings                  |                                     |                               |                                             |                        |                                    | 1,454          |                              | v                 |                                  |                       |                   |                  |         |
| Building ID  TN-95-00101   | Building Address<br>425 Warrior Dr. | Total Number<br>of Units<br>8 | Total Sq. Ft.<br>Residential (PTP)<br>7,104 |                        | Total Sq. Ft.<br>Market Units<br>0 |                | Total Sq. Ft.<br>Common<br>0 |                   | Total Sq. Ft.<br>Commercial<br>0 |                       | 🖉 Edit            | 1 Delete         |         |

- a. To add new construction or existing Non-THDA buildings to a previously allocated deal use a combination of the steps above.
- b. Note: Previously allocated buildings will retain their original BIN, only new construction or existing Non-THDA buildings will receive a new BIN.

#### Adding Units for New Construction and Non-THDA Building to be acquired.

\*Note, before units can be added all utility allowances must be complete\*

1. Click on the arrow next to the Building ID in the Building Chart and then "Add Unit". Buildings And Units

| dential Bldgs. |                  | # of<br>Standalone Bidgs. |      | A<br>Fi                            | Fraction                                                   |   | Sq. Ft.                 |    | Sq. Ft. |                             | Sq. Ft. |        |          |  |
|----------------|------------------|---------------------------|------|------------------------------------|------------------------------------------------------------|---|-------------------------|----|---------|-----------------------------|---------|--------|----------|--|
|                |                  | 0                         |      | 1                                  | 00.00                                                      |   | 0                       |    | 0       |                             | 0       |        |          |  |
| alldings       |                  |                           |      |                                    |                                                            |   |                         |    |         |                             |         |        |          |  |
| + Add Building |                  |                           |      |                                    |                                                            |   |                         |    |         |                             |         |        |          |  |
| Building ID    | Building Address | Total Nu<br>of Units      | nber | Total Sq. Ft.<br>Residential (PTP) | stal Sq. Ft. Total Sq. Ft.<br>esidential (PTP) Market Unit |   | Total Sq. Ft.<br>Common |    |         | Total Sq. Ft.<br>Commercial |         |        |          |  |
| TN-18-00101    | 123              | 0                         |      | 0                                  |                                                            | 0 |                         | 0  |         | 0                           |         | 🖋 Edit | 1 Delete |  |
| + Add Unit     |                  |                           |      |                                    |                                                            |   |                         |    |         |                             |         |        |          |  |
| # of           | Unit             | # of                      |      | Sq. Ft.                            | Net                                                        |   | Utility                 | Gr | 255     | Special                     |         |        |          |  |

- 2. All fields in this box are required.
  - a. To add multiple units of the same bedroom count, square footage, AMI, and unit type enter the number of units you would like to create in the "number of units" box.
  - b. If all units aren't of equal square footage, bed room count, AMI, or unit type then separate entries will need to be made for each grouping of units.

| C |   |
|---|---|
| L |   |
| - | ٠ |

| Unit Information                          |        |   | ×      |
|-------------------------------------------|--------|---|--------|
| Number of Units                           |        |   |        |
| Unit Type                                 |        |   | •      |
| Number of Bedrooms                        |        | • |        |
| Number of Bathrooms                       |        | • |        |
| Area Median Income                        |        |   | •      |
| ).<br>Sq. Feet as Measured Paint to Paint |        |   |        |
| Net Rent                                  | \$     |   |        |
| Utility Allowance Amount                  |        | Ŧ |        |
| Gross Rent                                | \$     |   |        |
| Are these Subsidized Units                |        |   | ¥      |
| Rental Unit Type                          | Duplex |   |        |
| Special Needs                             |        |   | •      |
|                                           |        |   | Cancel |

d. Repeat steps above until all units in every building are created.

**3.** Once all units for that building are created they will appear in the chart below. Repeat the steps above for all building until all units for the entire property have been created.

|   | + Add Building |                  |                  |                       |     |                                    |                                                             |      |                      |                        |               |                             |                  |   |        |          |     |
|---|----------------|------------------|------------------|-----------------------|-----|------------------------------------|-------------------------------------------------------------|------|----------------------|------------------------|---------------|-----------------------------|------------------|---|--------|----------|-----|
|   | Building ID    | Building Address |                  | Total Num<br>of Units | ber | Total Sq. Ft.<br>Residential (PTP) | otal Sq. Ft. Total Sq. Ft.<br>esidential (PTP) Market Units |      |                      | Total Sq. Ft<br>Common |               | Total Sq. Ft.<br>Commercial |                  |   |        |          |     |
| 4 | TN-18-00101    | 123              |                  | 21                    |     | 15,750                             |                                                             | 0    |                      | 0                      |               | 0                           |                  |   | 🖊 Edit | 1 Delet  | e ^ |
|   | + Add Unit     |                  |                  |                       |     |                                    |                                                             |      |                      |                        |               |                             |                  |   |        |          |     |
|   | # of<br>Units  | Unit<br>Type     | # of<br>Bedrooms |                       | AME | Sq. Ft.<br>PTP                     | Net<br>Rent                                                 |      | Utility<br>Allowance |                        | Gross<br>Rent |                             | Special<br>Needs |   |        |          |     |
|   | 10             | Program Unit     | 2 Bedroom        |                       | 60% | 750                                | \$825                                                       | i.00 | \$97.00              |                        | \$922.00      |                             | None             | 1 | Edit   | 🗊 Delete | ^   |
|   | 10             | Program Unit     | 2 Bedroom        |                       | 50% | 750                                | \$675                                                       | i.00 | \$97.00              |                        | \$772.00      |                             | None             | 1 | Edit   | 1 Delete |     |
|   | 1              | Maintenance      | 2 Bedroom        |                       | 60% | 750                                | \$825                                                       | i.00 | \$97.00              |                        | \$922.00      |                             | None             | 1 | Edit   | 🗊 Delete |     |
|   |                |                  |                  |                       |     |                                    |                                                             |      |                      |                        |               |                             |                  |   |        |          |     |

4. Answer the last four questions and save.

| Will your development plans require any tenants to move temporarily? | •      |
|----------------------------------------------------------------------|--------|
| Will your development plans require any tenants to move permanently? | •      |
| Will your development plans require any tenants to move off-site?    | •      |
| Has this development ever had any major rehabilitation?              | •      |
|                                                                      | 🖺 Save |

54 | Page Updated by FH/MC on 10/21/2021 5:47 AM

#### **Adding Units for Previous Allocated Buildings**

\*Note, before units can be added all utility allowances must be complete\*

1. Click on the arrow next to the Building ID in the Building Chart and then "Add Unit".

|                            |          |                  |                      |                          |              | Bu                                 | uildings A             | nd Ur                    | nits        |                |                         |                   |                             |                       |              |          |   |
|----------------------------|----------|------------------|----------------------|--------------------------|--------------|------------------------------------|------------------------|--------------------------|-------------|----------------|-------------------------|-------------------|-----------------------------|-----------------------|--------------|----------|---|
| uilding Summary Break      | down     |                  |                      |                          |              |                                    |                        |                          |             |                |                         |                   |                             |                       |              |          |   |
| # of<br>Residential Bldgs. |          |                  | # of<br>Standalone I | Bidgs.                   |              |                                    | Applicable<br>Fraction |                          |             | PTP<br>Sq. Ft. |                         | Common<br>Sq. Ft. |                             | Commercial<br>Sq. Ft. |              |          |   |
| 1                          |          |                  | 0                    |                          | 100.00 7,104 |                                    | 7,104                  |                          | 0           |                | 0                       |                   |                             |                       |              |          |   |
| + Add Building             |          |                  |                      |                          |              |                                    |                        |                          |             |                |                         |                   |                             |                       |              |          |   |
| Building ID                |          | Building Address |                      | Total Number<br>of Units |              | Total Sq. Ft.<br>Residential (PTP) |                        | Total Sq. F<br>Market Ur | Ft.<br>nits |                | Total Sq. Ft.<br>Common |                   | Total Sq. Ft.<br>Commercial |                       |              |          |   |
| TN-95-00101                |          | 425 Warrior Dr.  |                      | 8                        |              | 7,104                              |                        | 0                        |             |                | 0                       |                   | 0                           |                       | 🖌 Edit       | 1 Delete |   |
| # of<br>Units              | Ui<br>Ty | nit<br>/pe       | # of<br>Bedroon      | 15                       | AMI          |                                    | Sq. Ft.<br>PTP         |                          | Net<br>Rent |                | Utility<br>Allowance    |                   | Gross<br>Rent               | Sp                    | ecial<br>eds |          |   |
| 8                          | Pr       | rogram Unit      | 2 Bedroo             | om                       | 60%          |                                    | 888                    |                          | \$0.00      |                | \$177.00                |                   | \$177.00                    | No                    | ine          |          | - |

- a. Information for units in a building of a previously allocated development will auto populate.
- b. The rent information will be blank until THDA is contacted so the most recent information can be populated for previous allocated buildings.
- c. Repeat step one for all building until all units have been added.
- 2. Answer the last four questions and save

| Will your development plans require any tenants to move temporarily? | •      |
|----------------------------------------------------------------------|--------|
| Will your development plans require any tenants to move permanently? | •      |
| Will your development plans require any tenants to move off-site?    | •      |
| Has this development ever had any major rehabilitation?              | •      |
|                                                                      | 🕒 Save |

#### Adding Community Building with No Residential Units

- 1. To add a non-residential standalone Building
- 2. Select Add New Building
- 3. For the Building Type is Stand-Alone
- 4. Select Common as the Building use
- 5. Select Multipurpose Standalone Building
- 6. The Building detail should mirror the following screenshot

| dd/Edit Building                       |                                  |   |  |
|----------------------------------------|----------------------------------|---|--|
| Application Building Type              | Add New Building                 | ~ |  |
| Building ID                            | TN-21-00105                      |   |  |
| Building Address                       | 2001 E. Fairview Ave             |   |  |
| Address 2                              |                                  |   |  |
| City                                   | Johnson City                     |   |  |
| Zip                                    | 37601-                           |   |  |
| Building Type                          | Stand Alone                      | ~ |  |
| Building Use                           | Common                           | ~ |  |
| Rental Unit Type                       | Multipurpose Standalone Building | ~ |  |
| Construction Type                      | Frame/Combustible                | ~ |  |
| Number of Stories                      | 1                                |   |  |
| Elevators                              | No                               | ~ |  |
| Fire Extinguishing Sprinkler<br>System | Yes                              | ~ |  |
| Total Square Footage Low               | 0                                |   |  |

7. This will ensure that the Building Summary Breakdown, See below:

| compliance Verification                                               | Building Summary Breakdown |                           |                                      |                                       |                        |
|-----------------------------------------------------------------------|----------------------------|---------------------------|--------------------------------------|---------------------------------------|------------------------|
| iet-Asides<br>Jtility Allowances                                      | # of<br>Residential Bldgs. | # of<br>Standalone Bldgs. | Building Unit<br>Applicable Fraction | Building Sqft.<br>Applicable Fraction | Applicable<br>Fraction |
| ax Credit Addendum                                                    | 4                          | 1                         | 100.0000 %                           | 100.0000 %                            | 100.0000 %             |
| Juliaings & Units<br>Development Schedule<br>Proposed Funding Sources | Unit Summary               |                           |                                      |                                       |                        |
| )ther income                                                          | AMI                        |                           |                                      |                                       |                        |

- 8. Please note that the Building and Unit information will transfer over to the Compliance module after 8609's are issued.
  - a. The coordinator will issue a finding to correct this during the evaluation process.

#### Adding in Non-Revenue Unit for Developments

\*Note, before units can be added all utility allowances must be complete\*

- 1. As LIHC owners have the ability to designate units as Non-Revenue
- 2. In order to account for the Non-Revenue unit, the unit should not be a Market rate unit.
- 3. For Non-Revnue Unit(s) please create a specific Utility Allowance
  - a. Description of the UA-NonRevenue

|                   |            | Copy Utility Allowance                |   |
|-------------------|------------|---------------------------------------|---|
| Description of UA | Nonrevenue | ]                                     |   |
| Effective Date    | 9/28/2021  | a a a a a a a a a a a a a a a a a a a | Ą |
|                   |            | B Save                                |   |

- b. Make the description NonRevenue
- c. Mark the proper Bedroom Size.
- d. Complete the other two fields.
- e. This distinct descriptor will be used to indiciate to staff that there is a Non-Revenue unit and account properly in the Unit Counts
- 4. Next, go to the Buildings and Units screen to create the Non-Revenue unit
- 5. In the Building that the unit is located
  - a. The Nonrevenue square Footage amount should be in the Add/Edit Building detail should be in the Total Square Footage Low Income Non-Residential Common

|       | Add/Edit Building                                  |                         |          | ×               |         |
|-------|----------------------------------------------------|-------------------------|----------|-----------------|---------|
|       | Building Address                                   | 235                     |          |                 |         |
|       | Address 2                                          |                         |          |                 |         |
|       | City                                               | City                    |          |                 |         |
|       | Zip                                                | 22222-                  |          |                 |         |
| Total | Building Type                                      | New                     | ~        |                 | y Sqft. |
| Resid | Building Use                                       | Common                  | ~        |                 | action  |
| 600   | Rental Unit Type                                   | Garden Style            | ~        |                 | %       |
|       | Construction Type                                  | Masonry/Non-Combustible | ~        |                 |         |
| # of  | Number of Stories                                  | 3                       |          |                 | U       |
| Bathr | Elevators                                          | No                      | ~        |                 | Su      |
| 2     | Fire Extinguishing Sprinkler                       | Yes                     | ~        |                 |         |
|       | System                                             |                         |          |                 |         |
|       | Total Square Footage Low<br>Income Non Residential | 600                     |          |                 |         |
|       | Common                                             |                         |          |                 |         |
|       | Total Commercial Square<br>Footage                 | 0                       |          |                 |         |
|       | Г н. J DI J ! С!                                   | 0.00.0004               | اهجا     | •               |         |
|       |                                                    |                         | ✓ Update | <b>♦</b> Cancel |         |
|       |                                                    |                         |          |                 |         |
|       |                                                    |                         |          |                 |         |

- 6. Select the approriate Unit Type for Non-Revenue
  - a. Manager, Maintenance, and Security/Courtesy Office
  - b. Select any AMI below 60%.
    - i. Market Rate should not be selected for a Non-Revenue units
  - c. Indicate \$0.00 for the Net Rent
    - i. Select the Nonrevenue Utility Allowanve choice for \$0.00
  - d. This will indicate that this is a non-revenue unit.
    - i. The Operating Proforma should also reflect the proper revenues which does not include the Non-Revenue Unit.

58 Page Updated by FH/MC on 10/21/2021 5:47 AM

| Unit Information                    |                     | ×      |
|-------------------------------------|---------------------|--------|
| Number of Units                     | 1                   |        |
| Unit Type                           | Manager 🗸           |        |
| Number of Bedrooms                  | 2 Bedroom           |        |
| Number of Bathrooms                 | 2 🔹                 |        |
| Area Median Income                  | 60%                 |        |
| Sq. Feet as Measured Paint to Paint | 600                 |        |
| Net Rent                            | \$ 0.00             |        |
| Utility Allowance Amount            | Nonrevenue \$0.00 🔻 |        |
| Gross Rent                          | \$ 0.00             |        |
| Are these Subsidized Units          | No                  |        |
| Rental Unit Type                    | Garden Style        |        |
| Special Needs                       | None 🗸              |        |
|                                     | ✓ Update            | Cancel |

- 7. For previously allocated developments, ensure that once the system populates the Unit detail, that non-revenue units are 60% AMI or below.
  - a. The coordinator will issue a finding to correct this during the evaluation process.
- 8. Applicants requesting more than one, should review the Exhibit F-<u>https://thda.org/pdf/Exhibit-F-Nonrevenue-Form.pdf</u> that will be required in Compliance
  - a. If the allocation coordinator notices more than one, an explanation will be required as part of any evaluation review.
- 9. The Compliance portal will account for the Building Unit and Building Sqft. Applicable Fractions

## **Development Schedule**

The Development Schedule screen will applicants to enter such as:

• Key dates of important development activities.

60 | Page Updated by FH/MC on 10/21/2021 5:47 AM

#### **Development Schedule**

| Friday, October 6, 2017 9:84 AM                                                                                                    |                                             |                         |                                                     |                                    |                             | Hello test1@thda.org1                               | Log off     |
|----------------------------------------------------------------------------------------------------|---------------------------------------------|-------------------------|-----------------------------------------------------|------------------------------------|-----------------------------|-----------------------------------------------------|-------------|
| Tennessee Housing<br>Development Agency                                                                                                    |                                             | Tenness                 | ee Housing Online Mult                              | ifamily Application Syster         | n                           |                                                     | 29.62       |
| Home Application Utility                                                                                                    | Allowance Annual Submission   Asset Manager | ment Administration *   |                                                     |                                    |                             |                                                     |             |
| General Information<br>Site Information<br>Contacts<br>Organizational Breakdown<br>Islentifies of Interest                                              |                                             | Project #: 1            | -001 Project Name: Test App #1 (4%) Round: 1 Develo | pment Schedule                     | Current Status: Initial App | id fields must be completed in order to Submit an a | application |
| Set-Asides                                                                                                    | + Add new record                            |                         |                                                     |                                    |                             |                                                     |             |
| Utility Allowances<br>Tax Credit Addendum                                                                                                    | Source                                      | Description             | Application Date                                    | Conditional Commitment Date        | Firm Commitment Date        |                                                     |             |
| Buildings & Units                                                                                                    | Financing & Construction                    |                         | 8/1/2017                                            | 9/1/2017                           | 10/1/2017                   | 🖋 Edit 📋 Delete                                     | ^           |
| Proposed Funding Sources<br>Other Income<br>Annual Operating Exp Budget<br>Total Development Costs<br>Subsidies Or Regulatory<br>Documents<br>Enaphilos |                                             |                         |                                                     |                                    |                             |                                                     | v           |
| Scoring Sheet<br>Summary Report<br>Validate For Submission                                                                                              | Plans/Sp                                    | pecs Working Drawings   | 8                                                   | Open House Grand Opening Even      | nt                          |                                                     |             |
|                                                                                                    | Closing An                                  | nd Transfer Of Property | ä                                                   | Property Update In TN Housing Sear | a Ci                        |                                                     |             |
|                                                                                                    | Anticipated I                               | PILOT Application Date  | C.                                                  | Expected Placed In Servi           | ce 🛱                        |                                                     |             |
|                                                                                                    | Anticipate                                  | ed PILOT Approval Date  | <b>C</b>                                            | LeaseL                             | ip 🛱                        |                                                     |             |
|                                                                                                    |                                             | Construction Begins     | 12                                                  | Anticipated First Credit Ye        | ar 🛛                        |                                                     |             |
|                                                                                                    |                                             |                         |                                                     | E Save                             |                             |                                                     |             |

1. The development schedule tab is designed to capture several key dates in the development timeline. There are some financing key dates that may have multiple milestones, so these dates will be added by the "+ Add new record" tab.

| 2. | Applicant will enter the following in the "+ Add new |  |
|----|------------------------------------------------------|--|
|    | record". <b>Bold</b> fields are required.            |  |

- a. Source
- b. Description
- c. Application Date
- d. Conditional Commitment Date
- e. Firm Commitment Date
- f. Select the blue Update tab to add the record.
- 3. The records can be edited or deleted at the applicant's discretion.

|                          |             | Developme        | ent Schedule                |                      |                 |
|--------------------------|-------------|------------------|-----------------------------|----------------------|-----------------|
| + Add new record         |             |                  |                             |                      |                 |
| Source                   | Description | Application Date | Conditional Commitment Date | Firm Commitment Date |                 |
| Financing & Construction |             | 8/1/2017         | 9/1/2017                    | 10/1/2017            | 🖌 Edit 📋 Delete |
|                          |             |                  |                             |                      |                 |
|                          |             |                  |                             |                      |                 |
|                          |             |                  |                             |                      |                 |
|                          |             |                  |                             |                      |                 |
|                          |             |                  |                             |                      | *               |

Add/Edit Other Source ×
Source 
Description
Application Date
Firm Commitment Date
VUpdate
Conditional Commitment Date

4. The other milestones associated with the property can be entered in by selecting the calendar icon associated with the milestone.

| Plans/Specs Working Drawings       | G | Open House Grand Opening Event       | 6   |
|------------------------------------|---|--------------------------------------|-----|
| Closing And Transfer Of Property   | 8 | Property Update In TN Housing Search | 6   |
| Anticipated PILOT Application Date | 8 | Expected Placed In Service           | 6   |
| Anticipated PILOT Approval Date    | ä | LeaseUp                              | C C |
| Construction Begins                | ä | Anticipated First Credit Year        | ä   |
|                                    |   |                                      |     |
|                                    |   | Save                                 |     |

- 5. Applicants that make entries for Construction and Permanent Financing in Proposed Sources of Funds, must enter in proposed dates in the sources grid.
- 6. Applicant should select Save.

## **Proposed Funding Sources**

The Proposed Funding Sources screen will allow the applicant to enter information such as:

- Federal LIHC
- Historic LIHC
- Construction Financing
- Permanent Financing
- Capital Contributions
- Contact information will be collected as well on various funding sources

#### **Proposed Funding Sources**

| Friday, October 6, 2017 10:03 AM                                                |                                                   |                           |                                                                                  |                             | Hello test1@thds.org1 Log off                                   |
|---------------------------------------------------------------------------------|---------------------------------------------------|---------------------------|----------------------------------------------------------------------------------|-----------------------------|-----------------------------------------------------------------|
| Tennessee Housing<br>Development Agency                                         |                                                   | Tennessee Hous            | sing Online Multifamily Application Syste                                        | em                          | 20.58                                                           |
| Home Application Utili                                                          | ty Allowance Annual Submission 🔻 Asset Management | Administration 🔻          |                                                                                  |                             |                                                                 |
|                                                                                 |                                                   | Project #: 18-001 Project | Name: Test App #1 (4%) Round: Test Round 4 (2018 Non-Competitive) QAP Year: 2018 | Current Status: Initial App |                                                                 |
| General Information<br>Site Information<br>Contacts<br>Organizational Breakdown |                                                   |                           | Proposed Sources of Funds                                                        |                             | Bold fields must be completed in order to Submit an application |
| Identities of Interest<br>Set-Asides                                            | + Add a Source of Funds                           |                           |                                                                                  |                             |                                                                 |
| Tax Credit Addendum                                                             | Fund Source                                       | Name                      | Amount of Proceeds                                                               | Equity Factor               |                                                                 |
|                                                                                 |                                                   |                           |                                                                                  |                             |                                                                 |
| Development Schedule                                                            |                                                   |                           |                                                                                  |                             |                                                                 |
| Proposed Funding Sources                                                        |                                                   |                           |                                                                                  |                             |                                                                 |
| Other Income                                                                    |                                                   |                           |                                                                                  |                             |                                                                 |
| Annual Operating Exp Budget                                                     |                                                   |                           |                                                                                  |                             |                                                                 |
| Subsidies Or Regulatory                                                         |                                                   |                           |                                                                                  |                             |                                                                 |
|                                                                                 |                                                   |                           |                                                                                  |                             |                                                                 |
|                                                                                 |                                                   |                           |                                                                                  |                             |                                                                 |
| Scoring Sheet                                                                   |                                                   |                           |                                                                                  |                             |                                                                 |
|                                                                                 |                                                   |                           |                                                                                  |                             |                                                                 |
| Validate For Submission                                                         |                                                   |                           |                                                                                  |                             |                                                                 |

- 1. Applicant will indicate the Proposed Funding Source(s) that will be utilized with this property.
- 2. Applicant will "+ Add a Source of Funds".
- 3. Applicant will identify the applicable Fund Source
  - a. Federal LIHC
  - b. Historic LIHC
  - c. Capital Contributions
  - d. Construction Financing
  - e. Permanent Financing

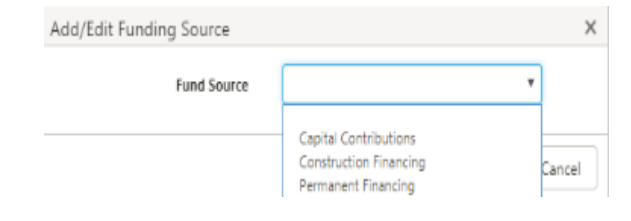

- 4. The bolded fields are required. If the information is not known applicant can enter NA or some other data source in the field
  - a. At the time of Placed in Service, THDA will expect the information to be revised to reflect the correct information.

64 Page Updated by FH/MC on 10/21/2021 5:47 AM

- 5. The LIHC fields will include data points regarding:
  - a. Type of Offering: Public or Private
  - b. Amount of Proceeds: Total syndication
  - c. Equity Factor: Pricing per \$1.00
  - d. Completion of Syndication
  - e. Syndicator Contact Information

| Fund Source           | Federal LIHTC * |
|-----------------------|-----------------|
| Type of Offering      | ٣               |
| Amount of Proceeds    | \$              |
| Equity Factor         |                 |
| Syndication Completed | •               |
| Syndicator Name       |                 |
| Syndicator Address    |                 |
| Syndicator Address 2  |                 |
| Syndicator City       |                 |
| Syndicator State      |                 |
| Syndicator Zip Code   |                 |
| Contact Name          |                 |
| Contact Phone         | ext.            |
| Contact Email         |                 |

- 6. The Capital Contributions fields will include data points regarding
  - a. Type of financing: Deferred Developer Fee, Owner Equity, Capital Reserves, Reserves, etc.
  - b. Lien position: 1-8th
  - c. Amount: Dollar amount
  - d. Type of debt: soft or hard
- 7. The Construction fields will include data points regarding:
  - a. Type of Financing: Conventional, Federal, CDBG, Owner Equity
  - b. Amount of Proceeds: Dollar amount
  - c. Interest Rate : Applicable Interest Rate
  - d. Terms : Indicate in months
  - e. Federally Insured: Yes or No
  - f. Lender Contact Information

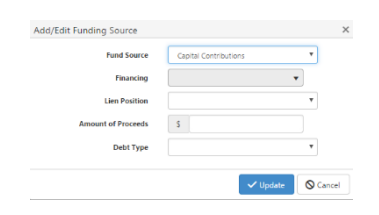

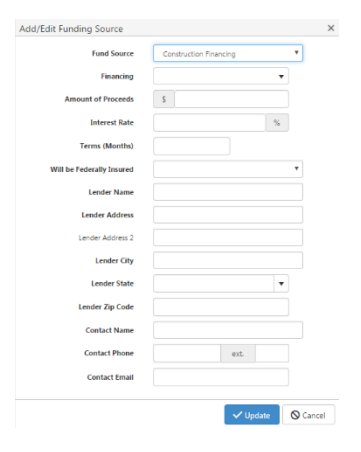

8. The Permanent fields will include data points regarding:

- a. Type of Financing: Conventional, Federal, CDBG, Owner Equity
- b. Amount of Proceeds: Dollar amount
- c. Interest Rate : Applicable Interest Rate
- d. Amortization: Indicate in months
- e. Terms : Indicate in months
- f. Type of Debt: Soft or Hard
- g. Cash Flow Distribution: Percentage distribution of Cash Flow
- h. Federally Insured: Yes or No
- i. Lender Contact Information

| Add/Edit Funding Source     |                     | ×    |
|-----------------------------|---------------------|------|
|                             |                     |      |
| Fund Source                 | Permanent Financing |      |
| Financing                   | •                   |      |
| Lien Position               | т                   |      |
| Amount of Proceeds          | \$                  |      |
| Interest Rate               | %                   |      |
| Amortization (Months)       |                     |      |
| Terms (Months)              |                     |      |
| Debt Type                   |                     |      |
| Distribution from Cash Flow | %                   |      |
| Will be Federally Insured   |                     |      |
| Annual Debt Service         | \$                  |      |
| Lender Name                 |                     |      |
| Lender Address              |                     |      |
| Lender Address 2            |                     |      |
| Lender City                 |                     |      |
| Lender State                | •                   |      |
| Lender Zip Code             |                     |      |
| Contact Name                |                     |      |
| Contact Phone               | ext.                |      |
| Contact Email               |                     |      |
|                             | ✓ Update 🛇 Car      | ncel |

If other THDA funds are being utilized (i.e National Housing Trust Fund, Housing Trust) then clearly identify that in the description.

66 Page Updated by FH/MC on 10/21/2021 5:47 AM

## **Other Income**

The Other Income screen will allow the applicant to enter information such as:

- Various streams of income that may be generated at the future or existing property.
  - a. Commercial
  - b. Laundry
  - c. Parking
  - d. Other

67 | Page Updated by FH/MC on 10/21/2021 5:47 AM

#### **Other Income**

| Friday, October 6, 2017 10:                                                     | 12 AM             |                                   |                  |                         |                            |                        |                           |                             |                |                           |                                  | Hello test1@thda.org!             | Log off     |
|---------------------------------------------------------------------------------|-------------------|-----------------------------------|------------------|-------------------------|----------------------------|------------------------|---------------------------|-----------------------------|----------------|---------------------------|----------------------------------|-----------------------------------|-------------|
| Tennessee Housin<br>Development Ager                                            | l ::<br>Ig<br>ncy |                                   |                  | Ten                     | nnessee H                  | ousing Onl             | ine Multifamil            | y Applicat                  | tion Syste     | em                        |                                  |                                   |             |
| Home Application                                                                | Utility Alle      | owance Annual Submission <b>*</b> | Asset Management | Administration <b>T</b> |                            |                        |                           |                             |                |                           |                                  |                                   |             |
|                                                                                 |                   |                                   |                  |                         | Project #: 18-905          | Project Name: THDA Apa | rtments Round: Test Round | 5 (2018 Competitive)        | QAP Year: 2018 | Current Status: Initial A | lop                              |                                   |             |
| General Information<br>Site Information<br>Contacts<br>Organizational Breakdown |                   |                                   |                  |                         |                            |                        | Other In                  | come                        |                |                           | Bold fields must be              | completed in order to Submit an a | application |
| Identities of Interest<br>Set-Asides<br>Utility Allowances                      |                   | + Add new record                  |                  |                         |                            |                        |                           |                             |                |                           |                                  |                                   |             |
| Tax Credit Addendum<br>Buildings & Units                                        |                   | Income Type                       | Description      |                         | Rentable<br>Parking Spaces |                        | Rentable<br>Sq Ft         | Monthly Income<br>Per Sq Ft |                | Expected<br>Occupancy     | Total Expected<br>Monthly Income |                                   |             |
| Development Schedule                                                            |                   |                                   |                  |                         |                            |                        |                           |                             |                |                           |                                  |                                   |             |
| Proposed Funding Sources<br>Other Income                                        |                   |                                   |                  |                         |                            |                        |                           |                             |                |                           |                                  |                                   |             |
| Annual Operating Exp Budg                                                       | get               |                                   |                  |                         |                            |                        |                           |                             |                |                           |                                  |                                   |             |
| Total Development Costs                                                         |                   |                                   |                  |                         |                            |                        |                           |                             |                |                           |                                  |                                   |             |
| Subsidies Or Regulatory                                                         |                   |                                   |                  |                         |                            |                        |                           |                             |                |                           |                                  |                                   |             |
|                                                                                 |                   |                                   |                  |                         |                            |                        |                           |                             |                |                           |                                  |                                   |             |
|                                                                                 |                   |                                   |                  |                         |                            |                        |                           |                             |                |                           |                                  |                                   |             |
| Scoring Sheet                                                                   |                   |                                   |                  |                         |                            |                        |                           |                             |                |                           |                                  |                                   |             |
|                                                                                 |                   |                                   |                  |                         |                            |                        |                           |                             |                |                           |                                  |                                   |             |
|                                                                                 |                   |                                   |                  |                         |                            |                        |                           |                             |                |                           |                                  |                                   |             |

- 1. Applicant will disclose other income on the Other Income screen
- 2. Applicant will select "+Add new record"a. Income Type-Commercial, Laundry, Parking, or Other
- 3. Commercial fields will include:
  - a. Description: provide a brief description
  - b. Rental Square Footage
  - c. Monthly Income per Square Footage
  - d. Expected Occupancy percentage
  - e. Total Expected Monthly Income
- 4. Laundry fields will include
  - a. Total Expected Monthly Income
- 5. Parking Space
  - a. Description : Uncovered, Carport or Garage
  - b. Number of rentable parking spaces
  - c. Total Expected Monthly Income
- 6. Other
  - a. Description: provide a brief description
  - b. Total Expected Monthly Income

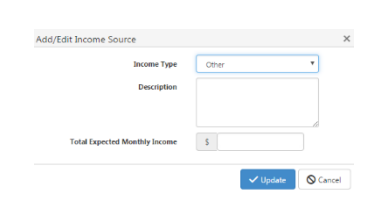

Add/Edit Income Source

Add/Edit Income Source

Add/Edit Income Source

Add/Edit Income Source

Income Type

Income Type

er of Rentable Sq Ft

ted Monthly Income

Income Type

Income Type

Description

s

s

Parking Space

.

O Cancel

Cancel

e 🛇 Cancel

ate 🚫 Cancel

7. Save

## **Annual Operating Expense Budget**

The Annual Operating Expense screen will allow applicant to provide information such as:

- Administrative expenses
- Utilities expenses
- Operating and Maintenance expenses
- Fixed Costs expenses
- Specific PILOT information

## **Annual Operating Expenses and Budget**

| Friday, October 6, 2017 11:16 AM        |                                                                  |                   |                                    |                                             |                     |                             | Helio test1@thda.org1                              | Log off       |  |
|-----------------------------------------|------------------------------------------------------------------|-------------------|------------------------------------|---------------------------------------------|---------------------|-----------------------------|----------------------------------------------------|---------------|--|
| Tennessee Housing<br>Development Agency | Tennessee Housing Online Multifamily Application System          |                   |                                    |                                             |                     |                             |                                                    |               |  |
| Home Application Utili                  | ty Allowance Annual Submission 🔻 Asset Management Administration | *                 |                                    |                                             |                     |                             |                                                    |               |  |
|                                         |                                                                  | Project #: 18-905 | Project Name: THDA Apartments      | Round: Test Round 5 (2018 Competitive)      | QAP Year: 2018      | Current Status: Initial App |                                                    |               |  |
| General Information                     |                                                                  |                   |                                    |                                             |                     |                             |                                                    |               |  |
| Site Information                        |                                                                  |                   |                                    |                                             |                     |                             | Bold fields must be completed in order to Submit a | n application |  |
| Contacts                                |                                                                  |                   | Annual C                           | Operating Expense Buo                       | dget                |                             |                                                    |               |  |
| Organizational Breakdown                |                                                                  |                   |                                    |                                             |                     |                             |                                                    |               |  |
| Identities of Interest                  |                                                                  |                   |                                    |                                             |                     |                             |                                                    |               |  |
| Set-Asides                              | Total Administrative Expenses                                    | S                 |                                    | Total Numbe                                 | er of Units Planned |                             |                                                    |               |  |
| Utility Allowances                      |                                                                  |                   |                                    |                                             |                     |                             |                                                    |               |  |
| Tax Credit Addendum                     | Total Utilities Expenses                                         | 5                 |                                    | Total Annual Operating                      | g Expenses per Unit | S                           |                                                    |               |  |
|                                         | Total Operating and Maintenance Expenses                         | e                 |                                    | Total Annual Replacement Re                 | areas Contribution  | e                           |                                                    |               |  |
| Development Schedule                    | Total Operating and maintenance experies                         | -                 |                                    | Total Autom Replacement Re                  | contribution        |                             |                                                    |               |  |
| Proposed Funding Sources                | Total Fixed Expenses                                             | 2                 |                                    | Total Annual Operating Expenses and         | d Reserve Payment   | S                           |                                                    |               |  |
| Other Income                            |                                                                  |                   |                                    |                                             |                     |                             |                                                    |               |  |
| Annual Operating Exp Budget             | Total Annual Operating Expenses                                  | s                 |                                    | Total Annual Operating Expenses and Reserve | e Payment per Unit  | S                           |                                                    |               |  |
| Total Development Costs                 |                                                                  |                   |                                    |                                             |                     |                             |                                                    |               |  |
| Subsidies Or Regulatory                 |                                                                  |                   |                                    |                                             |                     |                             |                                                    |               |  |
|                                         |                                                                  |                   | Annual Replacement Reserve Contrib | ution per linit                             |                     |                             |                                                    |               |  |
|                                         |                                                                  |                   |                                    |                                             |                     |                             |                                                    |               |  |

- 1. The top portion of the page, will calculate automatically once other sections of the screen are populated.
- 2. The number of units will be populated once the Buildings & Units are completed.
- 3. The Annual Operating Expenses and Budget has 4 distinct categories
  - a. Administrative
  - b. Utilities
  - c. Operating & Maintenance
  - d. Fixed
- 4. Administrative

| 1                                         |    |                                  | Industry #7310   |   |   |
|-------------------------------------------|----|----------------------------------|------------------|---|---|
| Audit Expenses (Accounting) #6350         | 5  | <br>Advertising & N              | Aanketing #6210  | 5 |   |
| Legal Expenses (Project) #6340            | \$ | <br>Leased                       | Furniture #6340  | S |   |
| Management Fees #6320                     | S  | <br>Property Manager and Leasing | g Salaries #6330 | S |   |
| Administrative Rent Free Unit #6331       | S  | Offic                            | e Salaries #6310 | S |   |
| Office Expenses, Supplies & Postage #6311 | s  | Office or Model Apartm           | tent Rent #6312  | s |   |
| Telephone ≠6360                           | S  | В                                | ad Debts #6370   | s |   |
| Conventions & Meetings #6203              | S  | Management Co                    | nsultants #6204  | S |   |
|                                           |    |                                  |                  |   | * |
|                                           |    |                                  |                  |   |   |

- a. Will include fees related to the administration of the property.
- b. In the event that the applicant has an expense that is not listed on the screen then select the "+ Add New Record" tab.

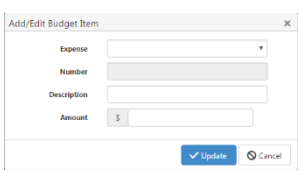

70 Page Updated by FH/MC on 10/21/2021 5:47 AM

- c. Select the type of expense either Miscellaneous Administrative or Other renting expense
- d. Provide a description
- e. Enter the annual dollar amount.
- f. Click the blue "Update" button to save the line item.
- 5. Utilities

| Executivey-Methol         5         Wate Media:         5           Sever Media:         5         Gas Media:         5           Cable T/V / Internet Access Media:         5         Gas Media:         5 |                                    | Administrative | Utilities   Operating & Maintenance   Fixed   Expense Questions |   |  |
|----------------------------------------------------------------------------------------------------|------------------------------------|----------------|-----------------------------------------------------------------|---|--|
| Sever #4633         S         Gas #4632         S           Gabe 12.1 / Internet Access #4664         S         S         S                                                                                 | Electricity #6450                  | 5              | Water #6451                                                     | 5 |  |
| Gabe 13.1 / Printered Access 19434 1                                                                                                    | Sewer #6453                        | S              | Gas #6452                                                       | S |  |
| 23 Save & Calcular                                                                                                    | Cable T.V. / Internet Access #6454 | s              |                                                                 |   |  |
|                                                                                                    |                                    |                | 🛐 Save & Calculate                                              |   |  |
|                                                                                                    |                                    |                |                                                                 |   |  |
|                                                                                                    |                                    |                |                                                                 |   |  |

- a. Will include fees related to the utilities of the property.
- b. Click the blue "Save and Calculate" once all entries are done on the page.
- c. The top portion should show the total of all entries on the utilities page.

#### 6. Operating & Maintenance

|                                                                      | Administrat                   | ive   Utilities   Operating & Maintenance   Fixed   Expense Questions |   |
|----------------------------------------------------------------------|-------------------------------|-----------------------------------------------------------------------|---|
| Elevator Maintenance #6520                                           | S                             | Pool (Supplies, Maintenance, Contracts) #6520                         | S |
| Exterminating #6515                                                  | s                             | Vacant Unit Prep (Carpets, Painting, etc.) #6580                      | s |
| Salaries – Less Contracts ( Maintenance/ Janitorial /Grounds ) #6510 | s                             | Security Rent Free Unit #6531                                         | s |
| Toois & Equipment #6571                                              | S                             | Supplies (not listed in other O & M line items) #6515                 | S |
| Snow Removal (Supplies, Contracts) #6548                             | S                             | Security Salaries #6530                                               | s |
| Grounds                                                              | S                             | O & M Rent Free Unit #6521                                            | S |
| Janitoria//Cleaning                                                  | S                             | Heating/Cooling Repair Contracts #6546                                | S |
| Garbage and Trash #6525                                              | s                             | Decorating                                                            | S |
| Repairs (not including Heating/Cooling)                              | s                             |                                                                       |   |
|                                                                      | Add new record  Description N | nbar Ansunt                                                           |   |
|                                                                      |                               | 🖺 Save & Calculate                                                    |   |

- a. Will include fees related to the Operating & Maintenance of the property.
- b. In the event that the applicant has an expense that is not listed on the screen then select the "+ Add New Record" tab.

| Add/Edit Budget Item |          | ×        |
|----------------------|----------|----------|
| Expense              |          | ٣        |
| Number               |          |          |
| Description          |          |          |
| Amount               | \$       |          |
|                      | ✓ Update | O Cancel |

- c. Select the type of expense either Miscellaneous Operating & Maintenance Expense
- d. Provide a description
- e. Enter the annual dollar amount.
- f. Click the blue "Update" button to save the line item.
- g. Click the blue "Save and Calculate" once all entries are done on the page.
- h. The top portion should show the total of all entries on the Operating & Maintenance page.
- 7. Fixed

| availing arreev |                                      |                                                 |                                       |                                    |                   |    |
|-----------------|--------------------------------------|-------------------------------------------------|---------------------------------------|------------------------------------|-------------------|----|
| Summary Report  |                                      | Admin                                           | istrative   Utilities   Oneration & M | intenance   Fixed   Evnense Questi | ions              |    |
|                 |                                      | Animanana ( Jonna) - Ohononi a mananana ( 1111) |                                       |                                    |                   |    |
|                 | Property & Liability Insurance #6720 | \$                                              |                                       | Real Esta                          | te Taxes #6710 \$ |    |
|                 | MIP Insurance #6850                  | S                                               |                                       |                                    |                   |    |
|                 |                                      |                                                 |                                       |                                    |                   |    |
|                 |                                      | + Add new record                                |                                       |                                    |                   |    |
|                 |                                      | Description                                     | Number                                | Amount                             |                   |    |
|                 |                                      |                                                 |                                       |                                    |                   | A  |
|                 |                                      |                                                 |                                       |                                    |                   |    |
|                 |                                      |                                                 |                                       |                                    |                   |    |
|                 |                                      |                                                 |                                       |                                    |                   |    |
|                 |                                      |                                                 |                                       |                                    |                   |    |
|                 |                                      |                                                 |                                       |                                    |                   | w. |
|                 |                                      |                                                 |                                       |                                    |                   |    |
|                 |                                      |                                                 | 🖹 Save                                | & Calculate                        |                   |    |
|                 |                                      |                                                 |                                       |                                    |                   |    |

- a. Will include fees related to the fixed expenses of the property.
- b. Click the blue "Save and Calculate" once all entries are done on the page.
- c. The top portion should show the total of all entries on the expenses page.  $$_{\mbox{\sc Add/fdf} \mbox{\sc Budget Item}}$ \times $$

| dit Budget Item |   |          | ×        |
|-----------------|---|----------|----------|
| Expense         |   |          |          |
| Number          |   |          |          |
| Description     |   |          |          |
| Amount          | S |          |          |
|                 |   | ✓ Update | O Cancel |

8. Expense Questions

| Administrative   Utilities   Operating & Maintenance   Fund   Expense Questions |  |  |
|---------------------------------------------------------------------------------|--|--|
| Is a PR.O.T Agreement in place on this proposed development?                    |  |  |
| (2) Save & Calculate                                                            |  |  |
|                                                                                 |  |  |

9. Click Save.

# **Total Development Cost**

The Total Development Cost screen will allow applicants to enter cost information such as:

- Hard Building Costs
- Soft Costs
- The TC Calculation of Credit will appear on this screen.

### **Total Development Costs**

| Friday, October 6, 2017 11:41 AM        |                                     |                                                                                                    | Hello test1@thda.org1 Log off                                   |
|-----------------------------------------|-------------------------------------|----------------------------------------------------------------------------------------------------|-----------------------------------------------------------------|
| Tennessee Housing<br>Development Agency |                                     | Tennessee Housing Online Multifamily Application System                                                                          | 29:33                                                           |
| Home Application Utility Allowance      | Annual Submission  Asset Management | Administration *                                                                                                    |                                                                 |
|                                         |                                     | Project #: 18-905 Project Name: THDA Apartments Round: Test Round 5 (2018 Competitive) QAP Yean 2018 Current Status: Initial App |                                                                 |
| General Information                     |                                     |                                                                                                    |                                                                 |
| Site Information                        |                                     |                                                                                                    | Bold fields must be completed in order to Submit an application |
| Contacts                                |                                     | Development Costs                                                                                                    |                                                                 |
| Organizational Breakdown                |                                     |                                                                                                    |                                                                 |
| Identities of Interest                  |                                     | Land & Building   Construction   Financing   Developer/Consultant Fees   Bond-Related   Program   TC Calculation                 |                                                                 |
| Detrastoes                              |                                     |                                                                                                    |                                                                 |
| Tax Credit Addendum                     |                                     | Total Construction 9% Adjusted Basis<br>(5) Actual Const                                                                         |                                                                 |
|                                         |                                     |                                                                                                    |                                                                 |
| Development Schedule                    | Legal Acquisition & Recording       | 5 5                                                                                                    |                                                                 |
| Proposed Funding Sources                |                                     |                                                                                                    |                                                                 |
| Other Income                            | Acquisition Cost of Buildings       | 5 5                                                                                                    |                                                                 |
| Annual Operating Exp Budget             | Other Acquisition Related Costs     | 5                                                                                                    |                                                                 |
| Total Development Costs                 |                                     |                                                                                                    |                                                                 |
| Subsidies Or Regulatory                 | Land                                | 5 5                                                                                                    |                                                                 |
|                                         |                                     |                                                                                                    |                                                                 |
| Scrapshots                              | Subtotal                            | 5 5                                                                                                    |                                                                 |
| Second Second                           |                                     |                                                                                                    |                                                                 |
|                                         |                                     |                                                                                                    |                                                                 |
|                                         |                                     | 25 Save & Calculate                                                                                                    |                                                                 |

- 1. The Development Costs screen will have seven distinct tabs. The seven distinct tabs are:
  - a. Land & Building- Costs related to land and building.
  - b. Construction- Costs related to construction fees.
  - c. Financing- Costs related to project soft fees.
  - d. Developer/Consultant Fees- Costs related to Developer and Consultant fees.
  - e. Bond-Related- Costs related to Private Activity Bond transactions.\*
  - f. Program- Costs related to program soft fees.
  - g. TC calculation- Calculation of Low Income Housing Tax Credits\*\*
- 2. Applicant will only be able to populate costs in the white fields of the columns.
  - a. The Financing and Program tabs will allow the applicant to add
    - i. "+ Add Soft Cost"
    - ii. "+ Add Miscellaneous Cost"
    - iii. "+ Add Escrow Cost"
  - b. Applicant must provide the Description and allocate the proper costs in the column(s).
  - c. Applicant must click the blue "Update" key in order to save the key in the line item.
- 3. After all the entries on the tab have been calculated, the applicant should always "Save & Calculate".
- 4. The subtotals on items a-f will show at the bottom of the pages.
- 5. The TC Calculation is dependent on Proposed Funding Sources screen and the subtotals on items a-f being completed.

# **Subsidies or Regulatory**

The Subsidies or Regulatory screen will allow applicants to enter information such as:

- Federal subsidies or if any regulatory requirements exist.
- Request for Subsidiary Layering Review
- Transfer of assets for HUD or USDA-RD
- Subsidy information

# **Subsidies or Regulatory**

| Friday, October 6, 2017 12:02 PM        |                                                                                                    |                                                                                                    | Helio test (@thida.org) Log off                                 |
|-----------------------------------------|----------------------------------------------------------------------------------------------------|----------------------------------------------------------------------------------------------------|-----------------------------------------------------------------|
| Tennessee Housing<br>Development Agency | Tennessee Housing Online Multifamily Applic                                                                                   | ation System                                                                                                    | 28.47                                                           |
| Home Application Utility Allow          | rance Annual Sobmission ¥ Asset Management Administration ¥                                                                   |                                                                                                    |                                                                 |
|                                         | Project #18-905 Project Name: THDA Apartments Round Test Round 5 (2018 Competitive)                                           | QAP Year: 2018 Current Status: Initial App                                                                                                    |                                                                 |
| General Information                     |                                                                                                    |                                                                                                    |                                                                 |
| Site Information                        |                                                                                                    | the state of the second second s | Bold fields must be completed in order to Submit an application |
| Contacts                                | Subsidies or Regulatory Requirements (E                                                                                       | xisting or Expected)                                                                                                    |                                                                 |
| Organizational Breakdown                |                                                                                                    |                                                                                                    |                                                                 |
| Identities of Interest                  | Does any portion of the funding for the Development directly or indirectly come from Federal, State, or Local government fund | it Yes *                                                                                                    |                                                                 |
| Set-Aades                               |                                                                                                    |                                                                                                    |                                                                 |
| Costy Anowances                         | Does your development have any Land Use Restriction Covenants (LURC) or any other Use Agreement currently placed upon i       |                                                                                                    |                                                                 |
| The Credit Addressor                    |                                                                                                    |                                                                                                    |                                                                 |
| Development Schedule                    | Loses your development plan seek to preserve rederany-assisted low-income nousing which would otherwise convert to market     | •                                                                                                    |                                                                 |
| Proposed Funding Sources                | Does your development plan sink to convert assisted low-income housing to market rat                                          |                                                                                                    |                                                                 |
| Other Income                            |                                                                                                    |                                                                                                    |                                                                 |
| Annual Operating Exp Bodget             | Was fax-exempt bond financing use                                                                                             | n                                                                                                    |                                                                 |
| Total Development Costs                 |                                                                                                    |                                                                                                    |                                                                 |
| Subsidies Or Regulatory                 | Is a HUD or USDARD Subsidy Layering Review Request needer                                                                     | •                                                                                                    |                                                                 |
|                                         |                                                                                                    |                                                                                                    |                                                                 |
|                                         | Name of Federally Insured Program                                                                                             | 17                                                                                                    |                                                                 |
| Scoring Sheet                           | Is HUD or USDARD approval for Transfer of Pfloyical Assets require                                                            |                                                                                                    |                                                                 |
|                                         |                                                                                                    |                                                                                                    |                                                                 |
|                                         | Has a HUD Choice Reighborhoods Initiative Implementation Grant been obtained                                                  | e                                                                                                    |                                                                 |
|                                         |                                                                                                    |                                                                                                    |                                                                 |
|                                         | Please describe the existing subsidy or regulatory requirement belo                                                           | 94                                                                                                    |                                                                 |
|                                         |                                                                                                    |                                                                                                    |                                                                 |
|                                         | <ul> <li>Add Existing Subsidy or Regulatory Regulatory Regulatory</li> </ul>                                                  |                                                                                                    |                                                                 |
|                                         | Program Name Program Description                                                                                              |                                                                                                    |                                                                 |
|                                         |                                                                                                    |                                                                                                    |                                                                 |
|                                         | Do you expect to receive or are you currently receiving any rental subsidies for this development                             | o. •                                                                                                    |                                                                 |
|                                         |                                                                                                    |                                                                                                    |                                                                 |
|                                         | 🔁 Save                                                                                                    |                                                                                                    |                                                                 |
|                                         |                                                                                                    |                                                                                                    |                                                                 |
|                                         |                                                                                                    |                                                                                                    |                                                                 |

- 1. Applicant must state whether any federal, state, or local funding a part of the deal.
- 2. Applicant must state if an Existing Restrictive or Use Agreement in place.
- 3. Applicant must state if the property is preserving federally-assisted housing that could potentially convert to market rate.
- 4. Applicant must state if the property is converting low-income housing to market rate.
- 5. Applicant must state if Tax Exempt Bond financing utilized before.
- 6. Applicant must state if a HUD/USDARD Subsidy Layering Review is required.
- 7. Applicant must state the name of the Federally Insured Program.
- 8. Applicant must state if HUD/USDARD Transfer of Assets is required.
- 9. Applicant must state if a CNI has been obtained
- 10. Applicant must provide a description of existing subsidy or regulatory requirement.
  - a. Identify the federal program
  - b. Provide a description in the text field.
  - c. Applicant must click the blue "Update" to save the entry.
- 11. Applicant must indicate if a rental subsidy in place or already receiving.
  - a. Click the "+Add Rental Subsidies"
  - b. Identify the applicable source

- c. Applicant may have to identify specific data fields related to the subsidy source. Fields may include:
  - i. Provider name
  - ii. Contract Expiration Date
  - iii. Renewal Option
  - iv. Date of Last Renewal
  - v. Date of RCS
  - vi. Number of units receiving assistance
  - vii. Annual operating subsidy

12. Click Save.

### **Documents**

The Document screen is the upload feature that applicants will use to upload all applicable supporting documents necessary for an application submission such as:

- THDA provided attachments for 9% LIHC
- Required documents for eligibility, scoring, and/or set-asides for 9% LIHC
- Applicants submitting MTBA with Noncompetitive LIHC should refer to the MTBA section regarding Document Submission.
- The completeness, correctness, and consistency of the Initial Application, Attachments, and all supporting documentation, including, without limitation, all materials required to demonstrate eligibility, all materials required for scoring, and all third party reports are the sole responsibility of the applicant.
- More guidance on documents will be found in Section 6-Supporting Document Guidance

# **Documents for Supporting Documentation**

| Wednesday, December 27, 2017 1.40 PM                     |                                                                                                    | Helio testowner t@thde.org/ Log off                             |
|----------------------------------------------------------|----------------------------------------------------------------------------------------------------|-----------------------------------------------------------------|
| Tennessee Housing<br>Development Agency                  | Tennessee Housing Online Multifamily Application System                                                                                                    | 2054                                                            |
| Home Roles                                               |                                                                                                    |                                                                 |
| Canada Information                                       | Project # 18-002 Project Name: Test App #1 (4%) Bound: Test Round 4 (2018 Non-Compactive) QAP Year: 2018 Current Status: Editing                                 |                                                                 |
| Site Information<br>Contacts<br>Organizational Breakdown | Documents                                                                                                    | Bold fields must be completed in order to Submit an application |
| Set-Asides                                               | Document Upload Defaults:                                                                                                    |                                                                 |
| Utility Allowances                                       | <ul> <li>Max Revise 25 M8</li> <li>Allowed Netypes: PDF, DDC, DDCX, XLSX, XLSX, GIF, JPG, JPEG, PNG, SHP, SHX, DBF, PRJ, KML, SBX, SBN, CPG, XML, DWG</li> </ul> |                                                                 |
| Buildings & Units                                        | Multiple files: Allowed                                                                                                    |                                                                 |
| Development Schedule<br>Proposed Funding Sources         | Documents and forms provided by THUR can be acquired from neries                                                                                                 |                                                                 |
| Other Income                                             | Renviced Documents                                                                                                    |                                                                 |
| Total Development Costs                                  | Endoward of how and Cost                                                                                                    |                                                                 |
| Subsidies or Regulatory<br>Documents                     | Statement of Application and Cettification for Dementio                                                                                                    |                                                                 |
| Notes                                                    | Select line.                                                                                                    |                                                                 |
| Scoring Sheet                                            | ULTC Ellability Cart                                                                                                    |                                                                 |
| Validate & Submit                                        | Certification Drifty Regarding Eligibility for Los-Uncome Housing Tax Credits                                                                                    |                                                                 |
|                                                          | Select files.                                                                                                    |                                                                 |
|                                                          | Organization Chart - Owner                                                                                                    |                                                                 |
|                                                          | Select lies-                                                                                                    |                                                                 |
|                                                          |                                                                                                    |                                                                 |
|                                                          | Organization Chart - Developer                                                                                                    |                                                                 |
|                                                          | Lengt firs.                                                                                                    |                                                                 |
|                                                          | Disdosures                                                                                                    |                                                                 |
|                                                          | Sections.                                                                                                    |                                                                 |
|                                                          | Verification of Ownership Entity Compliance<br>Verification of Ownership Entity Compliance for Existing LITC Projects                                            |                                                                 |
|                                                          | Select files                                                                                                    |                                                                 |
|                                                          | Market Study                                                                                                    |                                                                 |
|                                                          | Selectiles                                                                                                    |                                                                 |
|                                                          |                                                                                                    |                                                                 |
|                                                          | Siet fie.                                                                                                    |                                                                 |
|                                                          |                                                                                                    |                                                                 |
|                                                          | Appraisal                                                                                                    |                                                                 |
|                                                          | Select files.                                                                                                    |                                                                 |
|                                                          | PHS Needs Asst.<br>Proto Needs Assessment                                                                                                    |                                                                 |
|                                                          | Select files.                                                                                                    |                                                                 |
|                                                          |                                                                                                    |                                                                 |
|                                                          | PTIA LIK.<br>Little from Executive Director of the PHA                                                                                                    |                                                                 |
|                                                          | Select files.                                                                                                    |                                                                 |
|                                                          | Est. of Taxes<br>Ta 80 utited for Schmitz of Taxes                                                                                                    |                                                                 |
|                                                          | Select files                                                                                                    |                                                                 |
|                                                          |                                                                                                    |                                                                 |
|                                                          | Optional Documents                                                                                                    |                                                                 |
|                                                          | Form of Opinion Letter Form of Opinion Letter                                                                                                    |                                                                 |
|                                                          | Select files                                                                                                    |                                                                 |
|                                                          |                                                                                                    |                                                                 |
|                                                          | Miscellaneous                                                                                                    |                                                                 |
|                                                          |                                                                                                    |                                                                 |
|                                                          |                                                                                                    |                                                                 |

1. The THOMAS system will provide THDA attachments within the application based on responses **throughout** the application.

- 2. All documents in the upper portion labeled required documents must be submitted. Documents in the lower portion are optional.
- 3. The forms can be found on the "THDA Documents" link at the top of the page.
- 4. Complete the forms and upload to correct placeholder using the select file buttons.
- 5. All THDA provided documents can be found <u>here</u>.
- 6. The completeness, correctness, and consistency of the Initial Application, Attachments, and all supporting documentation, including, without limitation, all materials required to demonstrate eligibility, all materials required for scoring, and all third party reports are the sole responsibility of the applicant.
- 7. There are some documents that are <u>required</u> for each program and some are applicable based on the responses to certain questions. The following chart will detail which applicable program the document will be utilized for in each applicable document content upload:

| LIHC Competitive Initial Application Document Uploads                           |                                  |                  |                  |                                                                         |                                                                                               |
|---------------------------------------------------------------------------------|----------------------------------|------------------|------------------|-------------------------------------------------------------------------|-----------------------------------------------------------------------------------------------|
| Documents                                                                       | Program                          | Required         | THDA<br>Template | Use for Both<br>Programs                                                | Notes                                                                                         |
| Statement of<br>Application and<br>Certification (AC) for<br>Ownership Entity   | C LIHC and<br>MTBA w. NC<br>LIHC | Yes              | Yes              | No                                                                      | MTBA w. LIHC<br>applicants will<br>upload 1 Cert for<br>LIHC AC and<br>another for MTBA<br>AC |
| Certification<br>Regarding Eligibility<br>for Low Income<br>Housing Tax Credits | C LIHC and<br>MTBA w. NC<br>LIHC | Yes              | Yes              | Yes                                                                     | Applies to both<br>Competitive and<br>Noncompetitive<br>LIHC programs.                        |
| Organizational Chart<br>for Owner                                               | C LIHC and<br>MTBA w. NC<br>LIHC | Yes              | No               | Yes                                                                     | Only 1 upload required                                                                        |
| Organizational Chart<br>for Developer                                           | C LIHC and<br>MTBA w. NC<br>LIHC | Yes              | No               | Yes                                                                     | Only 1 upload<br>required                                                                     |
| LIHC Disclosures                                                                | C LIHC Only                      | Yes              | Yes              | Competitive<br>LIHC should<br>only complete<br>the LIHC<br>Disclosures. | Only 1 required per<br>individual in Owner<br>and/or Developer<br>entity breakdown            |
| Market Study                                                                    | C LIHC and<br>MTBA w. NC<br>LIHC | Yes              | Yes              | Yes, only 1<br>upload required                                          | Only 1 upload required                                                                        |
| Shape Files                                                                     | C LIHC and<br>MTBA w. NC<br>LIHC | Yes              | No               | Yes, only 1<br>upload required                                          |                                                                                               |
| Land Appraisal (if claiming land costs)*                                        | C LIHC and<br>MTBA w. NC<br>LIHC | If<br>Applicable | Yes              | Yes, only 1<br>upload required                                          | Only 1 upload required                                                                        |
| Land and Building<br>Appraisal (if claiming<br>acquisition credits)*            | C LIHC and<br>MTBA w. NC<br>LIHC | If<br>Applicable | Yes              | Yes, only 1<br>upload required                                          | Only 1 upload<br>required                                                                     |
| Disclosure Exemption                                                            | C LIHC                           | If<br>Applicable | Yes              | NA                                                                      |                                                                                               |
| Certificate of<br>Acquisition Eligibility<br>for LIHC*                          | C LIHC and<br>MTBA w. NC<br>LIHC | If<br>Applicable | Yes              | Yes                                                                     | Applies to both<br>Competitive and<br>Noncompetitive<br>LIHC                                  |
| Level One Property<br>Control                                                   | C LIHC and<br>MTBA w. NC<br>LIHC | Yes              | No               | Yes                                                                     | Only 1 upload required                                                                        |
| Level Two Property<br>Control                                                   | C LIHC and<br>MTBA w. NC<br>LIHC | Yes              | No               | Yes                                                                     | Only 1 upload<br>required                                                                     |
|                                                                                 |                                  |                  |                  |                                                                         |                                                                                               |

| Documents                                                            | Program                          | Required         | THDA<br>Template | Use for Both<br>Programs | Notes |
|----------------------------------------------------------------------|----------------------------------|------------------|------------------|--------------------------|-------|
| Certificate for Non<br>Profit Sole GP or MM<br>(C LIHC Only)         | C LIHC                           | If<br>Applicable | Yes              | NA                       |       |
| Certificate for Non<br>Profit Corporate GP<br>or MM (C LIHC<br>Only) | C LIHC                           | If<br>Applicable | Yes              | NA                       |       |
| Certificate for PHA<br>RAD LP or LLC (C<br>LIHC Only)                | C LIHC                           | If<br>Applicable | Yes              | NA                       |       |
| Certificate for PHA<br>RAD Corp (C LIHC<br>Only)                     | C LIHC                           | If<br>Applicable | Yes              | NA                       |       |
| PHA Letter for CNI<br>(C LIHC Only                                   | C LIHC                           | If<br>Applicable | Yes              | NA                       |       |
| PHA Letter for RAD<br>( CLIHC Only)                                  | C LIHC                           | If<br>Applicable | Yes              | NA                       |       |
| Revitalization Plan                                                  | C LIHC                           | If<br>Applicable | No               | NA                       |       |
| Pilot Agreement                                                      | C LIHC and<br>MTBA w. NC<br>LIHC | If<br>Applicable | No               | Yes                      |       |
| Evidence of Pilot<br>Agreement                                       | C LIHC and<br>MTBA w. NC<br>LIHC | If<br>Applicable | No               | Yes                      |       |
| Copy of Tax Bill                                                     | C LIHC and<br>MTBA w. NC<br>LIHC | Yes              | No               | Yes                      |       |
| Zoning Letter                                                        | C LIHC and<br>MTBA w. NC<br>LIHC | If<br>Applicable | No               | Yes                      |       |
| Comprehensive<br>Service Plan                                        | C LIHC and<br>MTBA w. NC<br>LIHC | If<br>Applicable | No               | Yes                      |       |
| Tenant Agreements                                                    | CLIHC and<br>MTBA w. NC<br>LIHC  | If<br>Applicable | No               | Yes                      |       |
| Historic Evidence                                                    | C LIHC                           | If<br>Applicable | No               | NA                       |       |
| Placed In Service                                                    | C LIHC                           | If<br>Applicable | No               | NA                       |       |
| CPA Occupancy                                                        | C LIHC                           | If               | No               | NA                       |       |
| Documentation                                                        |                                  | Applicable       |                  |                          |       |

# **Scoring Sheet**

The Scoring Sheet will allow applicants to generate a self-scoring sheet for based on the scoring items in the QAP or Program Description for the applicable program year.

- There are certain categories in the Competitive 9% LIHC that will auto populate based upon responses on other screens associated with THOMAS.
- Minimum scoring requirements will always be found in the applicable QAP and/or Program Description for the applicable program year
- Certain scoring criteria can be found on Exhibits in the applicable QAP and/or Program Description

### LIHC Scoring Sheet

- 1. From this screen the applicant will have the ability select which points will be applicable to their application. Note: some points will auto populate based on the response to questions within the application. A detailed description along with point amount for each selection can be found in the applicable QAP.
- 2. Applicants must answer the following questions on other pages beforehand:
  - a. County and Type of Development on the General Information Page
  - b. Section 42 Irrevocable Set-Aside Election on the Tax Credit Addendum Page
- 3. There will be different criteria for New and Existing Developments.
- 4. If a question has a "none selected option" and the applicant is not taking the points, please choose none selected.

### 5. New Construction Criteria:

- a. The points for section one Rental Housing Needs will be based on the developments location pulled from the County dropdown on the General Information page. The auto populated scores can be found on the THOMAS Documents Page.
- b. Meeting Housing Needs-This choice will depend on the choice from the Tax credit Addendum Page.
- c. Development Characteristics-Applicant can select up to the maximum amount of points.
- d. Sponsor Characteristics-If applicable the applicant may select the appropriate amount of points.
- e. Public Housing Waiting Lists- If applicable the applicant may select this choice.
- f. Residency Preference- If applicable the applicant may select this choice. Certain choices may not be available depending on points selected in the Development Characteristics. Documentation may be required depending on the choice.
- g. Eventual Resident Ownership- If applicable the applicant may select this choice.
- h. Energy Efficiency -If applicable the applicant may select either choice.
- i. Historic Nature- If applicable the applicant may select this choice. Documentation must be provided.
- j. Tennessee Growth Policy Act- If applicable the applicant may select this choice.
- k. Deferral of Qualified Contract- If applicable the applicant may select the appropriate amount of points.
- 1. Extended Recapitalization Waiver- If applicable the applicant may select the appropriate amount of points.

#### 6. Rehabilitation of Existing Housing Criteria

- a. Project Location-Applicant may be eligible for these points depending on QCT verification by THDA.
- b. Meeting Housing Needs- If applicable the applicant may select the appropriate amount of points. Documentation must be provided.
- c. Development Characteristics- Applicant can select up to the maximum amount of points.
- d. Sponsor Characteristics- If applicable the applicant may select the appropriate amount of points.
- e. Residency Preference- If applicable the applicant may select this choice. Certain choices may not be available depending on points selected in the Development Characteristics. Documentation may be required depending on the choice.
- f. Public Housing Waiting Lists- If applicable the applicant may select this choice.
- g. Eventual Resident Ownership- If applicable the applicant may select this choice.
- h. Energy Efficiency- If applicable the applicant may select either choice
- i. Historic Nature- If applicable the applicant may select this choice. Documentation must be provided.
- j. Tennessee Growth Policy Act- If applicable the applicant may select this choice.
- k. Deferral of Qualified Contract- If applicable the applicant may select the appropriate amount of points.
- 1. Extended Recapitalization Waiver- If applicable the applicant may select the appropriate amount of points.
- 7. After all applicable points have been selected, click Save.

# Notes

The Note screen will allow the applicant to inform THDA about special details regarding the application submission.

### Notes

| Wednesday, December 27, 2017 2:         | Pa                                                                                                    | Hello testown                      | ner 1@thds.org!           | Log off |
|-----------------------------------------|----------------------------------------------------------------------------------------------------|------------------------------------|---------------------------|---------|
| Tennessee Housing<br>Development Agency | Tennessee Housing Online Multifamily Application System                                                                            |                                    |                           |         |
| Home Roles                              |                                                                                                    |                                    |                           |         |
|                                         | Project #, 18-001 Project Name: Test App #1 (4%) Round: Test Round 4 (2018 Non-Competitive) QAP Year: 2018 Current Status: Editing |                                    |                           |         |
| General Information                     |                                                                                                    |                                    |                           |         |
| Site Information                        | Netze                                                                                                    | Bold fields must be completed in o | order to Submit an applic | cation  |
| Contacts                                | Notes                                                                                                    |                                    |                           |         |
| Urganizational Breakdown                |                                                                                                    |                                    |                           |         |
| Set-Asides                              | + Add a Note                                                                                                    |                                    |                           |         |
| Utility Allowances                      |                                                                                                    |                                    |                           |         |
| Tax Credit Addendum                     | Note T                                                                                                    | Created By <b>Y</b> Created On     | Ŧ                         |         |
| Buildings & Units                       |                                                                                                    |                                    |                           | ^       |
| Development Schedule                    |                                                                                                    |                                    |                           |         |
| Proposed Funding Sources                |                                                                                                    |                                    |                           |         |
| Annual Operating Exp Budget             |                                                                                                    |                                    |                           |         |
| Total Development Costs                 |                                                                                                    |                                    |                           |         |
| Subsidies or Regulatory                 |                                                                                                    |                                    |                           |         |
| Documents                               |                                                                                                    |                                    |                           |         |
| Notes                                   |                                                                                                    |                                    |                           |         |
| Scoring Sheet                           |                                                                                                    |                                    |                           |         |
| Summary Report<br>Validate & Submit     |                                                                                                    |                                    |                           |         |
|                                         |                                                                                                    |                                    |                           |         |
|                                         |                                                                                                    |                                    |                           |         |
|                                         |                                                                                                    |                                    |                           |         |
|                                         |                                                                                                    |                                    |                           |         |
|                                         | 14 4 0 F H 15 F page                                                                                                    |                                    | No items to display       | O       |
|                                         |                                                                                                    |                                    |                           |         |

- 1. Applicants can any additional information or notes about the development that may not be collected in the application fields.
- 2. The Note feature can be accessed at any time throughout the cycle.
- 3. Click on the "+Add a Note" button in the upper left hand corner of the screen. Add the note, and save.

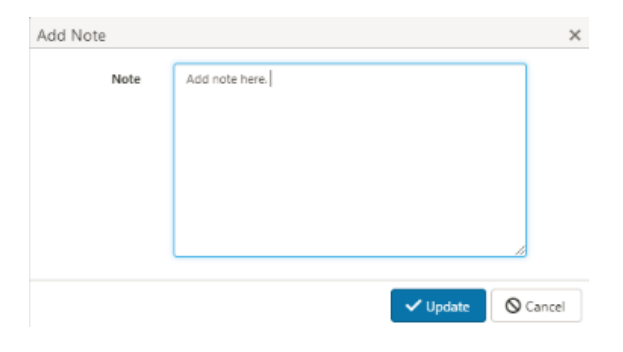

# **SECTION THREE**

# Validate & Submit

The Validate & Submit process is required for every application submission cycle.

- The application will not be submitted if any required fields are not answered.
- The application will also not be submitted if a required document has not been uploaded in the proper document loader tab.

## Validate For Submission

| Wednesday, December 27, 2017 2:38        | NA Helo Indonest (Qithdu org/ Log af                                                                                                    |
|------------------------------------------|----------------------------------------------------------------------------------------------------|
| Tennessee Housing<br>Development Agency  | Tennessee Housing Online Multifamily Application System                                                                                                    |
| Home Roles                               |                                                                                                    |
|                                          | Project #18-001 Project Name: Test App #1 (4%) Round: Test Round 4 (2018 Non-Competitive) QAP Year: 2018 Current Status: Existing                                                                                                    |
| General Information                      |                                                                                                    |
| Site Information                         | Validate & Cultorait                                                                                                    |
| Organizational Breakdown                 | Valuate & Submit                                                                                                    |
| Identities of Interest                   |                                                                                                    |
| Set-Asides                               | By checking this hox, you are completing an electronic signature. By affining your electronic signature to this application, you are attenting, under penalty of perjuy, that you are the individual whose signature is being attached to this application and that all the information you have emodeled in this individual area and all supported no constraints, in a stream you are attenting your electronic vignature is being attached to this application are noted as a this application area and all supported no constraints, in a stream you are attenting your edilatation to importantiate no importantiate no importanti ne |
| Utility Allowances                       | event you become aware of any subsequent events or information which would change any of the statements or representations you have provided to THDA in this application.                                                                                                    |
| Buildings & Units                        | C Valdets Analysis                                                                                                    |
| Development Schedule                     |                                                                                                    |
| Proposed Funding Sources<br>Other Income | 🖶 Print 🗋 Export to Secol                                                                                                    |
| Annual Operating Exp Budget              | General Information X                                                                                                    |
| Subsidies or Regulatory                  | Site Information X                                                                                                    |
| Documents                                | ► Contacts ×                                                                                                    |
| Notes                                    | Organizational Breakdown #                                                                                                    |
| Scoring Sheet                            | Identifies of Interest X                                                                                                    |
| Validate & Submit                        | ► Set-Aides X                                                                                                    |
|                                          | ► Utility Allowances 🗸                                                                                                    |
|                                          | Tax Credit Addendum M                                                                                                    |
|                                          | Buildings & Units #                                                                                                    |
|                                          | Development Schedule X                                                                                                    |
|                                          | Proposed Funding Sources X                                                                                                    |
|                                          | ► Other Iscome ✓                                                                                                    |
|                                          | Annual Operating Expense Budget 8                                                                                                    |
|                                          | Development Costs #                                                                                                    |
|                                          | Subsidies or Regulatory Requirements X                                                                                                    |
|                                          | Decuments #                                                                                                    |
|                                          | ► Scuring Sheet ≠                                                                                                    |

- 1. In order for an application to be submitted it must first be validated. The Validation process will ensure that no required fields were left blank, all applicable information is entered, and that all required documents have been uploaded.
- 2. After application has validated the user will receive the below report. Any tab with a red X means something needs to be corrected. Close out of the report and click on the arrow next to tabs that are marked with a red X.

| General Information ×                                                                                                    |
|----------------------------------------------------------------------------------------------------|
| X Address 1 is required.                                                                                                    |
| X City is required.                                                                                                    |
| 🗙 Zip Code is required.                                                                                                    |
| X Phone is required.                                                                                                    |
| ★ Nearest Cross Street is required.                                                                                                 |
| X If eligible for the maximum 30% basis boost, what is the project's determining factor? is required. Please select a value.        |
| ✗ Is the Site located within City, County, or Dual Jurisdiction? is required. Please select a value.                                |
| X Are any of the common space amenities being shared? is required. Please select a value.                                           |
| X Was the entire cost of the land calculated into the previous collection allocation of credit? is required. Please select a value. |
| ✗ Type of Planned Occupancies is required. Please select as many values as apply.                                                   |
| ★ Type of Rental Structures is required. Please select as many values as apply.                                                     |
| X Type of Amenities is required. Please select as many values as apply.                                                             |
| Site Information ×                                                                                                    |
| Contacts ×                                                                                                    |
| Organizational Breakdown 🗙                                                                                                    |
| Identities of Interest 🗙                                                                                                    |
| Set-Asides ×                                                                                                    |
| Utility Allowances 🗸                                                                                                    |
| Tax Credit Addendum 🗙                                                                                                    |
| Buildings & Units ×                                                                                                    |
|                                                                                                    |

- 3. The screen will now display the specific errors within that applicable tab. At this point you can switch back and forth between the Validation tab and the other applicable tab to correct all the errors.
- 4. Once all errors have been corrected. The user must acknowledge the below statement and agree to using an electronic signature.

| Validate & Submi                                                                                                    |                                                                                                    |
|----------------------------------------------------------------------------------------------------|----------------------------------------------------------------------------------------------------|
| Validate & Submin                                                                                                    |                                                                                                    |
|                                                                                                    |                                                                                                    |
|                                                                                                    |                                                                                                    |
| By checking this box, you are completing an electronic signature. By affixing your electronic signature to this application, you are attest | ng, under penalty of periury, that you are the individual whose signature is being attached to this    |
| application and that all the information you have provided in this application, including any and all supporting documentation, is accur    | te, correct and complete. Further, you are affirming your obligation to immediately notify THDA in the |
| event you become aware of any subsequent events or information which would change any of the statements or representations you h            | re provided to THDA in this application.                                                               |
|                                                                                                    |                                                                                                    |
|                                                                                                    |                                                                                                    |
| Validate Application Submit App                                                                                                    | cation                                                                                                 |

5. After all steps of the validation process have been completed, the application can be submitted.

# **Summary Report**

The summary report is a PDF document that provides applicants a summary of the information entered into the THOMAS system.

# **Summary Report**

Applicants have the ability to print a summary of the completed application.

- 1. Within every application, applications there will be a "Reports" option on the blue ribbon at the top.
- 2. Expand the arrow and select the applicable report.
- 3. At this time, only the Initial Application report will appear.

| Wednesday, January 31, 2018 9:48 /      | W                       |                   |                                  |             |  |  |  |
|-----------------------------------------|-------------------------|-------------------|----------------------------------|-------------|--|--|--|
| Tennessee Housing<br>Development Agency |                         | Tennessee Hou     | Tennessee Housing Online Multifa |             |  |  |  |
| Home Roles Reports                      | Administration <b>v</b> |                   | _                                |             |  |  |  |
|                                         |                         | Project #: 18-201 | Project Name: QA TEST            | Round: 2018 |  |  |  |
| General Information                     |                         |                   |                                  |             |  |  |  |
| Site Information                        |                         |                   |                                  |             |  |  |  |
| Contacts                                |                         |                   | (                                | General 1   |  |  |  |
| Organizational Breakdown                |                         |                   |                                  |             |  |  |  |

**Receipt of Submission** 

# **Submission Receipt**

After Validation is passed and applicants submit, a confirmation will be generated and the Project Status will reflect Submitted.

# Tennessee Housing Online Multifamily Application System

|            |                        | Project #: 18-005  | Project Name: 9 West Drive     | Round: 9% Round   | <b>QAP Year</b> : 2018 | Current Status: Submitted                      |
|------------|------------------------|--------------------|--------------------------------|-------------------|------------------------|------------------------------------------------|
|            |                        |                    | Trejact Human 5 West Drive     |                   | -Uni (601.2010         | carrent status, submitted                      |
|            |                        |                    |                                |                   | Bold fields            | must be completed in order to Submit an applic |
|            |                        |                    | Valio                          | date & Sub        | mit                    |                                                |
|            |                        |                    |                                |                   |                        |                                                |
|            |                        |                    | Confirmation                   | #: 100002         |                        |                                                |
|            |                        |                    | Project Name                   | : 9 West Drive    | 5:52:55 PM             |                                                |
|            |                        |                    | Project #: 18-                 | 005               |                        |                                                |
|            |                        |                    | Round: 9% Ro<br>Project Status | ound<br>Submitted |                        |                                                |
|            |                        |                    | Project Status                 | s. Submitted      |                        |                                                |
|            |                        |                    |                                |                   |                        | Print Report to Excel                          |
|            |                        |                    |                                |                   |                        |                                                |
| • (        | General Info           | ormation 🗸         |                                |                   |                        |                                                |
| ▶ 5        | Site Informa           | ation 🗸            |                                |                   |                        |                                                |
| ► 0        | Contacts 🗸             |                    |                                |                   |                        |                                                |
| ► 0        | Organizatio            | nal Breakdown 🗸    |                                |                   |                        |                                                |
| ► I        | dentities of           | Interest 🗸         |                                |                   |                        |                                                |
| ▶ 9        | Set-Asides 🗙           | /                  |                                |                   |                        |                                                |
| <b>ب</b> ا | Uti <b>l</b> ity Allow | vances 🗸           |                                |                   |                        |                                                |
| ▶ 1        | Tax Credit A           | ddendum 🗸          |                                |                   |                        |                                                |
| ►E         | Bui <b>l</b> dings &   | Units 🗸            |                                |                   |                        |                                                |
| • [        | Deve <b>l</b> opmer    | nt Schedule 🗸      |                                |                   |                        |                                                |
| ► F        | Proposed Fu            | unding Sources 🗸   |                                |                   |                        |                                                |
| • (        | Other Incom            | ne 🗸               |                                |                   |                        |                                                |
| • /        | Annual Ope             | rating Expense Bud | lget 🗸                         |                   |                        |                                                |
| •          | Deve <b>l</b> opmer    | nt Costs 🗸         |                                |                   |                        |                                                |
| ▶ 9        | Subsidies or           | Regulatory Requir  | ements 🗸                       |                   |                        |                                                |
| ▶ [        | Documents              | ~                  |                                |                   |                        |                                                |
|            |                        |                    |                                |                   |                        |                                                |

# **Payment Instructions**

THDA will accept Wire transmissions on all fees associated with both the Competitive LIHC and MTBA Non Competitive LIHC programs.

### **Payment Instructions**

### **Competitive LIHC**

Persons submitting in the 9% Competitive Program must be sure to have the applicable Initial application fee wired to THDA **by the applicable due date as stated in the QAP**. Applicants that fail to send fees will not be able to compete in the 9% Competitive cycle. Applicants may send one wire to cover multiple applications as applicants should enter the applicable TN ID Number(s) in the OBI field on the wire.

### **MTBA with Noncompetitive LIHC**

Persons submitting in the MTBA with 4% Non-Competitive Program must be sure to have the applicable application fee wired to THDA within 24 hours of submission of the application in the THOMAS system. THDA will **not review any** submissions until the transmission of the wire is confirmed. Applicants may send one wire to cover multiple applications as applicants should enter the applicable TN ID Number(s) in the OBI field on the wire.

### Wire Detail will be in the applicable QAP or PD.

# **Fees for LIHC**

- 1. Competitive LIHC should only submit the LIHC Application fee at time of Initial Application.
- 2. MTBA Fees:

### Example Fees Due for a MTBA Initial Submission

- A. Applicant is seeking a Firm Commitment at time of submission 90 Day Firm Request:
  - 1. \$20,000,000 MTBA Authority requested
  - 2. \$1,300,000 in Noncompetitive LIHC requested
  - 3. 150 units
  - 4. Fee Owed At Submission
    - a. MTBA Application-\$1,500
    - b. LIHC Application- 150 units @ \$40= \$6,000
    - c. LIHC Fee-.0625 of \$1,300,000= \$81,250
    - d. Firm Commitment Fee-1% of \$20,000,000= \$200,000
    - e. Total Due to THDA at Time of Submission=\$288, 750
- B. Applicant is seeking a Conditional Commitment at time of submission
   a. \$5000 due to THDA at time of submission
- C. Applicant seeking a Special Request at time of initial submission
  - **a.** \$5000 due to THDA at time of submission

# **Section Four**

### **MTBA Submissions**

This THOMAS system will accept applicants applying for Multifamily Tax-Exempt Bond Authority with Non-Competitive Low Income Housing Tax Credits. The application for the MTBA program will require most of the same screens that the Competitive LIHC with the exception of the Set-Asides screen. Applicants should consult the previous instructions in this document for assistance. This section will provide specific guidance to the MTBA program requirements:

- Firm Commitment Submission
- o Conditional Commitment Submission
- Review Process
  - o First Evaluation Notice
  - Second Evaluation Notice
  - o Third Evaluation Notice
- o Issuance of Letters
- Closing Process

# **Firm Commitment**

In addition to the screens discussed in Section 2 and 3 of this manual, there is an additional screen specific to the Multifamily Tax Exempt Bond Authority, additional documents and additional contacts for the Contacts screen for applicants seeking a Firm Commitment of MTBA Authority

- 1. MTBA Screen
- 2. Contacts
- 3. Documents
- 4. Non-Competitive Scoring

# **Conditional Commitment**

Applicants that choose a conditional submission will have a limited number of screens that must be completed along with a limited number of documents. Applicants must select the Conditional Round and complete the application and submit the proper fee.

### **MTBA Information**

This screen will allow applicants to provide information regarding the request for Multifamily Bond Authority. Applicants should reference the 2020 Program Description that is available on the MTBA webpage.

# **MTBA Information**

| Monday, January 28, 2018 9:31 AM        |                                                                      |                   |                                |                   |                    |                     | Helo testowner igen                       | alorg: Log off        |
|-----------------------------------------|----------------------------------------------------------------------|-------------------|--------------------------------|-------------------|--------------------|---------------------|-------------------------------------------|-----------------------|
| Tennessee Housing<br>Development Agency | Tennessee Housing Online Multifamily Application System              |                   |                                |                   |                    |                     |                                           | 29:20                 |
| Home Roles Reports <b>v</b>             |                                                                      |                   |                                |                   | _                  |                     |                                           |                       |
|                                         |                                                                      | Project #: 18-200 | Project Name: 4 Buildings East | Round: 4% Round C | QAP Year: 2018 Cum | ent Status: Editing |                                           |                       |
| General Information                     |                                                                      |                   |                                |                   |                    |                     |                                           |                       |
| Site Information                        |                                                                      |                   |                                |                   |                    |                     | Bold fields must be completed in order to | Submit an application |
| Contacts                                |                                                                      |                   | MTBA                           | Information       | 1                  |                     |                                           |                       |
| Organizational Breakdown                |                                                                      |                   |                                |                   |                    |                     |                                           |                       |
| Identities of Interest                  | Type of Bond                                                         |                   |                                | •                 |                    |                     |                                           |                       |
| Utility Allowances                      |                                                                      |                   |                                |                   |                    |                     |                                           |                       |
| Tax Credit Addendum                     | Bond Placement                                                       |                   |                                | •                 |                    |                     |                                           |                       |
| Buildings & Units                       |                                                                      |                   |                                |                   |                    |                     |                                           |                       |
| Development Schedule                    | Amount of MTEBA requested                                            | S                 |                                |                   |                    |                     |                                           |                       |
| Proposed Funding Sources                |                                                                      |                   |                                |                   |                    |                     |                                           |                       |
| Other Income                            | Percentage of the tax-exempt financing to the aggregate basis of any |                   |                                | %                 |                    |                     |                                           |                       |
| Annual Operating Exp Budget             | buildings and land which buildings are located is                    |                   |                                |                   |                    |                     |                                           |                       |
| Total Development Costs                 | HUD Multifamily Accelerated Process involved?                        |                   |                                | •                 |                    |                     |                                           |                       |
| Subsidies or Regulatory                 |                                                                      |                   |                                |                   |                    |                     |                                           |                       |
| Documents                               | USDA RD Multifamily involved?                                        |                   |                                | *                 |                    |                     |                                           |                       |
| Notes                                   |                                                                      |                   |                                |                   |                    |                     |                                           |                       |
| Scoring Sheet                           | Conventional Product Involved?                                       |                   |                                | Ŧ                 |                    |                     |                                           |                       |
| MTBA Information                        |                                                                      |                   |                                |                   |                    |                     |                                           |                       |
| Validate & Submit                       | Is the property being purchased through foreclosure?                 |                   |                                | *                 |                    |                     |                                           |                       |
|                                         |                                                                      |                   | -                              |                   |                    |                     |                                           |                       |
|                                         | I Er KA Hearing                                                      | Resolution        |                                | Closing           |                    |                     |                                           |                       |
|                                         |                                                                      |                   |                                |                   |                    |                     |                                           |                       |
|                                         | Type of commitment letter                                            |                   |                                | *                 |                    |                     |                                           |                       |
|                                         |                                                                      |                   |                                |                   |                    |                     |                                           |                       |
|                                         |                                                                      |                   |                                |                   |                    |                     |                                           |                       |
|                                         | 🖹 Save                                                               |                   |                                |                   |                    |                     |                                           |                       |
|                                         |                                                                      |                   |                                |                   |                    |                     |                                           |                       |

- 1. Indicate the Type of Bond Issuance.
  - a. Exempt Facility
  - b. IDB
  - c. Small Issue
  - d. Other. If other, add a description of the bond type.
- 2. Indicate how the Bond will be placed.
- 3. Enter the amount of MTBA requested. Note that amount requested is limit to 2020 PD Section 5
- 4. Enter the percentage of the tax-exempt financing to the aggregate basis of any buildings and land which buildings are located is.

- 5. Indicate if a HUD Multifamily Accelerated Process is involved.
  - a. If yes, enter the anticipated HUD Application and Closing dates.
- 6. Indicate if a USDA RD Multifamily product is involved.
  - a. If yes, enter the anticipated USDA RD Application and Closing dates.
- 7. Indicate if a conventional product is involved.
  - a. If yes, enter the anticipated Application and Closing dates as well as the type of product being used.
- 8. Indicate if the property is being purchased through foreclosure.a. If yes, enter the name of the financial institution it is being purchased from.
- 9. Enter the TEFRA hearing date, Inducement Resolution date, and Anticipated Bond Closing date.
- 10. Select the type of commitment letter you are requesting for this development.
  - a. This guide has a section that details requirements for the two Types of Letters.

### Contacts

The MTBA applicants will be required to enter the Bond Issuer and Counsel. There are also placeholders for Bond Placers, Enhancer, and Underwriter.

|                                                                               | Construction Contact | •       |                     |         |  | 1 |  |  |
|-------------------------------------------------------------------------------|----------------------|---------|---------------------|---------|--|---|--|--|
|                                                                               | Consultant           | •       | Physical Needs Firm | •       |  |   |  |  |
|                                                                               | Attorney             | •       | Environmental Firm  | •       |  |   |  |  |
|                                                                               | Accountant           | •       | Appraisal Firm      | •       |  |   |  |  |
|                                                                               | City Mayor           | •       | County Mayor        | •       |  |   |  |  |
|                                                                               |                      |         |                     |         |  |   |  |  |
|                                                                               | Bond Counsel         | •       | Bond Enhancer       | <b></b> |  |   |  |  |
|                                                                               | Bond Issuer          | •       | Bond Underwriter    | •       |  | ł |  |  |
|                                                                               | Bond Placer          | •       |                     |         |  |   |  |  |
|                                                                               |                      |         |                     |         |  |   |  |  |
| 3. Make a selection for the proposed Management Company and Market Study Firm |                      |         |                     |         |  |   |  |  |
|                                                                               | Management Company   | •       |                     |         |  |   |  |  |
|                                                                               | Market Study Firm    | <b></b> |                     |         |  |   |  |  |
|                                                                               |                      |         |                     |         |  |   |  |  |
## MTBA with Noncompetitive Credit Scoring

#### Please refer to Section 20 of the 2019-2020 for Noncompetitive Credits for Minimum points needed.

- 1. Applicant can select the applicable Project Location
- 2. Applicant can select the applicable Meeting Housing Needs criteria
- 3. Applicant can select up to 5 choices for Development Characteristics
- 4. Applicant can select Sponsor Characteristic criteria if applicable. Applicant must enter the proper TN ID for the existing Bond allocation.
- 5. Applicant can select either Residency Preference for Children and Populations with Special Housing Needs (Documentation may be required)
- 6. Applicant can select Public Housing Needs
- 7. Applicant can select Eventual Resident Ownership or Extended Capitalization Period
- 8. Applicant can select Energy Efficiency
- 9. Applicant can select Historic Nature (Documentation is required)
- 10. After all applicable points have been selected, click Save.

| h | General Information                                                                                                    |                                                                                                    |                                |  |
|---|----------------------------------------------------------------------------------------------------|----------------------------------------------------------------------------------------------------|--------------------------------|--|
| J | Site Information                                                                                                    | Bold fields must be completed in                                                                                                    | order to Submit an application |  |
|   | Contacts                                                                                                    | MTBA Scoring Sheet                                                                                                    |                                |  |
| I | Organizational Breakdown                                                                                                    |                                                                                                    |                                |  |
| I | Identities of Interest                                                                                                    |                                                                                                    |                                |  |
| 1 | Compliance Verification                                                                                                    | 1. Project Location                                                                                                    | 0                              |  |
| I | Utility Allowances                                                                                                    | Proposed developments located wholly and completely in a QCT or DDA as designated by HUD                                                                                                    |                                |  |
| I | Tax Credit Addendum                                                                                                    | Proposed developments located wholly and completely in a country or municipality with a growth plan approved by the local<br>government planning advisory compilities as determined by the Transesse Advisory Compilision on Untercovernmental Belations                                                                                                    |                                |  |
| I | Buildings & Units                                                                                                    | government parametry committee as determined by the remeated parallocy committee of meet governmental relations                                                                                                    |                                |  |
| I | Development Schedule                                                                                                    | 2. Meeting Housing Needs                                                                                                    | 0                              |  |
|   | Proposed Funding Sources<br>Other Income<br>Annual Operating Exp Budget<br>Total Development Costs<br>Subsidies or Regulatory | Proposed new construction multifamily housing developments or proposed conversions of buildings which are not currently used for housing to multifamily housing developments     Proposed existing multifamily housing developments which are not currently income and rent restricted     Proposed existing multifamily housing developments which are currently income and rent restricted.     None selected | U                              |  |
|   | Documents<br>Notes<br>MTBA Information                                                                                        | Development Characteristics - You are only allowed to check 5 boxes!     Range Over, Fire Stop, Auto Stop, or comparable extinguishing system over the stove in each unit     Install and maintain a camera video security system                                                                                                    | Ō                              |  |

**Documents** 

#### **Documents**

The Multifamily Tax Exempt Bond Program will allow applicants to select two types of commitment letters. All MTBA applicants will utilize the THOMAS system, so the document upload for a conditional commitment submission will be different than a firm commitment submission. Upon completion of the MTBA with Non Competitive LIHC application the THOMAS system will create a document content folder based on the document to which the applicant is expected to upload. There are some documents that are **required** for each program and some are applicable based on the responses to certain questions. All THDA provided documents can be found <u>here</u>.

The following charts will detail which applicable program the document will be utilized for in each applicable document content upload.

|                                                                                 | •                                |                  |                  | •                              | · · · ·                                                                                       |
|---------------------------------------------------------------------------------|----------------------------------|------------------|------------------|--------------------------------|-----------------------------------------------------------------------------------------------|
| Documents                                                                       | Program                          | Required         | THDA<br>Template | Use for Both<br>Programs       | Notes                                                                                         |
| Statement of<br>Application and<br>Certification (LIHC)<br>for Ownership Entity | C LIHC and<br>MTBA w. NC<br>LIHC | Yes              | Yes              | No                             | MTBA w. LIHC<br>applicants will<br>upload 1 Cert for<br>LIHC AC and<br>another for MTBA<br>AC |
| Certification<br>Regarding Eligibility<br>for Low Income<br>Housing Tax Credits | C LIHC and<br>MTBA w. NC<br>LIHC | Yes              | Yes              | Yes                            | Applies to both<br>Competitive and<br>Noncompetitive<br>LIHC programs.                        |
| Organizational Chart<br>for Owner                                               | C LIHC and<br>MTBA w. NC<br>LIHC | Yes              | No               | Yes                            | Only 1 upload required                                                                        |
| Organizational Chart<br>for Developer                                           | C LIHC and<br>MTBA w. NC<br>LIHC | Yes              | No               | Yes                            | Only 1 upload<br>required                                                                     |
| Market Study                                                                    | C LIHC and<br>MTBA w. NC<br>LIHC | Yes              | Yes              | Yes, only 1<br>upload required | Only 1 upload<br>required                                                                     |
| Shape Files                                                                     | C LIHC and<br>MTBA w. NC<br>LIHC | Yes              | No               | Yes, only 1<br>upload required | Only 1 upload required                                                                        |
| Evidence of Zoning                                                              | C LIHC and<br>MTBA w. NC<br>LIHC | Yes              | No               |                                |                                                                                               |
| Land Appraisal (if claiming land costs)*                                        | C LIHC and<br>MTBA w. NC<br>LIHC |                  | Yes              | Yes, only 1<br>upload required | Only 1 upload<br>required and see note<br>below                                               |
| Land and Building<br>Appraisal (if claiming<br>acquisition<br>credits)*/***     | C LIHC and<br>MTBA w. NC<br>LIHC | If<br>Applicable | Yes              | Yes, only 1<br>upload required | Only 1 upload<br>required. See Note<br>below.                                                 |
| Certificate of<br>Acquisition<br>Eligibility for LIHC*                          | C LIHC and<br>MTBA w. NC<br>LIHC | If<br>Applicable | Yes              | Yes                            | Applies to both<br>Competitive and<br>Noncompetitive<br>LIHC                                  |
| Level One Property<br>Control                                                   | C LIHC and<br>MTBA w. NC<br>LIHC | Yes              | No               | Yes                            | Only 1 upload<br>required                                                                     |
| Level Two Property<br>Control                                                   | C LIHC and<br>MTBA w. NC<br>LIHC | Yes              | No               | Yes                            | Only 1 upload<br>required                                                                     |

#### Initial Application Document Uploads for MTBA with Non Competitive LIHC (Firm Request)

| <b>Documents</b>                                                              | Programs                                      | Required         | THDA<br>Template | Use for Both<br>Programs                                                                          | Notes                                                                              |
|-------------------------------------------------------------------------------|-----------------------------------------------|------------------|------------------|---------------------------------------------------------------------------------------------------|------------------------------------------------------------------------------------|
| 30 Year Pro-Forma                                                             | C LIHC and<br>MTBA w. NC<br>LIHC              | Yes              | No               | Yes                                                                                               |                                                                                    |
| Historic Evidence                                                             | C LIHC and<br>MTBA w. NC<br>LIHC              | If<br>Applicable | No               | Yes                                                                                               |                                                                                    |
| Pilot Agreement                                                               | C LIHC and<br>MTBA w. NC<br>LIHC              | If<br>Applicable | No               | Yes                                                                                               |                                                                                    |
| Evidence of Pilot<br>Agreement                                                | C LIHC and<br>MTBA w. NC<br>LIHC              | If<br>Applicable | No               | Yes                                                                                               |                                                                                    |
| Copy of Tax Bill                                                              | C LIHC and<br>MTBA w. NC<br>LIHC              | Yes              | No               | Yes                                                                                               |                                                                                    |
| Comprehensive<br>Service Plan                                                 | C LIHC and<br>MTBA w. NC<br>LIHC              | If<br>Applicable | No               | Yes                                                                                               |                                                                                    |
| Tenant Agreements                                                             | Competitive<br>LIHC and<br>MTBA w. NC<br>LIHC | If<br>Applicable | No               | Yes                                                                                               |                                                                                    |
| Borrower Issuer<br>Certification                                              | MTBA w. NC<br>LIHC                            | Yes              | Yes              | NA                                                                                                |                                                                                    |
| MTBA/NC LIHC<br>Disclosure Form                                               | MTBA w. NC<br>LIHC                            | Yes              | Yes              | MTBA w.<br>Noncompetitive<br>LIHC should<br>only complete<br>the MTBA /NC<br>LIHC<br>Disclosures. | Only 1 required per<br>individual in Owner<br>and/or Developer<br>entity breakdown |
| Bond Purchase Letter                                                          | MTBA w. NC<br>LIHC                            | Yes              | Yes              | NA                                                                                                |                                                                                    |
| Statement of<br>Application and<br>Certification MTBA<br>for Ownership Entity | MTBA w. NC<br>LIHC                            | Yes              | Yes              | No                                                                                                | MTBA /NC LIHC<br>applicant must<br>submit a MTBA AC<br>in addition to LIHC<br>AC   |
| Inducement<br>Resolution                                                      | MTBA w. NC<br>LIHC                            | Yes              | No               | NA                                                                                                |                                                                                    |
| Copy of TEFRA<br>Notice                                                       | MTBA w. NC<br>LIHC                            | Yes              | No               | NA                                                                                                |                                                                                    |
| Form of Opinion<br>from Bond Counsel                                          | MTBA w. NC<br>LIHC                            | Yes              | No               | NA                                                                                                |                                                                                    |

| Evidence of                         | MTBA w. NC              | Yes | No | NA |  |
|-------------------------------------|-------------------------|-----|----|----|--|
| Financing                           | LIHC                    |     |    |    |  |
| Evidence of Utility<br>Availability | CLIHC and<br>MTBA w. NC |     |    |    |  |
|                                     | LIIIC                   |     |    |    |  |
|                                     |                         |     |    |    |  |

\*THDA will provide guidance for applicants not claiming any land costs to pass validation. \*\*THDA is working on a template and will release the template shortly, until the template is provided applicants' attorney should provide a bond opinion.

\*\*\* HUD Applicants should also provide the most recent REAC inspection to support rehabilitation activities.

#### **Other Key Information regarding Documents**

Final Tips for Uploading

- 1. The max file size is 25 MB.
- 2. Multiple files are allowed.
- 3. In the event that a file is not allowable, please contact <u>fhamilton@thda.org</u> or <u>mcantu@thda.org</u> for further assistance.
- 4. The Miscellaneous content type in Optional Documents is for documents that may not necessarily fit into the above categories.
- 5. All required uploads must be saved in THOMAS before applicant successfully validates and submits application to THDA.

# **Conditional Documents Required**

| Initial Application Do | cument Uploa | ds for MTBA wi  | th Non Compet | itive LIHC ( | Conditional |
|------------------------|--------------|-----------------|---------------|--------------|-------------|
|                        | ŀ            | Request Submiss | ion)          |              |             |
| Documents              | Program      | Required        | THDA          | Use for      | Notes       |
|                        |              |                 | Template      | Both         |             |
|                        |              |                 |               | Program      |             |
|                        |              |                 |               | S            |             |
| Statement of           | C LIHC and   | Yes             | Yes           | No           |             |
| Application and        | MTBA w.      |                 |               |              |             |
| Certification for LIHC | NC LIHC      |                 |               |              |             |
| Ownership Entity       |              |                 |               |              |             |
|                        |              |                 |               |              |             |
| Statement of           | MTBA w.      | Yes             | Yes           | No           |             |
| Application and        | NC LIHC      |                 |               |              |             |
| Certification for MTBA |              |                 |               |              |             |
| Ownership Entity       |              |                 |               |              |             |
| I. 1                   |              | <b>X</b> 7      | N             |              |             |
| Inducement Resolution  | MIBAW.       | Yes             | NO            | -            |             |
| TEED A Nation          | NC LIFIC     | X7              | N             |              |             |
| IEFRA Nouce            | MIBAW.       | Yes             | NO            | -            |             |
|                        | NULIHU       | <b>X</b> 7      | Ŋ             |              |             |
| Evidence of Financing  | MTBA w.      | Yes             | No            | -            |             |
|                        | NC LIHC      |                 |               |              |             |

### **MTBA Review Process**

Applicants will receive email from the THOMAS regarding the results of the review. The applicant should respond to the evaluation notice during the applicable time period. The applicant may receive up to three notices. Each notice will have a designated time period for the applicant to respond.

Applicants will be required to Validate and Submit the application again.

#### **Issuance of Commitment and 42(m) Letters**

Once the evaluation process is completed, the THOMAS system will generate both the Firm and 42(m) Letters. The Thomas System will send an email alerting the primary contacts. The letters can always be found on the blue bar within the application.

| <b>Tenr</b><br>Deve | nessee H<br>elopmen | lousing<br>Agency | Te                      | nnessee             | e Housing Online Multifamily Application System | 2 |
|---------------------|---------------------|-------------------|-------------------------|---------------------|-------------------------------------------------|---|
| Home                | Roles               | Reports T         | Administration <b>T</b> | Allocation <b>T</b> |                                                 |   |

The applicant should return the executed letter in the THOMAS System. The Home page grid will have an Upload Commitment Letter feature on the last column. The letters should be uploaded there within 14 days of issuance.

| Application Co | onstruction         |              |                |                       |                    |          |
|----------------|---------------------|--------------|----------------|-----------------------|--------------------|----------|
|                |                     |              |                |                       |                    | Show All |
| Role <b>T</b>  | Applicatio <b>T</b> | Project Name | Round          | Project Status        | Access Re <b>Y</b> |          |
| Owner Admin    | 20-202              | Bond Felita  | 2020 Firm MTBA | Initial App (Editing) | No                 | A        |
| Owner Admin    | 20-201              | 2020 4%      | 2020 Firm MTBA | Initial App (Editing) | No                 |          |

There will not be a receipt that generates, rather applicants should be able to view the upload in the Documents screen under the Executed 42M and Commitment letter folders.

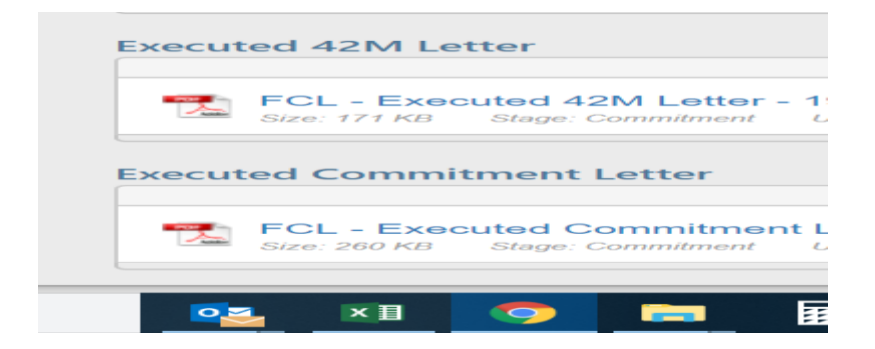

## **Closing Process**

The applicant will notify THDA of the closing by uploading the following documents if applicable in the THOMAS system. The Upload Closing feature will also appear on the Home Page grid.

The Closing Attorney should execute the Bond Closing template that is available on the THOMAS Documents page. The applicant should also upload the Chief Local Approval Letter and the Election Rate Lock if applicable.

There will not be a receipt that generates, rather in the Documents screen und

There will not be a receipt that generates, rather applicants should be able to view the in the Documents screen under the THDA Closing, Chief Local Approval and Rate Lock Election if applicable folders.

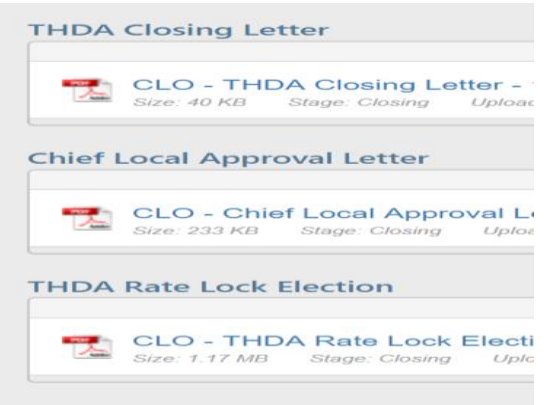

Once closing commences, the applicant contacts will receive an email from THOMAS regarding the Pre-Construction meeting. For more information on that process consult the applicable QAP section regarding Construction

# **Section Five**

# LIHC Competitive 9% Cure Cycle

This section will contain information for LIHC Competitive 9% Cure Cycle, which will be updated in conjunction with the opening of that submission portal.

#### **Cure Process**

Per the applicable Section of the QAP all Applicants will receive a Cure Notice.

THDA will notify each applicant when the eligibility determination and scoring of their Initial Application is complete. THDA will send this notice to the contact person and the address specified in the Initial Application. Failure to receive any notice specified in the applicable QAP will not extend deadlines or modify requirements the applicable QAP.

The THOMAS system will send a notice to the application contact listed in the Contacts screen. Applicants should contact the applicable coordinator listed in the Cure Notice Memo.

#### **THOMAS System**

The THOMAS system will open up and accept certain changes and document uploads to address cure deficiencies from the initial eligibility and scoring review.

Screens that will not accept changes

- 1. Set Aside
- 2. Tax Credit Addendum
- 3. Scoring

**Document Uploads** 

- 1. In the event that a document upload warrants a correction then applicant must upload the properly executed completed and corrected document.
- It appears that when you add a file named the same as the first one that it will add a (1) or (2) to show that it is an updated version.
- 3. For reference on this process, see the Documents section.

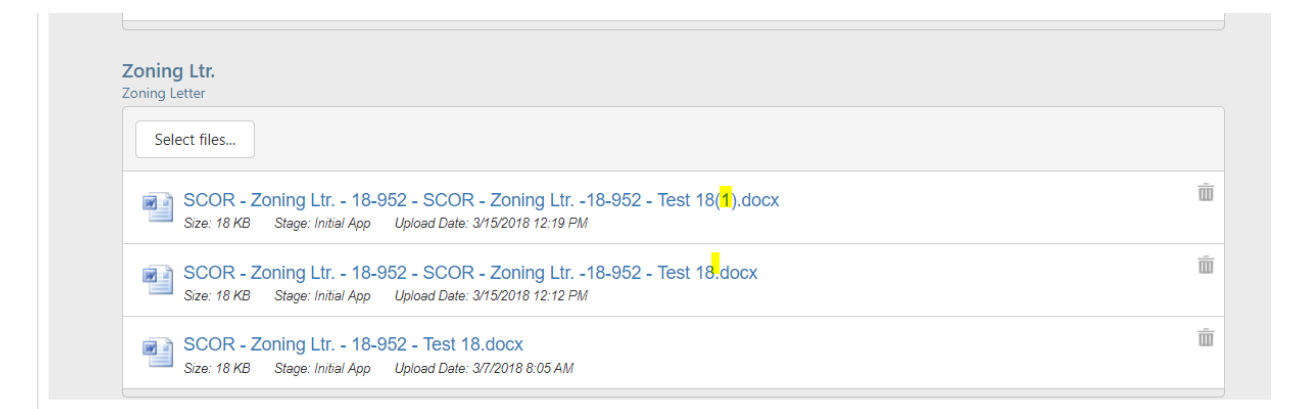

Validation and Submission Process

- 1. Applicants must validate and go through the submission process, similar to the initial application process.
- 2. For reference on this process, see page Validation section.

## **Review Process**

Per the applicable Section of the QAP

Applicants have the ability to request a review if the documentation submitted in accordance with the Cure Notice was insufficient to remedy the eligibility and/or scoring deficiency.

#### **Request for Review Process**

- 1. In the event that an applicant has responded to the Cure Notice, and if the documentation submitted during that time period does not satisfy the finding, that applicant is entitled to submit a request for review.
- 2. In order to submit the request, the applicant should log into the THOMAS system.
- 3. On the Front Page in the application grid, there will be a **Request Board Review** button that must be selected.
- 4. After the button is selected the applicant will upload the 1 Page Request on Company Letterhead

| ▼ Project Status            | T                                                                                                    | Access Requests                                                                                                    | T                                                                                                    |                                                                                                    |
|-----------------------------|----------------------------------------------------------------------------------------------------|----------------------------------------------------------------------------------------------------|----------------------------------------------------------------------------------------------------|----------------------------------------------------------------------------------------------------|
| Cure (Submitted)            |                                                                                                    |                                                                                                    |                                                                                                    | ✓ Request Board Review                                                                                                    |
| Cure (Submitted)            |                                                                                                    |                                                                                                    |                                                                                                    |                                                                                                    |
| Cure (Submitted)            |                                                                                                    |                                                                                                    |                                                                                                    | ✓ Request Board Review                                                                                                    |
| Cure (Submitted)            |                                                                                                    |                                                                                                    |                                                                                                    |                                                                                                    |
| Cure (Submitted)            |                                                                                                    |                                                                                                    |                                                                                                    |                                                                                                    |
| Cure (Submitted)            |                                                                                                    |                                                                                                    |                                                                                                    |                                                                                                    |
| Initial App (Not Submitted) |                                                                                                    |                                                                                                    |                                                                                                    |                                                                                                    |
| Cure (Submitted)            |                                                                                                    |                                                                                                    |                                                                                                    |                                                                                                    |
| Cure (Submitted)            |                                                                                                    |                                                                                                    |                                                                                                    |                                                                                                    |
|                             | <ul> <li>Project Status</li> <li>Cure (Submitted)</li> <li>Cure (Submitted)</li> <li>Cure (Submitted)</li> <li>Cure (Submitted)</li> <li>Cure (Submitted)</li> <li>Initial App (Not Submitted)</li> <li>Cure (Submitted)</li> <li>Cure (Submitted)</li> <li>Cure (Submitted)</li> </ul> | Project Status           Cure (Submitted)           Cure (Submitted)           Cure (Submitted)           Cure (Submitted)           Cure (Submitted)           Cure (Submitted)           Initial App (Not Submitted)           Cure (Submitted)           Cure (Submitted)           Cure (Submitted) | Project Status         Access Requests           Cure (Submitted)            Cure (Submitted)            Cure (Submitted)            Cure (Submitted)            Cure (Submitted)            Cure (Submitted)            Cure (Submitted)            Initial App (Not Submitted)            Cure (Submitted)            Cure (Submitted) | Project Status         Access Requests           Cure (Submitted)            Cure (Submitted)            Cure (Submitted)            Cure (Submitted)            Cure (Submitted)            Cure (Submitted)            Cure (Submitted)            Initial App (Not Submitted)            Cure (Submitted)            Cure (Submitted) |

5. After the selection is made, the display will show that an Appeal Requested status

| tifamily Appli                          | cation System                  |                 |                                 |
|-----------------------------------------|--------------------------------|-----------------|---------------------------------|
|                                         |                                |                 |                                 |
|                                         |                                |                 |                                 |
|                                         |                                |                 |                                 |
| Round                                   | ▼ Project Status ▼             | Access Requests |                                 |
| MTBA TEST                               | Initial App (Pending Approval) |                 |                                 |
| Test Round 4 (2018 Non-<br>Competitive) | Initial App (Submitted)        | No              |                                 |
| 9% Round                                | Cure (Submitted)               | Yes             | Appeal Requested                |
| 9% Round                                | Initial App (Editing)          | No              |                                 |
| 9% Round                                | Initial App (Editing)          | No              |                                 |
| 9% Round                                | Initial App (Editing)          | No              |                                 |
| 9% Round                                | Initial App (Editing)          | No              |                                 |
| MTBA TEST                               | Initial App (Editing)          | No              |                                 |
| MTBA TEST                               | Cure (Submitted)               | No              |                                 |
|                                         |                                |                 | 1 - 10 of 12 items              |
|                                         |                                |                 |                                 |
|                                         |                                |                 |                                 |
| 4                                       | Request Access to a THDA Proje | ct              |                                 |
|                                         |                                |                 |                                 |
|                                         |                                |                 |                                 |
|                                         |                                | © 2018 - TENNE  | ESSEE HOUSING DEVELOPMENT AGENC |

- 6. Once the Appeal Requested status is shown an email will directly come to through the THOMAS email system and THDA staff will download the Request Letter.
- 7. This process in accordance with the applicable QAP
- 8. In the event that one applicant has more than application that is seeking a Board Review request, then the applicant shall make one request per application and upload the appropriate letter in the Board Appeal Letter in each application.
- 9. Applicants that have not responded to the Cure Notice issued earlier are not eligible to seek a Board Review request per the applicable QAP.
- 10. A final notice will be sent to any applicant that had a finding in the THOMAS system.

#### **Final Notice Process**

- 1. Any applicant with any finding on a Review Notice, will receive a Final Notice.
- 2. The notice will have the final determination of the Review Meeting.
- 3. There may be some findings that require no action necessary and did not require TCC action.
- 4. The THOMAS System will send an email notifying the applicant when the Final Notice is generated.
- 5. The applicant can also retrieve the notice from the reports tab on the blue bar at the top of the application.

## **Preliminary Ranking Notice**

THDA will notify successful applicants in the applicable award year by a posting on the LIHC <u>page</u> under Updates and Announcements. Successful applicants should expect a Reservation Notice shortly after the posting announcement.

## **Reservation Letters**

The Thomas system will send reservation notices to the successful awardees on the applicable year Preliminary Ranking that is posted on the <u>www.thda.org</u> LIHC Page under Program Updates and Announcements. In accordance with the applicable QAP.

#### **Reservation Notice Process**

The Notices will be issued electronically to the primary and alternate Contacts. The notices may also be found:

Steps to retrieve notice:

- 1. An email with the attached document will be sent Or
- 2. Log in to the THOMAS user Portal
- 3. On the top blue bar, find the "Reports" drop down
- 4. Click on the arrow and find "Competitive LIHC Reservation Notice.
- 5. Please note that the applicant signature page will emailed to the primary and alternate contacts associated with the file by the applicable coordinator.

Steps to return executed notice:

- 1. Attach the executed signature page with the two page notice that was sent from THOMAS
- 2. Upload to the "Upload Signed Reservation" function.

| Round <b>T</b>         | Project Status   | Access Requests |                              |   |
|------------------------|------------------|-----------------|------------------------------|---|
| 2018 Competitive Round | Cure (Submitted) |                 | Appeal Requested             | - |
| 2018 Competitive Round | Cure (Submitted) |                 | Upload Signed<br>Reservation |   |
| 2018 Competitive Round | Cure (Submitted) |                 | Upload Signed<br>Reservation |   |
| 2010.0                 | C (C ) (V )      |                 |                              |   |

- 3. Wire the proper Reservation Fee to THDA per.
- 4. It is highly recommended to attach wire confirmation with executed reservation notice but not required.
- 5. Both wire fee and executed reservation notice must be received by the date in the notice.
- 6. If the applicants fail to satisfy the conditions of the Reservation notice then the reservation is subject to be cancelled per the applicable QAP.

# **Carryover Application Processing**

Carryover Cycle will include

- 1. Carryover Application
- 2. Carryover Allocation Agreement
- 3. Equity Syndication Closing
- 4. Carryover Cost Certification 10% Test

#### **Carryover Application Process**

Applicants that accept and satisfy all the conditions of the Reservation Notice, will submit a Carryover Application. The reservation notice will detail the necessary documentation that must be uploaded during the Carryover Application time period.

Applicants should ensure to make any necessary edits to the applicable screens that are editable during this period. The Scoring, Set Aside, and Tax Credit Addendum pages are not editable. As a reminder, applicants should ensure to update the EIN to the Ownership Entity as the THOMAS system will generate the Carryover Allocation Agreement.

Once all edits and uploads are done, the applicant will Validate and Submit in the THOMAS system. A receipt should generate.

### **Carryover Allocation Agreement Process**

The Carryover Allocation Agreement will generate from the THOMAS system. The system will send an email alerting the contacts. The document should be executed and returned in the THOMAS system. There will be an upload function on the Home Page grid for the applicable development.

There will not be a receipt that generates, rather applicants should be able to view the in the Documents screen under the Signed Carryover Agreement folder.

| Signed Carryover Agreement |  |
|----------------------------|--|
|                            |  |

# **Equity Syndication Closing**

- 1. All compettive applicants must upload evidence of Equity Closing after the Carryover Agreement has been executed.
- 2. The External THOMAS Dashbard will have a Upload Equity Closing feature that the applicant will upload.
- 3. There is a Equity Closing Template available on the THOMAS Business Partners Page at <a href="https://thda.org/business-partners/thomas">https://thda.org/business-partners/thomas</a>
- 4. Upload Feature Display will appear on the far right grid of the applicable property.

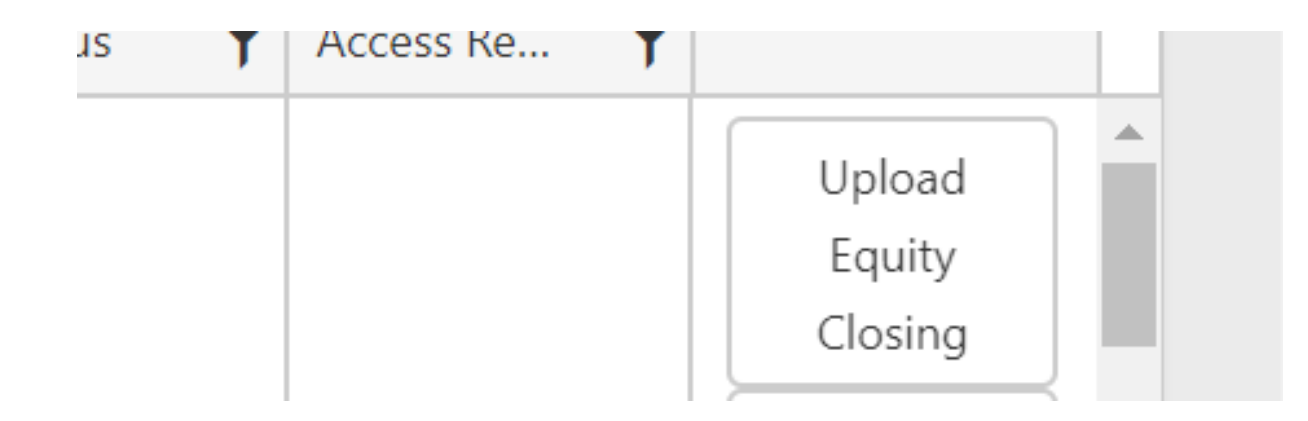

- 5. After the evidence is uploaded, the applicable coordinator will review the documentation and the application will be ready to enter the Construction portal.
- 6. The THOMAS system will send an email to the application contacts to schedule a Preconstruction Meeting within a certain timeframe as stated in the email.
- 7. For assistance with the Construction portal please contact <u>mcantu@thda.org</u> or <u>tmalone@thda.org</u>

## **Carryover Cost Certification (10%)**

- 1. All compettive applicants that have received a Carryover Agreement must provide a Carryover Cost Certification to evidence the 10% Tests
- 2. The External THOMAS Dashbard will have a Upload 10 Percent feature that the applicant will upload.
- 3. There will be a Carryover Cost Certification template available on the THOMAS Business Partners Page at <a href="https://thda.org/business-partners/thomas">https://thda.org/business-partners/thomas</a>
- 4. Upload Feature Display will appear on the far right grid of the applicable property.

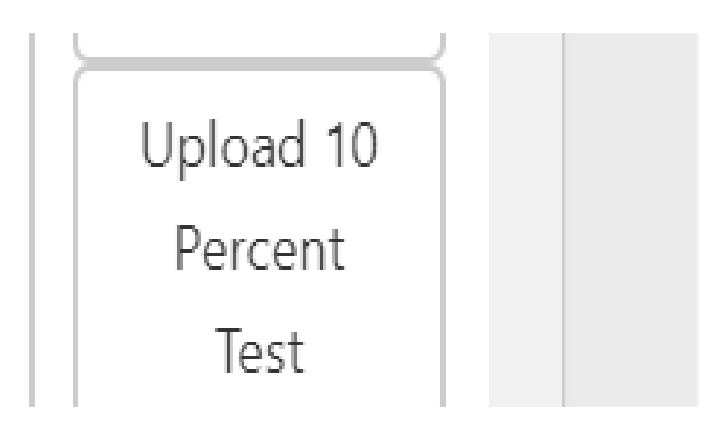

- 5. In the event that applicants need an extension for supplying materials (**THDA cannot** extend the time needed to meet the not the 10%) deadline then the applicant may request an extension. Extension instructions will be published soon.
- 6. The Carryover Agreement that has been executed will have the date to which the 10% Test has to be met.

### **Final Application Processing**

The Final Application must be filed to receive 8609's. Applicants will be able to navigate to the applicable screens in to make necessary updates. The THOMAS process will include a different process for the Final Cost Certification and Verification By Building forms. The new changes will include:

- 1. The Accountant must digitally sign the Cost Certification in the THOMAS system. The registration process for accountants can be found in Section One of this document.
- 2. Applicants will enter data into the Buildings screen for each Bin that will receive an 8609. This information was formerly a part of the Verification By Building form.
- 3. The Tax Credit Calculation screen will display the applicable fields that will be printed on the IRS 8609 Forms. THDA will no longer manually prepare these documents.

Applicants will also upload several required documents in the THOMAS system as well. More information regarding those documents will be found in Supporting Documentation section of this guide.

## **Total Development Cost Screen at Final Application**

- 1. Accountants will be the final approver on the Total Development Cost.
- 2. This will replace the former Schedule of Actual Costs and Eligible Basis portion of the Cost Certification
- 3. Accountants will upload a Independent Auditors Report in the document upload screen.
- 4. Owners will upload a Certificate of Actual Cost in the document upload screen.
- 5. Both documents in items 3 and 4 will be provided on the THOMAS Documents Page.
- 6. The costs on the page must be saved and calculated.
- 7. The Save and Calculate appears on each tab but any tab will save all the costs on any tab entered on any page.
- 8. Once all costs are in a final state entered the Accountant is the only authorized approver of this page.
- 9. The Accountant must log into THOMAS and complete the "Accountant Approved" function.
- 10. The Accountant will select "Accountant Approved" button and follow the prompts to confirm the approval.
- 11. Once approved, the Accountant's name that approved the page will show at the bottom in red.
- 12. If in the event an individual other than the accountant approves this page, THDA will return the application to the applicant to obtain the proper signature for the Total Development Cost screen.
- 13. The page is closed for editing once the accountant approves the page. If edits are needed the application will be returned and the steps 6-10 must be repeated.
- 14. The Owner/Admin or anyone with editing priviliges will Validate & Submit the submission in the same fashion of the initial and carryover applications.

#### Examples of Save& Calculate and Accountant Approved Functions

| Method B                                               |    |          |          |                         |  |
|--------------------------------------------------------|----|----------|----------|-------------------------|--|
| Total Construction Development Costs                   | \$ | 8,607,35 | 2.00     |                         |  |
| Federal Government Funding                             | \$ |          |          |                         |  |
| All Other Sources of Permanent Financing               | \$ | 5,300,00 | 0.00     |                         |  |
| Historic Tax Proceeds                                  | \$ |          |          |                         |  |
| Capital Contributions                                  | \$ | 1,237,66 | 4.00     |                         |  |
| Equity Factor                                          | \$ | 0.81918  | 000      |                         |  |
| Total Eligible Tax Credit Amount Per Method B          |    |          | \$       | 252,653.63              |  |
| Total Eligible Tax Credit Amount Per Year              |    |          | \$       | 243,113.60              |  |
| Please enter the Total Amount of Tax Credit<br>Desired |    |          | \$       | 243,108.00              |  |
|                                                        |    |          |          |                         |  |
|                                                        |    | 💾 Save & | k Calcul | ate Accountant Approved |  |
|                                                        | _  | _        | _        |                         |  |

#### Confirm Approval

Are you sure you want to approve these Development Costs?

| Approve                            | Cancel                                 |
|------------------------------------|----------------------------------------|
|                                    |                                        |
| Other Bond Related Expenses        |                                        |
| Subtotal                           | \$92,000.00                            |
|                                    |                                        |
|                                    | This page was accountant approved by I |
|                                    |                                        |
|                                    |                                        |
|                                    |                                        |
|                                    |                                        |
|                                    |                                        |
| <b>135</b>   Page Updated by FH/MC | on 10/21/2021 5:47 AM                  |

#### **Building Screen**

#### Part One

- 1. New Construction Developments will proceed on to Part Two of this process.
- 2. Developments that intend on taking acquistion credits must select Yes or No to the question below in the screenprint.
- 3. If Yes, the applicant or accountant must indicate which buildings will be receiving acquistion credits.
- 4. Existing Developments will show the orginial TN-ID and Bins.

|  | Which buildings are | TN-01-00901 🗙 | TN-01-00902 × |
|--|---------------------|---------------|---------------|
|  | appreabler          | TN-01-00903 🗙 | TN-01-00904 🗙 |
|  |                     | TN-01-00905 × | TN-01-00906 × |
|  |                     | TN-01-00907 × | TN-01-00908 × |
|  |                     | TN-01-00909 × | TN-01-00910 × |
|  |                     | TN-01-00911 × | TN-01-00912 × |

## **Buildings -Part Two**

- 1. The Applicant and Accountant should decide on who is the approriate person to enter the following data points for Part Two.
- 2. This will replace the former Building By Building Verification form that has been submitted in Placed In Service packages for many years.
- 3. Select the "edit" function on each building/bin
- 4. The following data points must be entered for each Bin:
  - a. Acquistion Eligible Basis-
  - b. New/Rehab Eligible Basis-do not enter the amount that includes the basis boost as the system will automatically take that into account in the calculation.
  - c. Tax Credit Percentage Linked To-The applicant will indicate if the
    - i. Election Rate Lock, Certificate of Occupancy, Temporary Certificate of Occupancy, or Other.
  - d. Acquistion Tax Credit Percentage
  - e. New/Rehab Tax Credit Percentage
  - f. Actual Acquistion PIS Date
  - g. Actual New/Rehab PIS Date
  - h. First Taxable Year
- 5. These data points are required for each bin.
- 6. The system will auto calculate the 8609 Tax Credits for Acquistion and New/Rehab amounts based on the data points entered in the system.
- 7. The system will take into account if the development qualifies for the Basis Boost based on the results of the initial application review.
- 8. Enter \$0 for Community Building with no residential units.

| Acquisition Eligible Basis                 | \$ 445,790.00            |   |
|--------------------------------------------|--------------------------|---|
| New/Rehab Eligible Basis                   | \$ 140,801.00            |   |
| Total Qualified Basis                      | \$ 586,591.00            |   |
| Tax Credit Percentage Linked<br>To         | Certificate of Occupancy | V |
| Acquisition Tax Credit<br>Percentage       | 3.27                     | % |
| New/Rehab Tax Credit<br>Percentage         | 3.29                     | % |
| Actual Acquisition PIS Date                | 3/21/2018                |   |
| Actual New/Rehab PIS Date                  | 10/2/2018                |   |
| First Taxable Year                         | 1/1/2018                 |   |
| 8609 Tax Credit Acquisition                | \$ 14,577.33             |   |
| 8609 Tax Credit New/Rehab                  | \$ 4,632.35              |   |
| 3609 Building Qualified Basis              | \$ 445,790.00            |   |
| 3609 Building Qualified Basis<br>New/Rehab | \$ 140,801.00            |   |

#### Example of the Building Bin

## **Tax Credit Calculation Screen**

- 1. The Tax Credit Calculation screen is a results screen.
- 2. This screen may be exported for ease of use to check calculations.
- 3. The screen will display all the Bins that will receive 8609's.
- 4. The data points in this screen will automatically populate 8609's.
  - a. The Acquistion Eligiblie Basis shown in the Tax Credit Calculation is the same number entered on the Buildings Popout.
  - b. The 8609 Line 2 A/R TC % and N/R TC % is the maximum applicable credit percentage.
  - c. The Credit calculation per building for the "8609 Line A/R and N/R TC Line 1B" is percentage of quailifed basis multipled by the total of credits calculated for acquistion basis.
  - d. The 8609 A/R and N/R 3A is the amount of tax credits per building divided by the Tax Credit Percentage.
- 5. Applicants **sure ensure that the accuracy of the data points**, as THDA will <u>not</u> manually generate 8609's.

| General Information                    |             |                         |              |              |           |           |             |               |                       |                      |           |
|----------------------------------------|-------------|-------------------------|--------------|--------------|-----------|-----------|-------------|---------------|-----------------------|----------------------|-----------|
| Site Information                       |             |                         |              | -            |           |           | tion        | Bold fields m | ust be completed in o | rder to Submit an ap | plication |
| Contacts                               |             |                         |              |              | ax Credi  | Calcula   | tion        |               |                       |                      |           |
| Identities of Interest                 |             |                         |              |              |           |           |             |               |                       |                      |           |
| Utility Allowances                     | ٦           | Total LIHTC Available   |              | 18.00        |           |           |             |               |                       |                      |           |
| Tax Credit Addendum                    | ,           | Total LIHTC Acquisition |              | 7.51         |           |           |             |               |                       |                      |           |
| Buildings & Units                      |             | Available               |              |              |           |           |             |               |                       |                      |           |
| Development Schedule                   |             | otal LINTC New/Rebai    | \$58,626     | i.09         |           |           |             |               |                       |                      |           |
| Proposed Funding Sources               |             | Available               |              |              |           |           |             |               |                       |                      |           |
| Other Income                           |             |                         |              |              |           |           |             |               |                       |                      |           |
| Annual Operating Exp Budget            |             |                         |              |              |           |           |             |               |                       | X Export to Exce     | 1         |
| Total Development Costs                |             |                         |              |              |           |           |             |               |                       |                      |           |
| Subsidies or Regulatory                | Puilding ID | Pasis Paget             | ACO ER       | NUD ED       | A/P TC 9/ | N/D TC W  | 8609 Line   | 8609 Line     | 8609 Line 1b          | 8609 Line 3a         |           |
| Documents                              | Building ID | Dasis DOOSt             | ACQ ED       | IN/IN ED     | AVIC 70   | N/K IC 70 | A/K IC      | N/K IC        | AVIN QD               | N/K QD               |           |
| Notes                                  | TN-01-00901 | Not Eligible            | \$445,790.00 | \$140,801.00 | 3.27 %    | 3.29 %    | \$14,577.33 | \$4,632.35    | \$445,790.00          | \$140,801.00         | -         |
| Scoring Sheet                          | TN-01-00902 | Not Eligible            | \$445,790.00 | \$140,801.00 | 3.27 %    | 3.29 %    | \$14,577.33 | \$4,632.35    | \$445,790.00          | \$140,801.00         |           |
| MTBA Information<br>MTBA Scoring Sheet | TN-01-00903 | Not Eligible            | \$445,790.00 | \$140,801.00 | 3.27 %    | 3.29 %    | \$14,577.33 | \$4,632.35    | \$445,790.00          | \$140,801.00         |           |
| Tax Credit Calculation                 | TN-01-00904 | Not Eligible            | \$392,747.00 | \$124,047.00 | 3.27 %    | 3.29 %    | \$12,842.83 | \$4,081.15    | \$392,747.00          | \$124,047.00         |           |
| Validate & Submit                      | TN-01-00905 | Not Eligible            | \$445,790.00 | \$140,801.00 | 3.27 %    | 3.29 %    | \$14,577.33 | \$4,632.35    | \$445,790.00          | \$140,801.00         |           |
|                                        | TN-01-00906 | Not Eligible            | \$514,867.00 | \$162,619.00 | 3.27 %    | 3.29 %    | \$16,836.15 | \$5,350.17    | \$514,867.00          | \$162,619.00         |           |
|                                        | TN-01-00907 | Not Eligible            | \$445,789.00 | \$140,801.00 | 3.27 %    | 3.29 %    | \$14,577.30 | \$4,632.35    | \$445,789.00          | \$140,801.00         | -         |

## Permanent Financing Conversion

Applicants that have not converted to the construction financing to permanent before issuance of 8609's, should email the documentation to the Allocation Manager.

# **Enterprise Green Certification**

Certifications received after 8609's issued should be emailed to the Allocation Manager.

## **Extensions and Modifications**

a. Select Action Requests from the Blue Bar for the applicable application

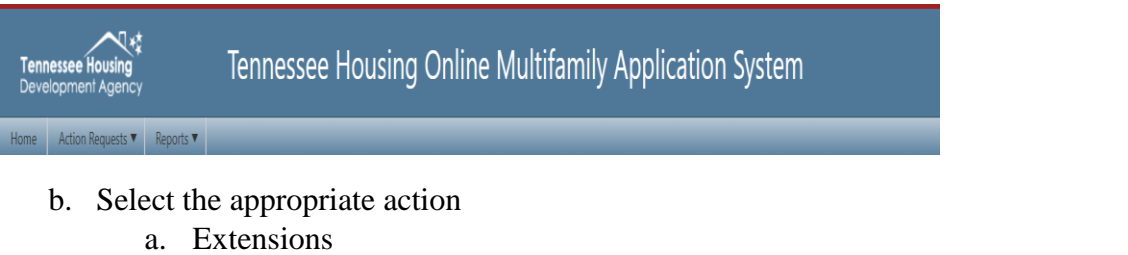

- b. Modifications
- c. The Modification process is a two-step process. The applicant must first receive approval to make updates to the THOMAS System.
- d. Applicants may be subject to any fees as stated in the applicable QAP and Any modification or extension is subject to a Major or Minor Significant Adverse Event per the applicable QAP.

## **Extension Requests**

e. Navigate to the Bottom of the page and select Request Extension

| Reason for Request                                | T Date Approved T Date De |
|---------------------------------------------------|---------------------------|
| Request Extension                                 |                           |
| What area are you<br>requesting the<br>extension? | •                         |
| Why do you need the<br>extension?                 |                           |
| Ø Req                                             | uest Extension 🖉 Cancel   |

- f. Select the applicable area for the extension
- g. Hit the "Request Extension" button
- h. Provide an explanation

| Project Application Extension Request Successful                                                                                                    |
|----------------------------------------------------------------------------------------------------|
| Your request for an extension has been submitted to THDA for approval. You will receive an email when your request has been approved/denied, and until that time the request for Oakland Court, 2019 Competitive 9% will appear on your THOMAS Home Page as "Extension Requested". |
| OK                                                                                                    |

| . | Access Req | -   |                  |   |
|---|------------|-----|------------------|---|
| Т |            |     |                  | - |
| Т |            |     | Extension        |   |
|   |            |     | Requested        |   |
| Т |            |     |                  |   |
| ÷ |            |     |                  |   |
|   |            |     |                  |   |
| Т |            |     |                  |   |
|   |            |     |                  | - |
|   |            | 11. | - 20 of 24 items | 0 |

- i. THDA will review the request.
- j. Once the request has been reviewed the THOMAS system will send an email with the approval or denial of the request.
| View Email                                                                                                    |                                                            |                                                               |                                                               | ×          |
|----------------------------------------------------------------------------------------------------|------------------------------------------------------------|---------------------------------------------------------------|---------------------------------------------------------------|------------|
| Data Santi                                                                                                    |                                                            |                                                               |                                                               |            |
| Date Sent.                                                                                                    |                                                            |                                                               |                                                               |            |
| Email Address: kjanssen@greenwaylic.net                                                                                                    |                                                            |                                                               |                                                               |            |
| Subject: Application Extension Request Approved                                                                                                    |                                                            |                                                               |                                                               |            |
| <b>Body:</b><br>Dear Bradley Parker,<br>Please be advised that the Carryover Application Extens<br>has been approved. The extension period will be for 35<br>have any further questions and/or concerns then please | ion Request for TN<br>days. The new dea<br>contact Rebecca | N19-922 Montgom<br>adline will be 01/24<br>Scott at RScott@th | ery Commons Apartmer<br>4/2020. In the event that<br>nda.org. | nts<br>you |
|                                                                                                    | Close                                                      |                                                               |                                                               |            |

k. Any modification or extension is subject to a Major or Minor Significant Adverse Event per the applicable QAP.

# **Modification Requests**

- a. Select the applicable screens that will need to be modified
  - i. No changes will be approved for the Set Aside, Tax Credit Addendum, or Scoring Sheet. These choices are in the process of being deleted.

| Request Modification                            |                                                     | × |
|-------------------------------------------------|-----------------------------------------------------|---|
| Select the screens that will require an update: | Organizational Breakdown 🗙                          |   |
| Reason for the modification?                    | JKIIIIIIIIIIIIIIIIIIIIIIIIIIIIIIIIIIII              |   |
|                                                 | The Reason for the modification? field is required. |   |
|                                                 | Continue Cancel                                     |   |

- b. State the reason for the Modification
- c. Upload the necessary supporting documentation for the request.
- d. In the event of a Site Modification, there will be a number of previous documents that will need to be re-submitted. These documents can be uploaded in this folder or in the necessary folders when the application is released back for changes.

| Request Modification                                                                         | × |
|----------------------------------------------------------------------------------------------|---|
| Modification Request<br>Please upload documentation to support your request.<br>Select files |   |
| Submit O Cancel                                                                              |   |

e. This will complete Step One of the Modification Request process. THDA will review the request and will make the determination if the applicant is allowed to proceed with the request.

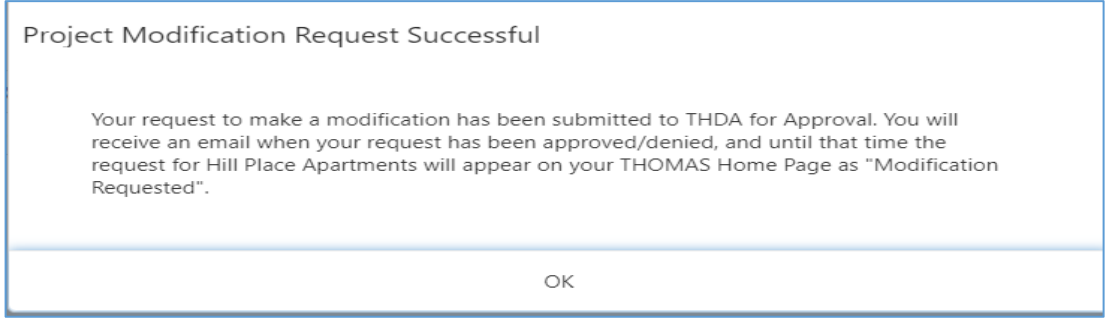

1. The applicant will receive an email with the determination.

|          |                                                                                                    |                                                                                                    |                                             |                          | Show            | All   |
|----------|----------------------------------------------------------------------------------------------------|----------------------------------------------------------------------------------------------------|---------------------------------------------|--------------------------|-----------------|-------|
| -        | Project Status                                                                                                    | Access Requests                                                                                                    | -                                           |                          |                 |       |
| -        | initial App (conting)                                                                                                    |                                                                                                    |                                             |                          |                 |       |
|          | (Submitted)                                                                                                    |                                                                                                    |                                             |                          |                 |       |
|          | Carryover<br>(Submitted)                                                                                                    |                                                                                                    |                                             |                          |                 |       |
|          | Carryover (Editing)                                                                                                    |                                                                                                    |                                             | Modific<br>Reque         | sted            |       |
|          | Carryover (Editing)                                                                                                    |                                                                                                    |                                             |                          |                 |       |
|          | Course (Contraction of C                                                                                                    |                                                                                                    |                                             |                          |                 |       |
| <u> </u> | mail to begin Part                                                                                                    | Two of the Proce                                                                                                    | SS                                          |                          |                 |       |
| Ξ        | mail to begin Part                                                                                                    | Two of the Proce                                                                                                    | ess                                         |                          |                 |       |
| E:<br>9  | mail to begin Part                                                                                                    | Two of the Proce                                                                                                    | 2 <b>SS</b><br>ted 11/18/20                 | 19.                      |                 |       |
| E 9 TPU  | Mail to begin Part<br>% Carryover Application for Lc<br>he modification has been appr<br>lease make changes to Site Inf<br>yedate the Site Information and | w Income Housing Credits da<br>roved to allow the following cl<br>formation and upload the app<br>d General Information screens | ted 11/18/20<br>hange(s):<br>'aisal, market | 19.<br>study and shape 1 | files, property | y con |

m. The applicant's grid will indicate that a Modification has been requested.

- o. If a modification fee is assessed, then the applicant must remit the fee by the due date in the email before the applicantation is released for editing.
- p. Once the application is released, the applicant will make the necessary changes and validate and submit the application back to THDA.
- q. Once THDA has reviewed the updates, a final approval email will be sent to the owner contact(s) with the determination.
- r. Any modification or extension is subject to a Major or Minor Significant Adverse Event per the applicable QAP.

# Section 6

Supporting Document Guidance

# **Initial Application Documents provided by THDA**

Each application cycle THDA will provide some standard templates on documents required in the initial application submission. The documents will be available for download at <a href="https://thda.org/business-partners/thomas">https://thda.org/business-partners/thomas</a> .

- Statement of Application and Certification by Ownership Entity-
  - A THDA document required for the Ownership Entity that acknowledges that the application submitted has complied or will comply with all of the requirements to Housing Credits contained in the Code, the Regulations, and the applicable QAP.
  - The document must be properly executed by an individual that appears in the Ownership Entity organizational breakdown.
- Disclosure(s)-
  - A THDA document required for each individual identified in Ownership Organization Breakdown for the Ownership Entity and for each individual identified in Developer Organization Breakdown for the Developer Entity. Each Disclosure Form must include responses to each question and must bear the original signature of the individual, in their individual capacity.
  - The document is NOT required for individuals who are officers, directors of shareholders of a corporation that is publicly traded on a nationally recognized stock exchange or similar entity which is identified in Ownership Organization Breakdown and/or Developer Organization Breakdown.
  - In the event that an individual is in both the ownership and developer entity then only one disclosure is needed.
- Disclosure Exemption-Tax Credit Attorney will complete if applicable.
- PHA Documents
  - A THDA document required for the Ownership Entity that acknowledges that the application submitted is certifying that it is eligible for the Public Housing Set Aside with a RAD or CNI.
  - The PHA with RAD will also complete a Certification based on the sole general partner or sole managing member ownership organizational structure type (Corporation, Limited Partnership, or Limited Liability Company)
- Eligibility Certification
  - A THDA document required for the Ownership Entity that acknowledges that the application submitted is eligible for Low Income Housing Credits.
  - The document must be properly executed by an individual that appears in the Ownership Entity organizational breakdown.
  - $\circ$   $\;$  The form should be executed in individual capacity (i.e. Rita A Bond )
- Acquisition Certification
  - A THDA document required for the Ownership Entity that acknowledges that the application submitted

- Non Profit Certification
  - A THDA document required for the Ownership Entity that acknowledges that the application submitted is certifying that it is eligible for the Non Profit Set Aside.
  - The applicant must pick the document based on the sole general partner or sole managing member ownership organizational structure type (Corporation, Limited Partnership, or Limited Liability Company)
- Approved Market Study Vendor Listing-THDA has a listing of approved vendors that may be found at <a href="https://thda.org/business-partners/thomas">https://thda.org/business-partners/thomas</a>
- Market Study-THDA has specific requirements that may be found at <a href="https://thda.org/business-partners/thomas">https://thda.org/business-partners/thomas</a>
- Appraisal-THDA has specific requirements for both Land and Building and Land only appraisals that may be found at <a href="https://thda.org/business-partners/thomas">https://thda.org/business-partners/thomas</a>.
- Physical Needs Assessment- THDA has specific requirements for both Land and Building and Land only appraisals that may be found at <a href="https://thda.org/business-partners/thomas">https://thda.org/business-partners/thomas</a>.
- Community Revitalization Plan Cover Sheet-Applicants must use this coversheet for the CRP Preference

## **Initial Application Documents provided by Applicants**

Each application cycle THDA may require applicants to upload supporting documentation as it relates to eligibility and scoring. Those items include

- Level One Property Control- See QAP for Level One requirements in the Eligibility Section
- Level Two Property Control- See QAP for Level Two requirements in the Eligibility Section
- Ownership Organizational Chart-Applicant must trace the proposed ownership entity through all layers (entities and individuals) of its organizational structure regardless of the type of entity at any particular layer. The organizational chart should match the THOMAS Organizational records.
- Developer Organizational Chart-Applicant must trace the proposed developer entity through all layers (entities and individuals) of its organizational structure regardless of the type of entity at any particular layer. The organizational chart should match the THOMAS Organizational records.
- Supportive Service Agreements-required if certain points are selected for Residency Preference. See QAP scoring for further requirements on this item.
- CPA Documentation-required if certain points are selected for Existing Housing developments. See QAP scoring for further requirements on this item.
- Occupancy Documentation- required if certain points are selected for Existing Housing developments. See QAP scoring for further requirements on this item.
- Community Revitalization Plan-required if the CRP preference is selected. Applicants should review the documentation in the definition of the QAP and ensure that each element can be found in the submitted plan.
  - A Table of Contents for the plan must be attached. That documentation is on the THOMAS page.

# **Carryover Application Documents provided by THDA**

- Statement of Application and Certification by Ownership Entity-
  - A THDA document required for the Ownership Entity that acknowledges that the application submitted has complied or will comply with all of the requirements to Housing Credits contained in the Code, the Regulations, and the applicable QAP.
  - The document must be properly executed by an individual that appears in the Ownership Entity organizational breakdown.
- The applicant should detail any other pertinent changes at this time as other documents may need to be updated.
- The applicant

# **Final Application Documents provided by THDA**

• Will be added soon

# **Section Seven**

# **Construction Access**

#### 9% Competitive Applications

- 1. Once the equity closing document(s) have been uploaded and reviewed by the applicable allocation coordinator, the application will be moved from allocation to construction and set to a construction status.
- 2. In order to edit the application during the construction phase the user will need to have one of two role types, Owner/Admin or Construction.
- 3. For new users (users that have never registered and do not have a THOMAS login), please see Section 1, THOMAS Registration, of this manual.
- 4. For existing users that are not the Owner/Admin and need access to edit during the construction phase, construction access will need to be requested. See section 1, Requesting Access to a THDA Development.

#### 4% Non-Competitive Applications

- 1. Once the equity closing document(s) have been uploaded and reviewed by the applicable allocation coordinator the application will be moved from allocation to construction and set to a construction status.
- 2. In order to edit the application during the construction phase the user will need to have one of two role types, Owner/Admin or Construction.
- 3. For new users (users that have never registered and do not have a THOMAS login), please see Section 1, THOMAS Registration, of this manual.
- 4. For existing users that are not the Owner/Admin and need access to edit during the construction phase, construction access will need to be requested. See section 1, Requesting Access to a THDA Development.

# **Pre-Construction Dashboard**

- 1. Once the application has been moved into the construction process and you have appropriate construction access, your dashboard will be separated by applications in the allocation and construction phases.
- 2. The allocation and construction dash can be toggled back and forth by clicking on the either the **allocation or construction buttons**.

| Application Construct | ion                                  |                 |             |                                  |                         |                              |                                  |
|-----------------------|--------------------------------------|-----------------|-------------|----------------------------------|-------------------------|------------------------------|----------------------------------|
| Application #         | Project Name                         | County <b>T</b> | Total Units | Expected Placed The Service Date | First Year<br>Of Credit | Round                        | PreConstruction <b>T</b><br>Date |
| 18-207                | Southside Flats                      | Knox            | 172         | 11/13/2019                       | 2020                    | 2018 MTBA Non<br>Competitive | 6/15/2018                        |
| 18-208                | Oakwood Flats                        | Davidson        | 281         | 2/1/2020                         | 2019                    | 2018 MTBA Non<br>Competitive | 6/15/2018                        |
| 18-216                | Haywood Manor<br>Apartments          | Haywood         | 25          | 7/15/2019                        | 2019                    | 2018 MTBA Non<br>Competitive | 11/20/2018                       |
| 19-916                | Walker Court Apartments              | Maury           | 88          | 6/1/2020                         | 2020                    | 2019 Exchange Round          | 2/11/2019                        |
| 19-917                | Boscobel III                         | Davidson        | 102         | 11/1/2020                        | 2021                    | 2019 Exchange Round          | 9/5/2019                         |
| 19-930                | Watson Glades Place<br>(incremental) | Sevier          | 80          | 5/15/2020                        | 2020                    | 2019 Exchange Round          | 9/20/2019                        |

- 3. Under the construction tab, the application can be accessed one of two ways. To view the submitted application (read only) at the applicable stage (carryover), click the blue link under the project name column (actual development name). To access the construction reporting portal click the application number under the application # column.
- 4. It may be necessary to select "Show All" if a property is not showing on the grid.

# **Pre-** Construction Reporting

1. Prior to the Pre-Construction Meeting, the Pre-Con data and proposed hard cost data will need to be entered, as well as all applicable documents uploaded. Each page will need to be submitted individually before the pre-construction meeting date.

|                                             |                                               |                                        |                                  | Constructio                        | n Data        |                                                                   |                                |    |
|---------------------------------------------|-----------------------------------------------|----------------------------------------|----------------------------------|------------------------------------|---------------|-------------------------------------------------------------------|--------------------------------|----|
|                                             | Vestiler property designed and o              | estimited for first encourage after th | Auch 15, 19933                   |                                    |               | Ŧ                                                                 |                                |    |
| Architect Drawin<br>Architect Drawin        | Q5<br>resulted in the optionized policy in th | to proton in other most ing            |                                  |                                    |               |                                                                   |                                |    |
| Select files.                               |                                               |                                        |                                  |                                    |               |                                                                   |                                |    |
| Marchine Table 152 MA                       |                                               |                                        |                                  |                                    |               |                                                                   |                                |    |
| Architect Specs<br>Architect Specs are real | alited to be upleased or or to the s          | recordination mercine.                 |                                  |                                    |               |                                                                   |                                |    |
| Select Sec.                                 |                                               |                                        |                                  |                                    |               |                                                                   |                                |    |
| Ker Nie Ster 131 U.                         |                                               |                                        |                                  |                                    |               |                                                                   |                                |    |
|                                             |                                               |                                        |                                  |                                    |               |                                                                   |                                |    |
| + And Suite                                 | lings                                         |                                        |                                  |                                    |               |                                                                   |                                |    |
| A of<br>Duildings                           | Type of<br>Construction                       | 4 of<br>Stories                        | /ostprint<br>Shapo               | Perimeter                          | Height        | Sprinkler<br>Syntem                                               | Clevelors                      |    |
|                                             |                                               |                                        |                                  |                                    |               |                                                                   |                                |    |
|                                             |                                               |                                        |                                  |                                    |               |                                                                   |                                |    |
|                                             |                                               |                                        |                                  |                                    |               |                                                                   |                                |    |
|                                             |                                               |                                        |                                  |                                    |               |                                                                   |                                |    |
|                                             |                                               |                                        |                                  |                                    |               |                                                                   |                                |    |
|                                             |                                               |                                        |                                  |                                    |               |                                                                   |                                |    |
|                                             |                                               |                                        |                                  | 😸 🐝 🗸 🖌                            | National      |                                                                   |                                |    |
|                                             |                                               |                                        |                                  |                                    |               |                                                                   |                                |    |
|                                             |                                               |                                        |                                  |                                    |               |                                                                   |                                |    |
|                                             |                                               |                                        | Propos                           | od Hard I                          | Costs         |                                                                   |                                |    |
|                                             |                                               |                                        | Propos                           | eu naru                            | 0315          |                                                                   |                                |    |
| Letenier Skiling                            | 4                                             |                                        |                                  |                                    |               | Applicaco                                                         | 5                              |    |
|                                             |                                               |                                        |                                  |                                    |               |                                                                   |                                |    |
| ran ding.                                   | 5                                             |                                        |                                  |                                    |               | Control of Mental Mental Street                                   | 3                              |    |
| Flooring                                    | \$                                            |                                        |                                  |                                    |               | Fire Selety                                                       | 5                              |    |
|                                             |                                               |                                        |                                  |                                    |               |                                                                   |                                |    |
| Ad Shadow                                   | E                                             |                                        |                                  |                                    |               | Olive Haal Dash-                                                  |                                |    |
| Val Shachares                               | 5                                             |                                        |                                  |                                    |               | Office Hand Firshs                                                | 5                              |    |
| Nat Sharkans                                | 5                                             |                                        | Total line                       | Carto \$                           |               | Olive Heal Deds.                                                  | 5                              |    |
| Mil Goobars                                 | 5                                             |                                        | Total Hand                       | Caro 4                             |               | Olive Hard Devis                                                  | 5                              |    |
| Wel Shashares                               | 5                                             |                                        | Total liand                      | Cauta 1                            |               | Olive Hant Dash                                                   | 3                              |    |
| Well Structures                             | starfor Siding   Fac                          | ofing   Fisoring                       | Total Hard                       | Carto ()                           | 1 Decreared W | Ollen Haal Dads                                                   | 5 J Other Hard Co              | n  |
| Mil Gastan.                                 | storfor Siding ( Fac                          | ofing   Flooring                       | Total Hand                       | Carto 3                            | Depresend W   | Olles Had Deb.                                                    | S .                            | n  |
| Wel Marchans<br>De<br>Very                  | starlor Siding ( F.a.                         | ofing   Flooring                       | Total Hard                       | Casta 4                            | 1 Doors and W | Olive Heal Dash                                                   | S<br>I Other land Co<br>S      | n  |
| Mal Shackness<br>De<br>Veryi<br>Game        | 5<br>Serier Skilling ( F.c.                   | afing   Flaaring                       | Total Hann                       | Caro ()                            | Depresend W   | Olive Heal Dade                                                   | S<br>I Other land Co<br>S      | 22 |
| Mil Shachares<br>De<br>Very<br>Store        | 5<br>Serior Siding 1 Files                    | ofing   filooring                      | Total Hare                       | Cars §                             | Depresend W   | Olles Had Date<br>Incove   Fire Selecy<br>Birst<br>Centers Firer  | S Other land Co<br>S 4         | 73 |
| Mil Shachare<br>Da<br>Vary<br>Store         | s<br>serior Siding () Fice<br>3<br>5          | ofing   Flaoring                       | Total face                       | Cars 8                             | Depressed W   | Ollen Hari Deds<br>Indove   Fins Selety<br>Binst<br>Centers Fiber | 5<br>1 Other land Co<br>5<br>5 | 72 |
| Mil Shachares<br>Da<br>Vary<br>Store        | surfor Siding 1 Fice                          | ofing   Flooring                       | Vetal filtere<br>Well Diructures | Cars <u>s</u><br>1 Applances<br>ve | I Depresend W | Ollen Hant Dads<br>Indove   Dis Sekty<br>Bist<br>Centro Fiber     | 5<br>1 Other land Co<br>3<br>5 | n  |
| Mal Shackares<br>Do<br>Veryi<br>Store       | serior Siding 1 Fizz                          | ofing   filooring                      | Voli line<br>Wel Onchure         | Cans <u>s</u><br>I Applances       | I Doomand W   | Olles Had Deb.<br>Indove   Fire Seley<br>Bint<br>Cenero Firer     | Other land Co     S     S      |    |
| Mal Shackares<br>De<br>Veryi<br>Store       | serior Siding 1 Fizz                          | ofing   Fiboring                       | Vol Studure                      | Cans <u>s</u><br>I Applemoss       | I Doors and W | Olles Had Deb.<br>Indove   The Selety<br>Bist<br>Cenero Fier      | S Other land Co                | 77 |
| Will Simolaum<br>De<br>Very<br>Store        | s<br>serior Siding ( Fax                      | ofing   Maoring                        | Vol Stochurg                     | Cans 8                             | I Decreand W  | Olles Had Deb.                                                    | S Other land Co                | 77 |

### **Pre-Construction Meeting**

- 1. Once the construction data, proposed hard costs, and applicable documents have been submitted the Pre-Construction meeting will be scheduled. Please refer to the applicable years QAP when scheduling the pre-con meeting to ensure personnel attending the meeting meet the QAP requirements.
- 2. After the Pre-Construction meeting, the application will be released back to the applicant to make any necessary corrections identified during the meeting. The corrections will be issued in the form of a correction letter, identifying the item(s) needing to be corrected/updated and the proposed solution(s).
- 3. After all applicable corrections or updates have been completed the application will need to be validated and submitted. Please see Section 3, Submission Process, for instructions on how to validate and submit.

# **Quarterly Reporting**

- 1. Quarterly construction reporting will start the first quarter after the Pre-Construction meeting has been completed and will be required until the project is 100% complete.
- 2. The quarterly reports will be available 5 days before the quarter end and will remain open for 7 days.
- 3. Once the development is at 70% construction completion, the Application side will show a Project Status of Final App Editing which will allow the entity to begin to complete the Final Application necessary to receive 8609's.

#### **Final Construction Steps**

- 1. Upon reporting at 100% Construction Completion, the Construction Contact should reach out to THDA Construction Analyst for a Final Site Visit.
- 2. Please remember that the only individuals with editing ability for the Construction module are the Construction Contact or Owner/Admin for the application.
- 3. After the visit is scheduled, an email from THOMAS confirming the site visit will be sent.
  - a. Screenshot of the Email is below:

Subject: THDA Construction Site Visit Confirmation

#### Body: Greetings,

This email is a confirmation that THDA will perform a construction site visit at Buffalo Trail on 10/4/2021 at 12:00 AM in order to determine progress and compliance with the applicable Qualified Allocation Plan (QAP) and the Initial Application as submitted in THOMAS for the Low-Income Housing Credit program.

The purpose of this visit is to observe progress towards placed-in-service requirements, ensure all threshold requirements in the QAP and items selected for points in the Initial Application are completed, and the construction quality is acceptable as defined in the Uniform Physical Condition Standards (UPCS).

If you have any questions, please do not hesitate to call me at or email me at CMarlin@thda.org.

Respectfully, Christopher Marlin Construction Analyst

Close

- 4. Upon the Final approval of the site inspection an email will be sent notifying the Construction Contact to upload the Final Construction Documents.
  - a. Screenshot of the Email is below:

| View Email                                                                                                    | ) content                                                                                                    |
|----------------------------------------------------------------------------------------------------|----------------------------------------------------------------------------------------------------|
| Date Sent:                                                                                                    |                                                                                                    |
| Email Address: jhaston@ldgdevelopment.com                                                                                                    |                                                                                                    |
| Subject: Final Construction Documents                                                                                                    |                                                                                                    |
| Body:<br>Greetings,                                                                                                    |                                                                                                    |
| Now that construction on 19-206 Buffalo Trail has been<br>that you please upload the Final Construction Docume                               | en completed and the final site visit has been performed, we as<br>ents to the THOMAS system for review.                     |
| Please click the "Upload Final Construction Documents<br>documents. Please click the upload button on your con<br>complete button to submit. | s" button on your construction dashboard to upload your<br>instruction dashboard, upload all applicable files, and click the |
| If you have any questions, please contact Christopher                                                                                        | Marlin at CMarlin@thda.org.                                                                                                  |
|                                                                                                    | Close                                                                                                    |

# 5. There will be an upload box on the Construction grid

|   |                         |                                |                             | Show All                               |   |
|---|-------------------------|--------------------------------|-----------------------------|----------------------------------------|---|
| 🝸 | First Year<br>Of Credit | Round <b>Y</b>                 | PreConstru <b>Y</b><br>Date |                                        |   |
|   | 2021                    | 2019 Firm<br>MTBA/Noncom<br>4% | 6/16/2020                   | Upload Final Construction<br>Documents | * |

# a. Screenshot of the Upload function is below:

- 6. There are four (4) items that are required to be uploaded
  - a. Final Architect Certification (Template on the THOMAS page
  - b. Certificate of Occupancy or Equivalent
  - c. Certification of Substantial Completion
  - d. Final Draw Package

- 7. Select the approriate folder as shown below
  - a. Screenshor of the Content Folders is below:

| Upload Final Construction Documents                                                                     | ×     |
|----------------------------------------------------------------------------------------------------|-------|
| Final Architect Certification Select files                                                              |       |
| Certificate of Occupancy or Equivalent          Select files                                            |       |
| Certificate of Substantial Completion           Select files                                            |       |
| Final Draw Package         Select files                                                                 |       |
| <b>Complete</b> Close You must click the Complete button once all required documents are uploaded to su | bmit. |
| <b>162</b> Page Updated by FH/MC on 10/21/2021 5:45                                                     | 7 A M |

- 8. Once done, select the blue complete button.
- 9. If the upload was successful, an alert will appear as shown below.
  - a. Screenshot of successful upload:

| Alert!                                                       |
|--------------------------------------------------------------|
| Final Construction Documents have been uploaded successfully |
| ОК                                                           |

- 10. The THDA Construction Anaylst will review these documents.
- 11.If the document review has findings, an email with the findings will be sent to the contacts.
  - a. Address the findings and resubmit the documentation.

12.Once the THDA Construction Analyst has finalaed the review of the documentation, a final Construction Notice email will be sent to the contacts.a. Screenshot of email is below:

| View Email                                                                                                    | ×   |
|----------------------------------------------------------------------------------------------------|-----|
| Date Sent:                                                                                                    |     |
| Email Address: tkanaly@ldgdevelopment.com                                                                                                    |     |
| Subject: Final Construction Notice                                                                                                    |     |
| Body:<br>Greetings,                                                                                                    |     |
| This is the final construction notice for TN19-206 Buffalo Trail. For any further questions and/or concerns regarding this notice, please contact Felita Hamilton at FHamilton@thda.org or (615) 815-2145.                                                                                                    | s   |
| On 10/4/2021, a final on-site inspection was conducted for Buffalo Trail to ensure construction of the property was<br>completed prior to the issuance of IRS Form 8609. During the visit, I inspected the grounds, building exteriors, and a<br>percentage of the unit's interior to ensure compliance with the applicable 2019 QAP and the applicable building codes<br>My inspection concluded that the property was in compliance with THDA's guidelines. | i.  |
| Please thank your team for the assistance they provided during the inspection.                                                                                                    |     |
| Sincerely,<br>Felita Hamilton, Construction Analyst                                                                                                    |     |
| Close                                                                                                    |     |
| urther q   ccain@idgd                                                                                                    | eve |

13. This concludes the Final Construction process in THOMAS.

End of the Development Process, consult the Compliance Manager for access to the Compliance reporting for OAC and Tenant Data reporting.